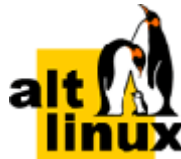

# Доменная инфраструктура на базе FreeIPA

## Руководство пользователя

## Редакция сентябрь, 2023

#### Аннотация

FreeIPA — это комплексное решение по управлению безопасностью Linux-систем, 389 Directory Server, MIT Kerberos, NTP, DNS, Dogtag. Оно состоит из веб-интерфейса и интерфейса командной строки. FreeIPA является интегрированной системой проверки подлинности и авторизации в сетевой среде Linux, FreeIPA сервер обеспечивает централизованную проверку подлинности, авторизацию и контроль за аккаунтами пользователей сохраняя сведения о пользователе, группах, узлах и других объектах необходимых для обеспечения сетевой безопасности.

Данное руководство соответствует текущему состоянию сведений, но какие-либо окончательные правки могли не попасть в него. В случае обнаружения ошибок и неточностей в руководство вносятся изменения.

#### I. Разворачивание FreeIPA

1. Подготовка системы к установке сервера FreeIPA

2. Установка FreeIPA с интегрированным DNS, с интегрированным CA в качестве корневого CA

- 3. Установка сервера FreeIPA в режиме CA-less
- 4. Завершение установки
- 5. Отладочная информация
- 6. Удаление сервера FreeIPA
- II. Доступ к службам FreeIPA
  - 7. Интерфейс командной строки FreeIPA
  - 8. Веб-интерфейс FreeIPA

- 9. Журналирование FreeIPA
- III. Настройка репликации
  - 10. Системные требования
  - 11. Системные требования
  - 12. Параметры утилиты ipa-replica-install
  - 13. Установка реплики
  - 14. Отладочная информация
  - 15. Удаление реплики
- IV. Разворачивание клиента FreeIPA
  - 16. Подготовка системы к установке клиента FreeIPA
  - 17. Установка пакетов
  - 18. Подключение к серверу
  - 19. Проверка клиента FreeIPA
  - 20. Отладочная информация
  - 21. Повторная регистрация клиента FreeIPA
  - 22. Удаление клиента FreeIPA
- V. Ansible
  - 23. Предварительные настройки
  - 24. Установка FreeIPA сервера с помощью Ansible
  - 25. Установка FreeIPA клиентов с помощью Ansible

#### VI. Интеграция с AD

- 26. Настройка DNS
- 27. Подготовка сервера FreeIPA к доверию
- 28. Настройка доверия
- 29. Удаление доверия
- VII. Конфигурирование FreeIPA
  - 30. Управление пользователями
  - 31. Двухфакторная аутентификация
- 32. Примечания

# Часть I. Разворачивание FreeIPA

В этой части приводится общая информация по разворачиванию FreeIPA.

#### Содержание

- 1. Подготовка системы к установке сервера FreeIPA
- 2. Установка FreeIPA с интегрированным DNS, с интегрированным СА в качестве корневого СА
- 3. Установка сервера FreeIPA в режиме CA-less
- 4. Завершение установки
- 5. Отладочная информация
- 6. Удаление сервера FreeIPA

# Глава 1. Подготовка системы к установке сервера FreeIPA

- 1.1. Системные требования к серверу FreeIPA
- 1.2. Поддержка типов шифрования в FreeIPA
- 1.3. Синхронизация времени
- 1.4. Имя узла и требования к DNS
- 1.5. Требования к портам
- 1.6. Подготовка сервера
- 1.7. Установка пакетов
- 1.8. Параметры команд установки FreeIPA

В этом разделе перечислены требования для установки сервера FreeIPA. Перед установкой необходимо убедиться, что система соответствует этим требованиям.

Примечание

Для установки сервера FreeIPA нужны привилегии суперпользователя.

## 1.1. Системные требования к серверу FreeIPA

Сервер FreeIPA следует устанавливать в чистой системе, в которой отсутствуют какие-либо пользовательские настройки служб: DNS, Kerberos, Apache и Directory Server.

FreeIPA при настройке домена перезаписывает системные файлы. FreeIPA создает резервные копии исходных системных файлов в /var/lib/ipa/sysrestore/. При удалении сервера FreeIPA, эти файлы восстанавливаются.

#### 1.1.1. RAM

Для установки с СА требуется минимально 1,2 ГБ RAM. Для демонстрационной/тестовой системы рекомендуется 2 ГБ.

Типичные требования к оперативной памяти:

»для 10 000 пользователей и 100 групп: не менее 4 ГБ RAM и 4 ГБ Swap;

»для 100 000 пользователей и 50 000 групп: не менее 16 ГБ RAM и 4 ГБ Swap.

#### 1.1.2. DNS

Без правильно настроенной конфигурации DNS не будут работать должным образом Kerberos и SSL.

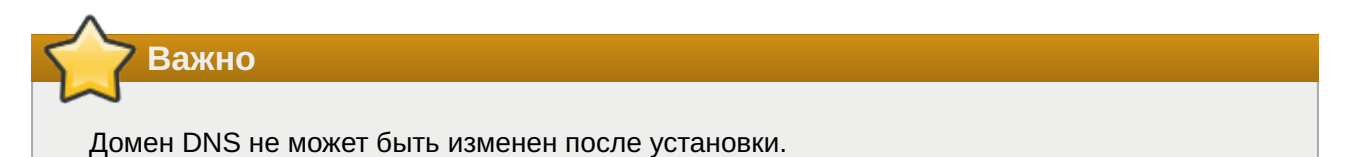

Установщик FreeIPA довольно требователен к настройке DNS. Установщик выполняет следующие проверки:

»имя узла не может быть localhost или localhost6;

»имя узла должно быть полным (например, ipa.example.test);

»имя узла должно быть разрешимым;

»обратный адрес должен совпадать с именем хоста.

Не следует использовать существующий домен, если вы не являетесь владельцем домена. Рекомендуется использовать зарезервированный домен верхнего уровня RFC2606 (https:// tools.ietf.org/html/rfc2606) для частных тестовых установок, например, ipa.test.

## 1.1.3. IPv6

В ядре должен быть включен протокол IPv6. Если IPv6 отключен, подключаемый модуль CLDAP, используемый службами FreeIPA, не инициализируется.

Примечание

IPv6 не обязательно должен быть включен в сети.

## 1.2. Поддержка типов шифрования в FreeIPA

## 1.3. Синхронизация времени

## 1.4. Имя узла и требования к DNS

## 1.5. Требования к портам

#### Таблица 1.1. Порты FreeIPA

| Служба     | Порт     | Протокол                |
|------------|----------|-------------------------|
| HTTP/HTTPS | 80, 443  | ТСР                     |
| LDAP/LDAPS | 389, 636 | ТСР                     |
| Kerberos   | 88, 464  | TCP и UDP               |
| DNS        | 53       | TCP и UDP (опционально) |

## 1.6. Подготовка сервера

Для корректной работы сервера, необходимо, задать ему полное доменное имя (FQDN). Имя серверу можно назначить командой:

```
# hostnamectl set-hostname ipa.example.test
```

Примечание

После изменения имени компьютера могут перестать запускаться приложения. Для решения этой проблемы необходимо перезагрузить систему.

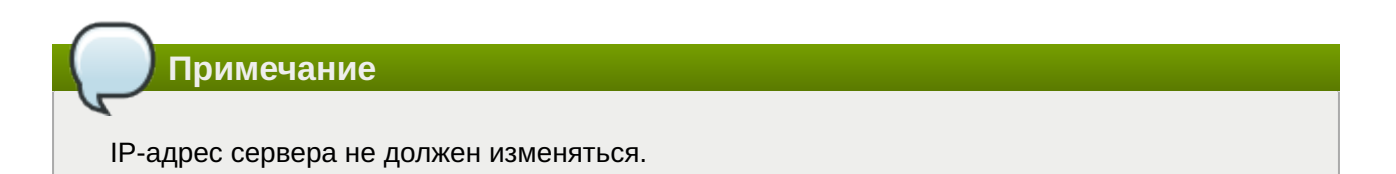

Отключить ahttpd, работающий на порту 8080, во избежание конфликтов с разворачиваемым tomcat и отключить HTTPS в Apache2:

```
# systemctl stop ahttpd
# a2dissite 000-default_https
# a2disport https
# systemctl condreload httpd2
```

Для ускорения установки можно установить демон энтропии haveged:

```
# apt-get install haveged
# systemctl enable --now haveged
```

## 1.7. Установка пакетов

В зависимости от того, какие функции будет выполнять сервер FreeIPA, необходимо выбрать один из следующих вариантов:

»для установки FreeIPA без интегрированного DNS-сервера:

```
# apt-get install freeipa-server
```

»для установки FreeIPA с интегрированным DNS-сервером:

```
# apt-get install freeipa-server-dns
```

»для установки FreeIPA с отношениями доверия с Active Directory:

```
# apt-get install freeipa-server-trust-ad
```

## 1.8. Параметры команд установки FreeIPA

Команды **ipa-server-install**, **ipa-replica-install**, **ipa-dns-install** и **ipa-ca-install** имеют множество опций, которые можно использовать для предоставления дополнительной информации при интерактивной установке сервера. Их также можно использовать в скриптах.

Ниже описаны некоторые самые распространённые опции. Для получения более подробной информации следует обратиться к man страницам **ipa-server-install(1)**, **ipa-replica-install(1)**, **ipa-dns-install(1)** и **ipa-ca-install(1)**.

| Опция                                                                                                    | Описание                                                                                                    |
|----------------------------------------------------------------------------------------------------|----------------------------------------------------------------------------------------------------|
| -d,debug                                                                                                    | Включить отладку                                                                                                    |
| -U,unattended                                                                                                    | Включает сеанс автоматической (пакетной)<br>установки, который не запрашивает ввод<br>данных пользователем                                            |
| hostname= <hostname></hostname>                                                                                                    | Полное доменное имя (FQDN) сервера<br>FreeIPA (например, server.ipa.example.test).<br>Допускаются только цифры, строчные буквы и<br>дефисы (-).       |
| ip-address= <ip_address></ip_address>                                                                                                   | Указывает IP-адрес сервера. Эта опция<br>принимает только IP-адреса, связанные с<br>локальным интерфейсом. Опцию можно<br>использовать несколько раз. |
| dirsrv-config-file= <ldif_file_name></ldif_file_name>                                                                                   | Путь к файлу LDIF, используемому для<br>изменения конфигурации экземпляра сервера<br>каталогов.                                                       |
| -n <domain_name>,<br/>domain=<domain_name></domain_name></domain_name>                                                                  | Имя домена сервера LDAP для использования<br>в качестве домена FreeIPA.                                                                               |
| -p <directory_manager_password>,ds-<br/>password=<directory_manager_password></directory_manager_password></directory_manager_password> | Пароль суперпользователя cn=Directory<br>Manager для службы LDAP.                                                                                     |

Таблица 1.2. Основные опции для ipa-server-install и ipa-replica-install

| Опция                                                                                                    | Описание                                                                                                    |
|----------------------------------------------------------------------------------------------------|----------------------------------------------------------------------------------------------------|
| -a <ipa_admin_password>,admin-<br/>password=<ipa_admin_password></ipa_admin_password></ipa_admin_password> | Пароль для учетной записи администратора<br>FreeIPA (admin) для аутентификации в<br>области Kerberos. Для <b>ipa-replica-</b><br><b>install</b> вместо этой опции используется<br>параметр <b>-</b> <i>w</i> .                                                        |
| -r <kerberos_realm_name>,<br/>realm=<kerberos_realm_name></kerberos_realm_name></kerberos_realm_name>      | Имя области Kerberos, создаваемой для<br>домена FreeIPA, в верхнем регистре,<br>например, EXAMPLE.TEST. Для <b>ipa-</b><br><b>replica-install</b> эта опция указывает имя<br>области Kerberos существующего<br>развертывания FreeIPA.                                 |
| setup-dns                                                                                                  | Указывает сценарию установки настроить<br>службу DNS в домене FreeIPA.                                                                                                    |
| setup-ca                                                                                                   | Установить и настроить СА на этой реплике.<br>Если СА не настроен, операции с<br>сертификатами перенаправляются на другую<br>реплику с установленным СА. Для <b>ipa-</b><br><b>server-install</b> СА устанавливается по<br>умолчанию, и эту опцию не нужно указывать. |

Таблица 1.3. Опции СА для ipa-ca-install и ipa-server-install

| Опция                                                                                | Описание                                                                                                    |
|--------------------------------------------------------------------------------------|----------------------------------------------------------------------------------------------------|
| ca-subject= <subject></subject>                                                      | Задает различающееся имя субъекта<br>сертификата СА (по умолчанию: CN=Certificate<br>Authority,O= <realm_name>). Относительные<br/>отличительные имена (RDN) располагаются в<br/>порядке LDAP, начиная с наиболее<br/>конкретного RDN.</realm_name> |
| subject-base= <subject></subject>                                                    | Указывает базу субъекта для сертификатов,<br>выданных FreeIPA (по умолчанию<br>O= <realm_name>). Относительные<br/>отличительные имена (RDN) располагаются в<br/>порядке LDAP, начиная с наиболее<br/>конкретного RDN.</realm_name>                 |
| external-ca                                                                          | Создает запрос на подпись сертификата,<br>который должен быть подписан внешним<br>центром сертификации.                                                                                                    |
| external-ca-type={generic,ms-cs}                                                     | Тип внешнего СА                                                                                                    |
| ca-signing-<br>algorithm={SHA1withRSA,SHA256withRSA,SHA<br>384withRSA,SHA512withRSA} | Определяет алгоритм подписи сертификата<br>CA FreeIPA. Значение по умолчанию<br>SHA256withRSA. Этот параметр следует<br>использовать с параметром <b>external-ca</b> ,<br>если внешний CA не поддерживает алгоритм<br>подписи по умолчанию.         |

Таблица 1.4. Опции DNS (доступны для ipa-dns-install, ipa-server-install и ipa-replica-install если используется опция --setup-dns)

| Опция                                       | Описание                                                                                                    |
|---------------------------------------------|----------------------------------------------------------------------------------------------------|
| allow-zone-overlap                          | Создать зону DNS, даже если она уже<br>существует.                                                                                                    |
| forwarder= <forwarders></forwarders>        | Указывает сервер пересылки DNS для<br>использования со службой DNS. Чтобы<br>указать более одного сервера пересылки,<br>можно использовать этот параметр несколько<br>раз. |
| no-forwarders                               | Использует корневые серверы со службой<br>DNS вместо серверов пересылки.                                                                                                   |
| auto-forwarders                             | Использовать серверы пересылки DNS,<br>указанные в <b>/etc/resolv.conf</b> .                                                                                               |
| forward-policy={only,first}                 | Политика пересылки DNS для глобальных<br>серверов пересылки.                                                                                                    |
| reverse-zone= <reverse_zone></reverse_zone> | Указывает обратную зону DNS. Этот параметр<br>можно использовать несколько раз.                                                                                            |
| no-reverse                                  | Не создает обратную зону DNS при настройке<br>домена DNS. Если обратная зона DNS уже<br>настроена, используется эта существующая<br>обратная зона DNS.                     |
|                                             | Если этот параметр не используется, значение<br>по умолчанию равно true. Это указывает<br>сценарию установки настроить обратный<br>DNS.                                    |
| auto-reverse                                | Создать необходимые обратные зоны.                                                                                                    |
| no-dnssec-validation                        | Отключить проверку DNSSEC.                                                                                                    |

Таблица 1.5. Опции конфигурации NTP для ipa-server-install, ipa-replica-install и ipa-clientinstall

| Опция      | Описание                                                                                                    |
|------------|----------------------------------------------------------------------------------------------------|
| ntp-server | Позволяет указать один NTP-сервер. Можно<br>использовать несколько раз, чтобы указать<br>несколько серверов. |
| ntp-pool   | Позволяет указать пул из нескольких серверов<br>NTP, разрешенных как одно имя хоста.                         |
| -N,no-ntp  | Не настраивать и не запускать chronyd.                                                                       |

# Глава 2. Установка FreeIPA с интегрированным DNS, с интегрированным CA в качестве корневого CA

- 2.1. Интерактивная установка
- 2.2. В пакетном режиме

Преимущества установки сервера FreeIPA со встроенным DNS:

▶можно автоматизировать большую часть обслуживания и управления записями DNS, используя инструменты FreeIPA. Например, записи DNS SRV создаются во время установки, а затем автоматически обновляются;

»можно иметь стабильное соединение с остальной частью Интернета, настроив, во время установки сервера FreeIPA, глобальные серверы пересылки. Глобальные серверы пересылки также полезны для доверительных отношений с Active Directory;

▶можно настроить обратную зону DNS, чтобы электронные письма из домена FreeIPA не считались спамом почтовыми серверами за пределами домена FreeIPA.

Ограничения установки сервера FreeIPA со встроенным DNS:

»FreeIPA DNS не предназначен для использования в качестве DNS-сервера общего назначения. Некоторые расширенные функции DNS не поддерживаются.

Примечание

Если в команде **ipa-server-install** в конфигурации по умолчанию, не указаны СА параметры, например, **--external-ca** или **--ca-less**, сервер FreeIPA устанавливается с интегрированным СА.

## 2.1. Интерактивная установка

Для запуска интерактивной установки необходимо выполнить команду:

#### # ipa-server-install

На первый вопрос, нужно ли сконфигурировать DNS-сервер BIND ответить утвердительно:

```
Do you want to configure integrated DNS (BIND)? [no]: yes
```

Примечание

Чтобы принять значение по умолчанию, необходимо нажать Enter.

Далее нужно указать имя узла, на котором будет установлен сервер FreeIPA, доменное имя и пространство Kerberos:

```
Server host name [ipa.example.test]:
Please confirm the domain name [example.test]:
Please provide a realm name [EXAMPLE.TEST]:
```

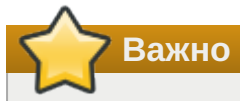

Эти имена нельзя изменить после завершения установки.

Задать пароль для Directory Manager (cn=Directory Manager):

```
Directory Manager password:
Password (confirm):
```

Предупреждение

Пароли должны быть не менее 8 символов.

Задать пароль для администратора FreeIPA (будет создана учетная запись admin с правами администратора):

```
IPA admin password:
Password (confirm):
```

Для настройки DNS на первый запрос, нужно ли настроить перенаправления, ответить да:

Do you want to configure DNS forwarders? [yes]:

Система предложит сначала использовать DNS-серверы из настроек сети (если они прописаны) — если это устроит, оставить значение по умолчанию:

Following DNS servers are configured in /etc/resolv.conf: 127.0.0.1 Do you want to configure these servers as DNS forwarders? [yes]:

Также можно добавить дополнительные серверы:

All detected DNS servers were added. You can enter additional addresses now: Enter an IP address for a DNS forwarder, or press Enter to skip: 8.8.8.8 DNS forwarder 8.8.8.8 added. You may add another. Enter an IP address for a DNS forwarder, or press Enter to skip: DNS forwarders: 127.0.0.1, 8.8.8.8 Checking DNS forwarders, please wait ...

#### Примечание

Этот шаг необходим в том случае, если предполагается использовать внешний сервер для обработки запросов службы имен DNS.

Оставить значение по умолчанию для попытки найти обратные зоны:

Do you want to search for missing reverse zones? [yes] Checking DNS domain 0.168.192.in-addr.arpa., please wait ... Do you want to create reverse zone for IP 192.168.0.162 [yes]: yes Please specify the reverse zone name [0.168.192.in-addr.arpa.]: Checking DNS domain 0.168.192.in-addr.arpa., please wait ... Using reverse zone(s) 0.168.192.in-addr.arpa.

Примечание

Использование FreeIPA для управления обратными зонами не является обязательным. Для этой цели можно использовать внешнюю службу DNS.

Указать имя NetBIOS:

```
NetBIOS domain name [EXAMPLE]:
```

Указать, если это необходимо, NTP-сервер или пул серверов:

Do you want to configure OPENNTPD with NTP server or pool address? [no]:

Далее система выведет информацию о конфигурации и попросит ее подтвердить:

```
The IPA Master Server will be configured with:
Hostname: ipa.example.test
IP address(es): 192.168.0.113
Domain name: example.test
Realm name: EXAMPLE.TEST
Realm name:
The CA will be configured with:
Subject DN: CN=Certificate Authority,O=EXAMPLE.TEST
Subject base: 0=EXAMPLE.TEST
Chaining: self-signed
BIND DNS server will be configured to serve IPA domain with:
Forwarders:
                  8.8.8.8
Forward policy:
                  only
Reverse zone(s): 0.168.192.in-addr.arpa.
Continue to configure the system with these values? [no]: yes
```

Начнется процесс конфигурации. После его завершения будет выведена подсказка со следующими шагами:

```
Setup complete
Next steps:
    1. You must make sure these network ports are open:
    TCP Ports:
        * 80, 443: HTTP/HTTPS
        * 389, 636: LDAP/LDAPS
        * 88, 464: kerberos
        * 53: bind
    UDP Ports:
        * 88, 464: kerberos
        * 53: bind
        * 123: ntp
```

 You can now obtain a kerberos ticket using the command: 'kinit admin' This ticket will allow you to use the IPA tools (e.g., ipa user-add) and the web user interface.

```
Be sure to back up the CA certificates stored in /root/cacert.p12
These files are required to create replicas. The password for these
files is the Directory Manager password
The ipa-server-install command was successful
```

## 2.2. В пакетном режиме

Примечание

Скрипт установки **ipa-server-install** создает файл журнала **/var/log/ipaserver-install.log**, который может помочь определить проблему если установка завершилась ошибкой.

Пример команды установки сервера FreeIPA в пакетном режиме:

```
#
ipa-server-install -U --hostname=$(hostname) -r EXAMPLE.TEST -n example.test -p
12345678 -a 12345678 --setup-dns --no-forwarders --no-reverse
```

Для пакетной установки необходимо указать следующие параметры:

- »-r REALM\_NAME, --realm=REALM\_NAME имя области Kerberos для сервера FreeIPA;
- »-n DOMAIN\_NAME, --domain=DOMAIN\_NAME доменное имя;

-p DM\_PASSWORD, --ds-password=DM\_PASSWORD — пароль, который будет использоваться сервером каталогов для пользователя Менеджера каталогов (DM);

- -a ADMIN\_PASSWORD, - admin password=ADMIN\_PASSWORD пароль пользователя admin, администратора FreeIPA;
- -U, --unattended позволить процессу установки выбрать параметры по умолчанию, не запрашивая у пользователя информацию;
- --hostname=HOST\_NAME полное DNS-имя этого сервера.

#### Предупреждение

Пароли должны быть не менее 8 символов. Если пароль содержит специальные символы, следует заключить его в одинарные кавычки.

Чтобы установить сервер со встроенным DNS, должны также быть добавлены следующие параметры:

»--setup-dns — создать зону DNS, если она еще не существует, и настроить DNS-сервер;

--forwarder или --no-forwarders — в зависимости от того, нужно ли настроить серверы пересылки DNS или нет;

```
--auto-reverse или --no-reverse — в зависимости от того, нужно ли настроить
автоматическое обнаружение обратных зон DNS, которые должны быть созданы в FreeIPA
DNS, или отключить автоматическое определение обратных зон;
```

-allow-zone-overlap — создать зону DNS, даже если она уже существует. Если имя домена уже где-то используется, установка сервера FreeIPA может завершиться с ошибкой, этот параметр позволяет игнорировать эту ошибку;

--no-dnssec-validation — отключить DNSSEC. Если в дальнейшем планируется настраивать доверительные отношения с Active Directory и настраивать сервер пересылки DNS, то DNSSEC необходимо выключить. Иначе сервер DNS от FreeIPA будет ожидать защищенного ответа от DNS Active Directory.

Примечание

Полный список параметров можно увидеть, запустив команду:

# ipa-server-install --help

# Глава 3. Установка сервера FreeIPA в режиме CA-less

- 3.1. Подготовка сертификатов для сервера FreeIPA
- 3.2. Экспорт сертификатов в правильные форматы
- 3.3. Установка CA-less IPA

В этом разделе описывается, как можно установить сервер FreeIPA без центра сертификации (CA).

CA-less конфигурация требуется в тех случаях, когда по какой-либо причине нет возможности развернуть на FreeIPA сервис PKI dogtag. Например, на данный момент это невозможно сделать в некоторых сертифицированных конфигурациях.

Сертификаты, необходимые для установки сервера FreeIPA без центра сертификации (CA):

»сертификат LDAP-сервера и закрытый ключ:

 -dirsrv-cert-file для указания сертификата и файлов закрытого ключа сервера LDAP;

--dirsrv-pin для указания пароля доступа к закрытому ключу;

»сертификат веб-сервера Apache и закрытый ключ:

 -http-cert-file для указания сертификата и файлов закрытого ключа сервера Apache;

--http-pin для указания пароля доступа к закрытому ключу;

»полная цепочка сертификатов СА, выдавших сертификаты серверов LDAP и Apache:

 -dirsrv-cert-file и --http-cert-file для файлов сертификатов с полной цепочкой сертификатов ЦС или ее частью; »файлы сертификатов для полной цепочки сертификатов СА:

--ca-cert-file для файла или файлов, содержащих сертификат центра сертификации, который выдал сертификаты LDAP, Apache Server и Kerberos KDC;

»сертификат PKINIT центра распространения ключей Kerberos (KDC) и закрытый ключ (опционально):

--pkinit-cert-file для SSL-сертификата Kerberos KDC и закрытого ключа;

--pkinit-pin для пароля доступа к закрытому ключу Kerberos KDC;

•--no-pkinit — отключить шаги настройки pkinit. Если не предоставить сертификат PKINIT, ipa-server-install настроит сервер FreeIPA с локальным KDC с самоподписанным сертификатом.

Файлы, предоставленные с помощью --dirsrv-cert-file и --http-cert-file, в сочетании с файлом, предоставленным с помощью --ca-cert-file должны содержать полную цепочку сертификатов СА, выдавших сертификаты сервера LDAP и Apache.

## 3.1. Подготовка сертификатов для сервера FreeIPA

Предупреждение

Перед генерацией сертификатов необходимо убедиться, что следующая команда возвращает полное доменное имя (FQDN) сервера FreeIPA:

# echo \$HOSTNAME
ipa.example.test

Создать каталог для сертификатов:

```
# mkdir ~/test_ca
```

Создать файл **password.txt** с паролем к закрытому ключу (длина пароля должна быть не меньше 8 символов):

# echo "SECret.123" > ~/test\_ca/password.txt

Создать базу данных NSS:

# certutil -d ~/test\_ca -N -f ~/test\_ca/password.txt

Создать noise файл, заполненный случайными числами:

# head -c20 /dev/random > ~/test\_ca/noise.txt

Выполнить экспорт переменной CERT\_SERIAL:

# export CERT\_SERIAL=1

Создать СА сертификат:

```
# SKID="0x`openssl rand -hex 20`"
# echo $SKID
0xfa012b30b9407b0750b786ff5ed9f49ce3998622
# certutil -d ~/test_ca -S -n "CA" -s "CN=Certificate Authority" -x -t CT,,C -1
-2 -5 -m $CERT_SERIAL -v 120 -z ~/test_ca/noise.txt -f ~/test_ca/password.txt --
extSKID
```

В ответ на запросы команды дать следующие ответы (на запрос «Enter value for the key identifier fields», следует ввести вывод команды **echo \$SKID**):

```
0 - Digital Signature
  1 - Non-repudiation
  5 - Cert signing key
  9 - done
 Is this a critical extension [y/N]? y
  Is this a CA certificate [y/N]? y
  Enter the path length constraint, enter to skip [<0 for unlimited path] 0
  Is this a critical extension [y/N]? y
  Enter value for the key identifier fields, enter to omit:
0xfa012b30b9407b0750b786ff5ed9f49ce3998622
  Is this a critical extension [y/N]? n
  5 - SSL CA
  6 - S/MIME CA
  7 - Object Signing CA
  9 - done
  Is this a critical extension [y/N]? n
```

Создать noise файл, заполненный случайными числами:

#### # head -c20 /dev/random > ~/test\_ca/noise.txt

Создать запрос на сертификат (на запрос «Enter value for the key identifier fields», следует ввести вывод команды **echo \$SKID**):

```
# SKID="0x`openssl rand -hex 20`"
# echo $SKID
0xb17caf72b46288bcc9c887c89894dc917e06f724
#
certutil -d ~/test_ca -R -s CN=$HOSTNAME,0=IPA -o /tmp/servercert.req -k rsa -g
2048 -z ~/test_ca/noise.txt -f ~/test_ca/password.txt -a --extSKID
Generating key. This may take a few moments...
Adding Subject Key ID extension.
Enter value for the key identifier fields,enter to omit:
0xb17caf72b46288bcc9c887c89894dc917e06f724
Is this a critical extension [y/N]?
n
```

Подписать запрос на сертификат:

```
# export CERT_SERIAL=$(($CERT_SERIAL + 1))
# certutil -d ~/test_ca -C -c "CA" -i /tmp/servercert.req -o /tmp/servercert.pem
-m $CERT_SERIAL -v 120 -f ~/test_ca/password.txt -1 -5 -a
```

В ответ на запросы команды дать следующие ответы:

```
2 - Key encipherment
9 - done
Is this a critical extension [y/N]? n
1 - SSL Server
9 - done
Is this a critical extension [y/N]? n
```

Примечание

Можно также создать отдельные сертификаты для серверов НТТР и Directory.

## 3.2. Экспорт сертификатов в правильные форматы

Импортировать полученный сертификат (на запрос команды, следует ввести пароль к закрытому ключу):

```
# certutil -d ~/test_ca -A -i /tmp/servercert.pem -n Server-Cert -a -t ,,
Enter Password or Pin for "NSS Certificate DB":
```

Экспортировать сертификат в PKCS#12:

```
# pk12util -o ~/test_ca/servercert.p12 -n Server-Cert -d ~/test_ca -k ~/test_ca/
password.txt -w ~/test_ca/password.txt
pk12util: PKCS12 EXPORT SUCCESSFUL
```

Экспортировать сертификат СА в формат РЕМ:

```
# certutil -d ~/test_ca -L -n "CA" -a > ~/test_ca/cacert.pem
```

## 3.3. Установка CA-less IPA

Установить пароль к закрытому ключу в значение переменной PSWD:

```
# export PSWD=$(cat ~/test_ca/password.txt)
```

Установить CA-less IPA:

```
# ipa-server-install \
    --http-cert-file ~/test_ca/servercert.p12 \
    --http-pin $PSWD \
    --dirsrv-cert-file ~/test_ca/servercert.p12 \
    --dirsrv-pin $PSWD \
    --ca-cert-file ~/test_ca/cacert.pem \
    --no-pkinit
```

This includes:

- \* Configure the NTP client (CHRONY)
- \* Create and configure an instance of Directory Server
- \* Create and configure a Kerberos Key Distribution Center (KDC)
- \* Configure Apache (httpd)
- \* Configure SID generation

To accept the default shown in brackets, press the Enter key.

На первый вопрос, нужно ли сконфигурировать DNS-сервер BIND ответить утвердительно:

Do you want to configure integrated DNS (BIND)? [no]: yes

Примечание

Чтобы принять значение по умолчанию, необходимо нажать Enter.

Далее нужно указать имя узла, на котором будет установлен сервер FreeIPA, доменное имя и пространство Kerberos:

Server host name [ipa.example.test]:
Please confirm the domain name [example.test]:
Please provide a realm name [EXAMPLE.TEST]:

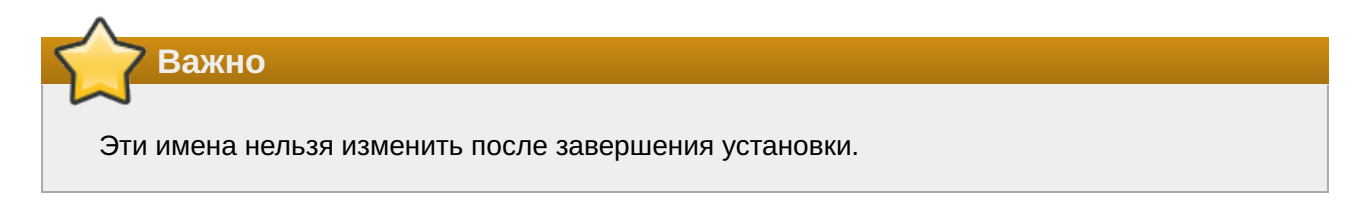

Задать пароль для Directory Manager (cn=Directory Manager):

```
Directory Manager password:
Password (confirm):
```

Задать пароль для администратора FreeIPA (будет создана учетная запись admin с правами администратора):

```
IPA admin password:
Password (confirm):
```

Предупреждение

Пароли должны быть не менее 8 символов.

Для настройки DNS на первый запрос, нужно ли настроить перенаправления, ответить да:

Do you want to configure DNS forwarders? [yes]:

Система предложит сначала использовать DNS-серверы из настроек сети (если они прописаны) — если это устроит, оставить значение по умолчанию:

Do you want to configure these servers as DNS forwarders? [yes]:

Также можно добавить дополнительные серверы:

Enter an IP address for a DNS forwarder, or press Enter to skip: 8.8.8.8

Примечание

Этот шаг необходим в том случае, если предполагается использовать внешний сервер для обработки запросов службы имен DNS.

Оставить значение по умолчанию для попытки найти обратные зоны:

```
Do you want to search for missing reverse zones? [yes]
Checking DNS domain 0.168.192.in-addr.arpa., please wait ...
Do you want to create reverse zone for IP 192.168.0.162 [yes]: yes
Please specify the reverse zone name [0.168.192.in-addr.arpa.]:
Checking DNS domain 0.168.192.in-addr.arpa., please wait ...
Using reverse zone(s) 0.168.192.in-addr.arpa.
```

Примечание

Использование FreeIPA для управления обратными зонами не является обязательным. Для этой цели можно использовать внешнюю службу DNS.

Указать имя NetBIOS:

```
NetBIOS domain name [EXAMPLE]:
```

Указать, если это необходимо, NTP-сервер или пул серверов:

Do you want to configure OPENNTPD with NTP server or pool address? [no]:

Далее система выведет информацию о конфигурации и попросит ее подтвердить:

```
The IPA Master Server will be configured with:
Hostname: ipa.example.test
IP address(es): 192.168.0.113
Domain name: example.test
Realm name: EXAMPLE.TEST
BIND DNS server will be configured to serve IPA domain with:
Forwarders: 8.8.8.8
Forward policy: only
Reverse zone(s): 0.168.192.in-addr.arpa.
Continue to configure the system with these values? [no]: yes
```

Начнется процесс конфигурации. После его завершения будет выведена подсказка со следующими шагами:

```
Setup complete
Next steps:
    1. You must make sure these network ports are open:
    TCP Ports:
        * 80, 443: HTTP/HTTPS
        * 389, 636: LDAP/LDAPS
        * 88, 464: kerberos
        * 53: bind
        UDP Ports:
        * 88, 464: kerberos
        * 53: bind
        * 123: ntp
2. You can now obtain a kerberos ticket using the command: 'kinit admin'
        This ticket will allow you to use the IPA tools (e.g., ipa user-add)
        and the web user interface.
```

The ipa-server-install command was successful

## Глава 4. Завершение установки

После завершения сценария установки следует обновить записи DNS следующим образом:

▶добавить делегирование DNS из родительского домена в домен DNS FreeIPA. Например, если DNS-домен FreeIPA — ipa.example.test, добавить запись сервера имен (NS) в родительский домен example.test;

добавить запись службы \_ntp.\_udp (SRV) для сервера времени в DNS (наличие записи SRV для сервера времени только что установленного сервера FreeIPA в DNS гарантирует, что будущие установки реплик и клиентов будут автоматически настроены для синхронизации с сервером времени, используемым этим первичным сервером FreeIPA):

```
# ipa dnsrecord-add example.test _ntp._udp --srv-priority=0 --srv-weight=100
--srv-port=123 --srv-target=ipa.example.test
```

Убедиться, что сервер FreeIPA работает:

```
$ kinit admin
Password for admin@EXAMPLE.TEST:
$ klist
Ticket cache: KEYRING:persistent:0:0
Default principal: admin@EXAMPLE.TEST
Valid starting Expires Service principal
29.08.2023 16:12:36 30.08.2023 15:51:19 krbtgt/EXAMPLE.TEST@EXAMPLE.TEST
```

Проверить статус подсистем FreeIPA:

# ipactl status
Directory Service: RUNNING
krb5kdc Service: RUNNING
kadmin Service: RUNNING
named Service: RUNNING

httpd Service: RUNNING ipa-custodia Service: RUNNING pki-tomcatd Service: RUNNING ipa-otpd Service: RUNNING ipa-dnskeysyncd Service: RUNNING ipa: INFO: The ipactl command was successful

Веб-интерфейс FreeIPA будет доступен по адресу https://<FQDN>, например, https:// ipa.example.test:

| <b>A</b> Identity Management  | × +                                                                                                    |                                                                                                    | ~ -                                                                     | _ □                                                             | ×         |
|-------------------------------|----------------------------------------------------------------------------------------------------|----------------------------------------------------------------------------------------------------|-------------------------------------------------------------------------|-----------------------------------------------------------------|-----------|
| ← → C 🔒 ipa.exan              | nple.test/ipa/ui/                                                                                                    | ९ < ☆                                                                                                    | ¥ 0                                                                     |                                                                 | :         |
|                               |                                                                                                    |                                                                                                    |                                                                         |                                                                 |           |
| Имя<br>пользователя<br>Пароль | Имя пользователя<br>Password or Password+One-Time Password<br>Войти с помощью сертификата<br>Синхронизировать токен ОТР Войти | <ul> <li>Чтобы войти с помощью имени пол<br/>пароля, введите их в соответствующие<br/>нажмите кнопку "Войти".</li> <li>Чтобы войти с помощью Kerberos, у<br/>имеются действительные билеты (получ<br/>через kinit) и правильно настроен брау<br/>кнопку "Войти".</li> <li>Чтобы войти с помощью сертифика</li> </ul> | взовате<br>поля, за<br>бедитесь<br>чить их м<br>гзер, зате<br>ата, убед | <b>ля и</b><br>тем<br>, что у в<br>южно<br>м нажми<br>итесь, чт | ас<br>пте |
|                               |                                                                                                    | у вас имеется действительный личный и                                                                                                    | сертифин                                                                | ат.                                                             |           |
|                               |                                                                                                    |                                                                                                    |                                                                         |                                                                 |           |

# Глава 5. Отладочная информация

#### 5.1. Удаление неудачной установки сервера FreeIPA

При установке сервера FreeIPA отладочная информация добавляется в следующие файлы журнала:

```
»/var/log/ipaserver-install.log
```

»/var/log/httpd2/error\_log

»/var/log/dirsrv/slapd-INSTANCE-NAME/access

»/var/log/dirsrv/slapd-INSTANCE-NAME/errors

При установке СА отладочную информация также можно просмотреть в:

/var/log/pki/pki-ca-spawn.\$TIME\_OF\_INSTALLATION.log — общие вопросы, для процесса установки pkispawn;

>journalctl -u pki-tomcatd@pki-tomcat

»/var/log/pki/pki-tomcat/ca/debug.\$DATE.log

»/var/log/pki/pki-tomcat/ca/signedAudit/ca\_audit

>/var/log/pki/pki-tomcat/ca/system, /var/log/pki/pki-tomcat/ca/ transactions, /var/log/pki/pki-tomcat/catalina.\$DATE.log

## 5.1. Удаление неудачной установки сервера FreeIPA

В случае сбоя установки сервера FreeIPA некоторые файлы конфигурации могут быть уже сконфигурированы. В этом случае дополнительные попытки установить сервер FreeIPA завершатся неудачно, и сценарий установки сообщит, что FreeIPA уже настроен. Чтобы решить эту проблему следует удалить частичную конфигурацию сервера FreeIPA и повторить процесс установки.

Удалить частичную конфигурацию сервера FreeIPA:

```
# ipa-server-install --uninstall
```

Примечание

Если ошибки при установке сервера FreeIPA остаются, следует переустановить ОС. Одним из требований для установки сервера FreeIPA является чистая система без каких-либо настроек.

# Глава 6. Удаление сервера FreeIPA

Процедура удаления сервера FreeIPA ipabackup.example.test:

1. Если в среде FreeIPA используется интегрированный DNS, необходимо убедиться, что ipabackup.example.test не является единственным DNS-сервером в состоянии enabled:

```
# ipa server-role-find --role 'DNS server'
yctaнoвленo cootветствие 2 poлей cepвеpa
Имя cepвepa: ipa.example.test
Имя poли: DNS server
Coctoяние poли: enabled
Имя cepвepa: ipabackup.example.test
Имя poли: DNS server
Coctoяние poли: enabled
Количество возвращённых записей 2
```

Если ipabackup.example.test — единственный DNS-сервер в топологии, следует добавить poль DNS-сервера на другой сервер FreeIPA (см. man **ipa-dns-install(1)**).

2. Если в среде используется интегрированный СА:

»убедиться, что ipabackup.example.test не является единственным СА в состоянии enabled:

```
# ipa server-role-find --role 'CA server'
yctaнoвленo cootвеtctвие 2 poлей cepвepa
Имя cepвepa: ipa.example.test
Имя poли: CA server
Coctoяние poли: enabled
Имя cepвepa: ipabackup.example.test
Имя poли: CA server
Coctoяние poли: enabled
Количество возвращённых записей 2
```

Если ipabackup.example.test — единственный СА в топологии, следует добавить роль СА-сервера на другой сервер FreeIPA (см. man **ipa-ca-install(1)**).

если в среде были активированы хранилища (enabled vaults), убедиться что ipabackup.example.test не является единственным включённым сервером Key Recovery Authority (KRA):

```
# ipa server-role-find --role 'KRA server'
yctaнoвленo cootветствие 2 poлей cepвepa
Имя cepвepa: ipa.example.test
Имя poли: KRA server
Coctoяние poли: absent
Имя cepвepa: ipabackup.example.test
Имя poли: KRA server
Coctoяние poли: absent
Количество возвращённых записей 2
```

Если ipabackup.example.test — единственный сервер KRA в топологии, следует добавить роль сервера KRA на другой сервер FreeIPA (см. man **ipa-kra-install(1)**).

»убедиться, что ipabackup.example.test не является сервером обновления СА:

# ipa config-show | grep 'CA renewal'

Если ipabackup.example.test является сервером обновления СА, необходимо переместить роль сервера обновления СА на другой сервер.

»убедиться, что ipabackup.example.test не является издателем текущего списка отзыва сертификатов (CRL):

#### # ipa-crlgen-manage status

Если вывод команды показывают, что генерация CRL включена на сервере ipabackup.example.test, следует переместить роль издателя CRL на другой сервер.

3. Подключиться к другому серверу в топологии:

#### \$ ssh ipa\_user@another\_server

4. Получить учетные данные администратора FreeIPA:

#### \$ kinit admin

5. Удалить сервер ipabackup.example.test из топологии:

\$ ipa server-del ipabackup.example.test

6. Вернуться на ipabackup.example.test и удалить FreeIPA:

```
# ipa-server-install --uninstall
This is a NON REVERSIBLE operation and will delete all data and
configuration!
It is highly recommended to take a backup of existing data and configuration
using ipa-backup utility before proceeding.
Are you sure you want to continue with the uninstall procedure? [no]: yes
Updating DNS system records
Принудительное удаление ipabackup.example.test
-----
Удалён IPA-сервер "ipabackup.example.test"
-----
Shutting down all IPA services
Unconfiguring named
Unconfiguring ipa-dnskeysyncd
Unconfiguring web server
Unconfiguring krb5kdc
Unconfiguring kadmin
Unconfiguring directory server
selinux is disabled, will not relabel ports or files.
Unconfiguring ipa-custodia
Unconfiguring ipa-otpd
Removing IPA client configuration
Removing Kerberos service principals from /etc/krb5.keytab
Disabling client Kerberos and LDAP configurations
Restoring client configuration files
Restoring (none) as NIS domain.
nscd daemon is not installed, skip configuration
nslcd daemon is not installed, skip configuration
Systemwide CA database updated.
Client uninstall complete.
The ipa-client-install command was successful
The ipa-server-install command was successful
```

7. Далее необходимо убедиться, что все записи DNS сервера имен (NS), указывающие на ipabackup.example.test, удалены из ваших зон DNS.

# Часть II. Доступ к службам FreeIPA

#### Содержание

- 7. Интерфейс командной строки FreeIPA
- 8. Веб-интерфейс FreeIPA

#### 9. Журналирование FreeIPA

# Глава 7. Интерфейс командной строки FreeIPA

Администрировать FreeIPA можно в командной строке.

Предварительно необходимо получить билет Kerberos для администратора FreeIPA: \$ kinit admin

Большинство административных действий FreeIPA можно выполнить с помощью команды **ipa**. Список доступных команд:

```
$ ipa help commands
automember-add Добавить правило автоучастия.
automember-add-condition Добавить условия в правило автоучастия.
automember-default-group-remove Удалить группу по умолчанию (резервную) для всех
несоответствующих записей.
automember-default-group-set Установить группу по умолчанию (резервную) для
всех несоответствующих записей.
automember-default-group-show Показать сведения о группах автоучастия по
умолчанию (резервных).
automember-del Удалить правило автоучастия.
```

Команды сгруппированы по типу объекта. Все объекты можно просмотреть, выполнив команду: Список доступных команд:

| <pre>\$ ipa help commands</pre> | 5           |                       |
|---------------------------------|-------------|-----------------------|
| automember                      | Правило ав  | тоучастия.            |
| automount                       | Автомонтиро | ование                |
| са                              | Управление  | службами сертификации |
| caacl                           | Управление  | правилами CA ACL.     |
| cert                            | Операции с  | сертификатами ІРА     |
|                                 |             |                       |

Чтобы получить информацию по объекту (теме), используется команда:

#### \$ ipa help <темa>

Например, вывести информацию об управлении службами сертификации:

\$ ipa help ca

Чтобы получить справку по команде, используется команда:

\$ ipa <команда> --help

или

#### \$ ipa help <команда>

Например, вывести информацию о команде ipa user-add:

```
$ ipa user-add --help
```

Для поиска определённых типов записей FreeIPA можно использовать команды **ipa** \*-find. Список всех команд **ipa** \*-find:

```
$ ipa help commands | grep find
```

Например, вывести всех пользователей:

```
$ ipa user-find
```

Вывести все группы имя или описание которых содержит слово admin:

```
$ ipa group-find admin
```

Вывести группы, в которые входит пользователь ivanov:

```
$ ipa group-find --user=ivanov
```

Вывести все группы, в которые не входит пользователь ivanov:

```
$ ipa group-find --no-user=ivanov
```

Вывести подробную информацию о конкретной записи можно с помощью команд **ipa \*-show**. Например, вывести подробную информацию о узле comp01.example.test

```
$ ipa host-show comp01.example.test
```

# Глава 8. Веб-интерфейс FreeIPA

- 8.1. Доступ к веб-интерфейсу
- 8.2. Использование билета Kerberos
- 8.3. Использование одноразового пароля

Администрировать FreeIPA можно через веб-интерфейс. В веб-интерфейсе FreeIPA:

■администраторы — могут изменять все настройки сервера FreeIPA и настройки пользователей (полный доступ к серверу FreeIPA);

пользователи FreeIPA — имеют ограниченный набор операций в зависимости от настроенных разрешений. По умолчанию активные пользователи FreeIPA могут настроить свою собственную учетную запись, но не могут изменять настройки других пользователей или настройки сервера FreeIPA.

## 8.1. Доступ к веб-интерфейсу

Веб-интерфейс FreeIPA доступен по адресу https://<FQDN>, например, https://ipa.example.test:

|                                                                                                    | ~ _ □ ×                                                                                                    |
|----------------------------------------------------------------------------------------------------|----------------------------------------------------------------------------------------------------|
| ← → C                                                                                                    | ञ ९ < ☆ 👗 🖬 😩 :                                                                                                    |
|                                                                                                    |                                                                                                    |
| Имя * admin<br>пользователя<br>Пароль * ••••••<br>Войти с помощью сертификата Синхронизировать токен ОТР<br>Войти | <ul> <li>Чтобы войти с помощью имени пользователя<br/>и пароля, введите их в соответствующие поля,<br/>затем нажмите кнопку "Войти".</li> <li>Чтобы войти с помощью Kerberos, убедитесь,<br/>что у вас имеются действительные билеты<br/>(получить их можно через kinit) и правильно<br/>настроен браузер, затем нажмите кнопку "Войти".</li> <li>Чтобы войти с помощью сертификата,<br/>убедитесь, что у вас имеется действительный<br/>личный сертификат.</li> </ul> |
|                                                                                                    |                                                                                                    |

На сервере FreeIPA можно настроить следующие типы аутентификации:

»пароль (данный тип аутентификации настроен по умолчанию);

»билет Kerberos (см. Использование билета Kerberos);

∍смарт-карта;

»одноразовый пароль (см. Использование одноразового пароля) — его можно комбинировать с паролем и аутентификацией Kerberos.;

Администратор, войдя в систему, получает полный доступ к настройке сервера FreeIPA:

| Идентификация                    | Поли | итика Ауте        | ентификация         | Сетевые служб    | іы ІРА-о   | ервер        |                      |          |                   |            |
|----------------------------------|------|-------------------|---------------------|------------------|------------|--------------|----------------------|----------|-------------------|------------|
| Пользователи                     | Узлы | Службы            | Группы              | Представления II | D Автоу    | частник 🗸    | Subordinate          | e IDs 🗸  |                   |            |
| Категории<br>пользователей       |      | Активны           | е пользов           | атели            |            |              |                      |          |                   |            |
| Активные<br>пользователи         | •    | Поиск             | ٩                   | 20               | бновить 📋  | Удалить + До | обавить — С          | тключить | 🗸 Включить        | Действия ~ |
| Неподтверждённые<br>пользователи |      | Имя учё<br>записи | тной<br>ателя Имя   | Фамилия          | Состояние  | UID          | Адрес элект<br>почты | ронной   | Номер<br>телефона | Должность  |
| Хранимые<br>пользователи         |      | admin             |                     | Administrator    | ✓ Включено | 1034400000   |                      |          |                   |            |
|                                  |      | Показано запи     | исей: с 1 по 1 из 1 |                  |            |              |                      |          |                   |            |

Пользователи FreeIPA могут настроить только свою собственную учетную запись:

| 🔆 FreeIPA        |          |                        |                |      |              |              |          |               | 🛔 Илья Иванов 🗸 |
|------------------|----------|------------------------|----------------|------|--------------|--------------|----------|---------------|-----------------|
| Пользователи     | Токе     | ны ОТР                 |                |      |              |              |          |               |                 |
| Активные пользов | атели »  | ivanov                 |                |      |              |              |          |               |                 |
| ✓ Пользов        | зателі   | ⊳: <mark>ivanov</mark> |                |      |              |              |          |               |                 |
|                  | ivanov s | авляется участником:   |                |      |              |              |          |               |                 |
| Параметры        | Груп     | пы пользователей (1)   | Сетевые группы | Роли | Правила HBAC | Правила Sudo | Subordin | ate ids       |                 |
| С Обновить 🖸     | Вернуть  | 2 Сохранить Дейс       | твия ~         |      |              |              |          |               |                 |
| Параметрь        | ы иде    | нтификации             |                |      |              | Параме       | тры уч   | ётной зап     | иси             |
| Должнос          | сть      |                        |                |      |              | Имя учётной  | записи   | ivanov        |                 |
| И                | мя *     | Илья                   |                |      |              | пользо       | вателя   |               |                 |
|                  |          |                        |                |      |              | ]            | Пароль   | *****         |                 |
| Фамил            | ия *     | Иванов                 |                |      |              | 0.00         |          | 2023-12-05 14 | -29-557         |
| Полное и         | мя *     | Илья Иванов            |                |      |              | действия     | пароля   | 2023-12-03 14 | .2              |
|                  |          |                        |                |      |              | ]            |          | 1024400002    |                 |
| Отображаемое и   | MЯ       | Илья Иванов            |                |      |              |              | UD       | 1034400003    |                 |
| Инициал          | лы       | ии                     |                |      |              | ID           | группы   | 948000002     |                 |
| GEC              | :OS      | Илья Иванов            |                |      |              | Псевдоним у  | чётной   | ivanov@EXAMI  | PLE.TEST        |
| Кла              | acc      |                        |                |      |              |              | Same     |               |                 |

Администратор FreeIPA может потребовать от пользователя сменить пароль при следующем входе в систему. Если при входе в систему появляется диалоговое окно с сообщением **Срок действия вашего пароля истёк.** Пожалуйста, введите новый пароль, необходимо ввести старый пароль, дважды повторить новый пароль, ввести одноразовый пароль и нажать кнопку **Сбросить пароль и войти**:

|                                | Срок действия вашего пароля истёк. Пожалуйста, введите<br>новый пароль. |
|--------------------------------|-------------------------------------------------------------------------|
| Имя пользователя               | ivanov                                                                  |
| Текущий пароль                 |                                                                         |
| Новый пароль 🔺                 |                                                                         |
| Проверить пароль *             |                                                                         |
| отр                            | One-Time Password                                                       |
|                                | Отменить Сбросить пароль и войти                                        |
| Примечание                     |                                                                         |
| Если для пользовато<br>пустым. | еля не включена аутентификация ОТР, поле <b>0ТР</b> следует оставит     |

## 8.2. Использование билета Kerberos

FreeIPA использует протокол Kerberos для поддержки единого входа. Это позволяет указать имя пользователя и пароль только один раз, после чего можно получить доступ к службам управления идентификацией без повторного запроса системой учётных данных.

## 7 Важно

Получать билет Kerberos нужно только в том случае, если первоначальный билет Kerberos был уничтожен или срок его действия истек.

Пользователь FreeIPA, пройдя процедуру аутентификацию на локальном компьютере, также автоматически входит в FreeIPA. Т.е. после входа в систему ему не требуется использовать утилиту **kinit** для доступа к ресурсам FreeIPA.

По умолчанию срок действия билета Kerberos составляет 24 часа:

\$ ipa krbtpolicy-show Максимальный срок жизни: 86400 Максимальный срок для обновления: 604800

Изменить это значение можно как в веб-интерфейсе, так и в командной строке, например:

\$ ipa krbtpolicy-mod --maxlife=43200 --maxrenew=86400 Максимальный срок жизни: 43200 Максимальный срок для обновления: 86400

Получение билета Kerberos:

•чтобы получить билет Kerberos для пользователя, который в данный момент вошел в систему в локальной системе, следует использовать kinit без указания имени пользователя:

[ivanov@comp01 ~]\$ kinit
Password for ivanov@EXAMPLE.TEST:

•чтобы получить билет Kerberos для пользователя, который не соответствует локальному имени пользователя, следует передать имя пользователя утилите kinit. Например, чтобы войти в систему как администратор:

[ivanov@comp01 ~]\$ kinit admin
Password for admin@EXAMPLE.TEST:

•чтобы убедиться, что вход в систему прошел успешно, можно воспользоваться утилитой klist для отображения кэшированного билета. В следующем примере кеш содержит билет для принципала ivanov, что означает, что на этом хосте только пользователь ivanov в настоящее время имеет доступ к службам FreeIPA: [ivanov@comp01 ~]\$ klist Ticket cache: KEYRING:persistent:1034400003:krb\_ccache\_fxAUnBu Default principal: ivanov@EXAMPLE.TEST Valid starting Expires Service principal 01.09.2023 09:35:59 02.09.2023 09:31:20 krbtgt/EXAMPLE.TEST@EXAMPLE.TEST

Если проверка подлинности Kerberos работает правильно и у пользователя есть действительный билет, пользователь пройдёт автоматическую проверку подлинности (на странице https:// ipa.example.test) и получит доступ к веб-интерфейсу.

Если срок действия билета Kerberos истёк, пользователю нужно пройти аутентификацию с помощью учётных данных. Но при повторном входе, веб-интерфейс FreeIPA откроется автоматически, без открытия диалогового окна входа в систему.

Если у пользователя есть действительный билет Kerberos истёк, но автоматической проверки подлинности не происходит, а при нажатии на кнопку **Войти** появляется ошибка **Не удалось выполнить аутентификацию с Kerberos**, необходимо убедиться, что браузер настроен для аутентификации Kerberos (см. Настройка браузера для аутентификациию с Kerberos).

|              | Не удалось выполнить аутентификацию с<br>Kerberos     | Ф Чтобы войти с помощью имени<br>пользователя и пароля, введите их в<br>соответствующие поля, затем нажмите кнопку |
|--------------|-------------------------------------------------------|----------------------------------------------------------------------------------------------------|
|              |                                                       | "Войти".<br>④ Чтобы войти с помощью <b>Kerberos</b> , убедитесь,                                                   |
| Имя          | Имя пользователя                                      | что у вас имеются действительные билеты                                                                            |
| пользователя |                                                       | (получить их можно через kinit) и правильно<br>настроен браузер, затем нажмите кнопку                              |
| Пароль       | Password or Password+One-Time Password                | "Воити".                                                                                                    |
|              | иощью сертификата Синхронизировать токен ОТР<br>Войти | Ф Чтобы войти с помощью сертификата,<br>убедитесь, что у вас имеется действительный<br>личный сертификат.          |

## 8.2.1. Настройка браузера для аутентификациию с Kerberos

Предварительно необходимо ввести компьютер в домен (см. <u>Разворачивание клиента FreeIPA</u>) и убедиться, что доменный пользователь получает билет Kerberos.

#### 8.2.1.1. Настройка Mozilla Firefox

Порядок действий:

1. В настройках браузера на странице **Приватность и защита** (about:preferences#privacy) нажать кнопку **Просмотр** сертификатов...:

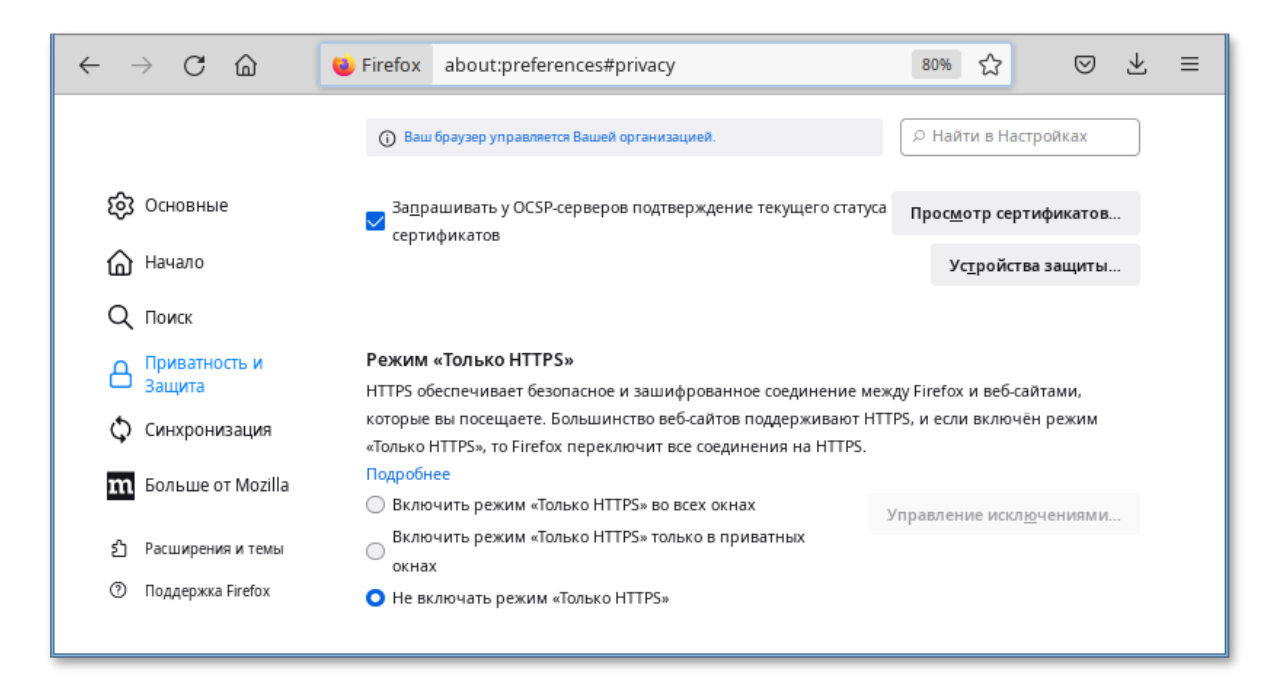

2. В открывшемся окне на вкладке Центры сертификации убедиться в наличии сертификата:

|                      |                            | Управление сертиф      | икатами                 |                                  | >  |
|----------------------|----------------------------|------------------------|-------------------------|----------------------------------|----|
| Ваши сертификат      | ы Решения по аутентиф      | икации Люди            | Серверы Центрь          | а сертификации                   |    |
| У вас хранятся серти | фикаты, служащие для идент | ификации следующих     | центров сертификации    |                                  |    |
| Имя сертификата      |                            | Устр                   | ойство защиты           |                                  | L2 |
| ✓ Entrust.net        |                            |                        |                         |                                  |    |
| Entrust.net Pre      | mium 2048 Secure Server CA | Defau                  | lt Trust                |                                  |    |
| EXAMPLE.TEST         |                            |                        |                         |                                  |    |
| Certificate Auth     | ority                      | Syste                  | m Trust                 |                                  |    |
| ✓ FNMT-RCM           |                            |                        |                         |                                  |    |
| AC RAIZ FNMT-F       | CM                         | Defau                  | lt Trust                |                                  |    |
| AC RAIZ FNMT-F       | CM SERVIDORES SEGUROS      | Defau                  | lt Trust                |                                  |    |
| Пр <u>о</u> смотреть | Изм <u>е</u> нить доверие  | И <u>м</u> портировать | Экс <u>п</u> ортировать | Уда <u>л</u> ить или не доверять |    |
|                      |                            |                        |                         |                                  | OK |
|                      |                            |                        |                         |                                  | OK |
|                      | О Не включать р            | ежим «Только HTTPS»    | 6                       |                                  |    |

3. Если сертификат отсутствует, загрузить его по ссылке https://ipa.example.test/ipa/config/ca.crt и Импортировать полученный сертификат, нажав кнопку **Импорт**:

|                     | FreeIPA<br>Open Source Identity Management Solution    |                                                                                                    |
|---------------------|--------------------------------------------------------|----------------------------------------------------------------------------------------------------|
| Имя<br>пользователя | Имя пользователя                                       | • Чтобы войти с помощью имени<br>пользователя и пароля, введите их в<br>соответствующие поля, затем нажмите кнопку<br>"во были"                                                                                                    |
| Пароль              | Password or Password+One-Time Password                 | -воити<br>В Чтобы войти с помощью <b>Kerberos</b> ,<br>уборитось, ито у рас имеются войстриторы и из                                                                                                    |
| Войти с по          | омощью сертификата Синхронизировать токен ОТР<br>Войти | уосдитесь, что у вас имеются деиствительные<br>билеты (получить их можно через kinit) и<br>правильно настроен браузер, затем нажмите<br>кнопку "Войти".<br>Ф Чтобы войти с помощью <b>сертификата,</b><br>убедитесь, что у вас имеется действительный<br>личный сертификат. |

- 4. В адресной строке ввести **about:config**, чтобы отобразить список текущих параметров конфигурации (необходимо будет нажать кнопку **Принять риск и продолжить**).
- 5. В поле Фильтр ввести negotiate, чтобы ограничить список параметров.
- 6. Выбрать параметр *network.negotiate-auth.trusted-uris*.
- 7. Указать в этом параметре имя kerberos области (realm), включая предшествующую точку (.). Если нужно добавить несколько доменов, их необходимо указать через запятую.

| $\leftarrow$ $\rightarrow$ $	extsf{C}$ $	extsf{W}$ Firefox about:config | 9                      | ∞☆ ⊗ ± ≡                 |
|-------------------------------------------------------------------------|------------------------|--------------------------|
| Q negotiate                                                             | Показывать тол         | ько изменённые параметры |
| network.negotiate-auth.allow-non-fqdn                                   | false                  | ⇒                        |
| network.negotiate-auth.allow-proxies                                    | true                   | ⇒                        |
| network.negotiate-auth.delegation-uris                                  |                        | ø                        |
| network.negotiate-auth.gsslib                                           |                        | 1                        |
| network.negotiate-auth.trusted-uris                                     | .example.test          | 1 S                      |
| network.negotiate-auth.using-native-gsslib                              | true                   | ⇒                        |
| negotiate                                                               | О Логическое 🔿 Число 🔿 | Строка +                 |

#### 8.2.1.2. Настройка Chromium

Порядок действий:

1. В настройках браузера на странице Конфиденциальность и безопасность (chrome:// settings/certificates) на вкладке Центры сертификации убедиться в наличии сертификата:

| ← -      | Chromium   chrome                    | ://settings/certificates                                               | < | \$ | X I    |   | <b>.</b> : |   |
|----------|--------------------------------------|------------------------------------------------------------------------|---|----|--------|---|------------|---|
| 0        | Настройки                            | Q. Поиск настроек                                                      |   |    |        |   |            |   |
| <u>.</u> | ЯиGoogle                             | Настроить сертификаты                                                  |   |    |        |   |            | • |
| Ê        | Автозаполнение и<br>пароли           | Ваши сертификаты Серверы Центры сертификациии                          |   | ,  | Іругое |   |            |   |
| •        | Конфиденциальность и<br>безопасность | Баши сертификаты серверы центры сертификации                           |   |    | 409100 |   |            |   |
| Ø        | Производительность                   | У вас есть сертификаты, которые идентифицируют эти центры сертификации |   |    | Импорт |   |            |   |
| ۲        | Внешний вид                          |                                                                        |   |    |        |   |            |   |
| Q        | Поисковая система                    | org-EXAMPLE.TEST                                                       |   |    |        | ^ |            |   |
|          | Браузер по умолчанию                 | Certificate Authority                                                  |   |    |        | : |            |   |
| Ċ        | Запуск Chrome                        | org-The Ministry of Digital Development and Communications             |   |    |        | ~ |            |   |
|          | •                                    |                                                                        |   |    |        |   |            | - |

2. Если сертификат отсутствует, загрузить его по ссылке https://ipa.example.test/ipa/config/ca.crt и Импортировать полученный сертификат, нажав кнопку Импорт:

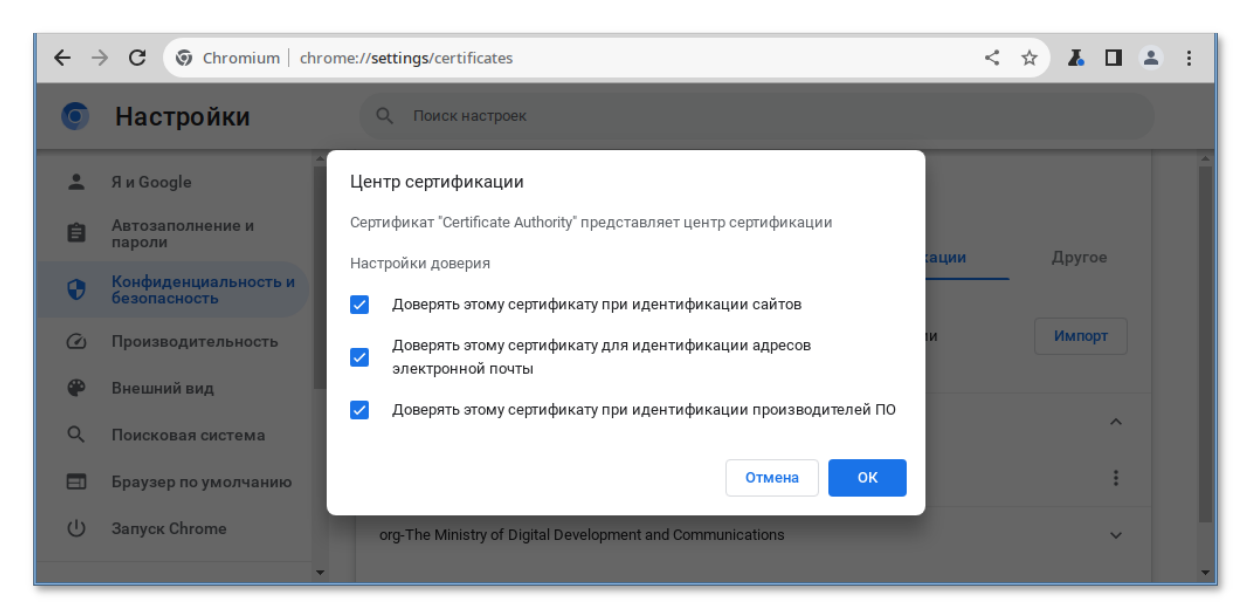

3. В файл /etc/chromium/policies/managed/policies.json добавить строку:

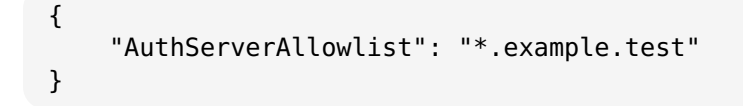

где .example.test — имя kerberos области (realm).

4. Для применения настроек необходимо перезапустить браузер. Результат применения параметров политики для Chromium можно проверить, указав в адресной строке URL: "chrome://policy".

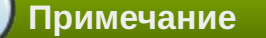

Для проверки работы аутентификации без изменения настроек браузера можно запустить браузер из командной строки, выполнив команду:

```
$ chromium-browser --auth-server-allowlist="*.example.test"
```

#### 8.2.1.3. Настройка Chromium-Gost

Порядок действий:

1. В настройках браузера на странице Конфиденциальность и безопасность (chrome:// settings/certificates) на вкладке Центры сертификации убедиться в наличии сертификата:

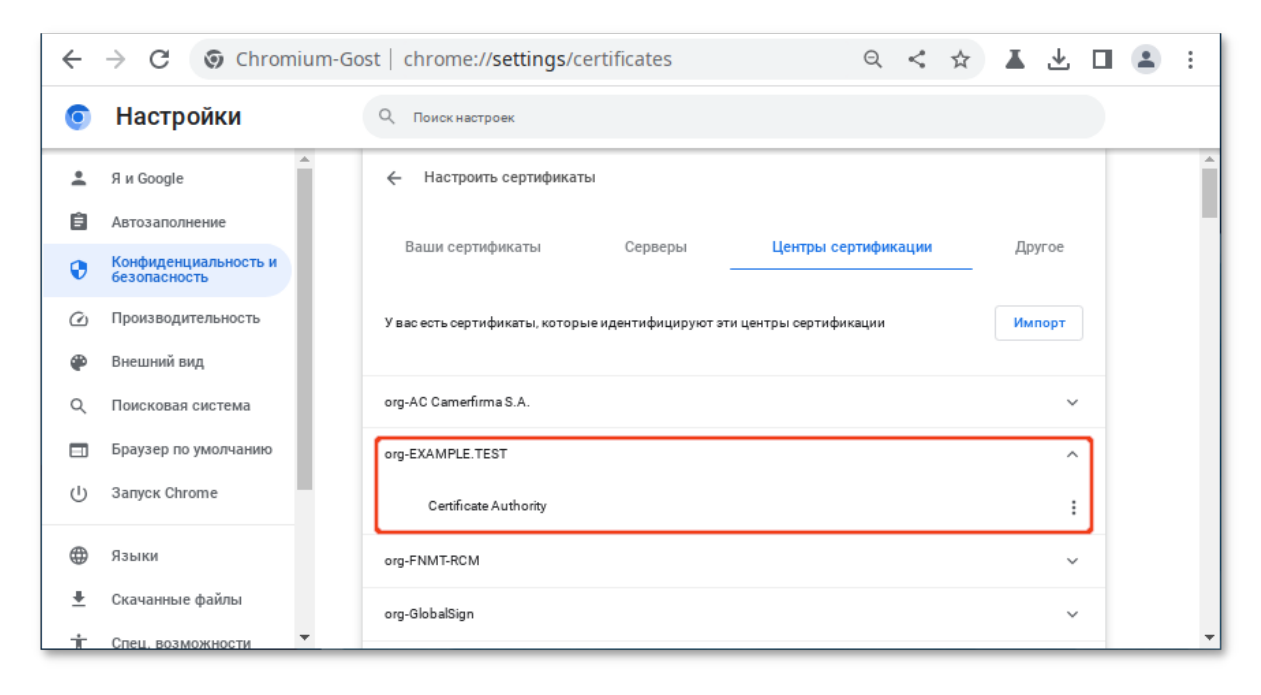

- 2. Если сертификат отсутствует, загрузить его по ссылке https://ipa.example.test/ipa/config/ca.crt и Импортировать полученный сертификат, нажав кнопку Импорт.
- 3. В файл /etc/chromium/policies/managed/policies.json добавить строку:

```
{
    "AuthServerAllowlist": "*.example.test"
}
```

где .example.test — имя kerberos области (realm).

4. Для применения настроек необходимо перезапустить браузер. Результат применения параметров политики для Chromium-Gost можно проверить, указав в адресной строке URL: "chrome://policy".

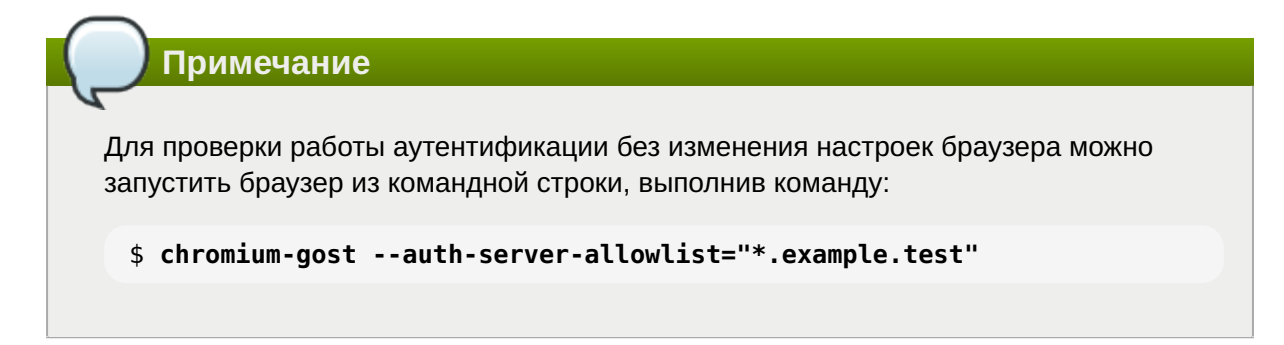

#### 8.2.1.4. Настройка «Яндекс.Браузера»

Порядок действий:

1. В настройках браузера на странице Конфиденциальность и безопасность (chrome:// settings/certificates) на вкладке Центры сертификации убедиться в наличии сертификата:

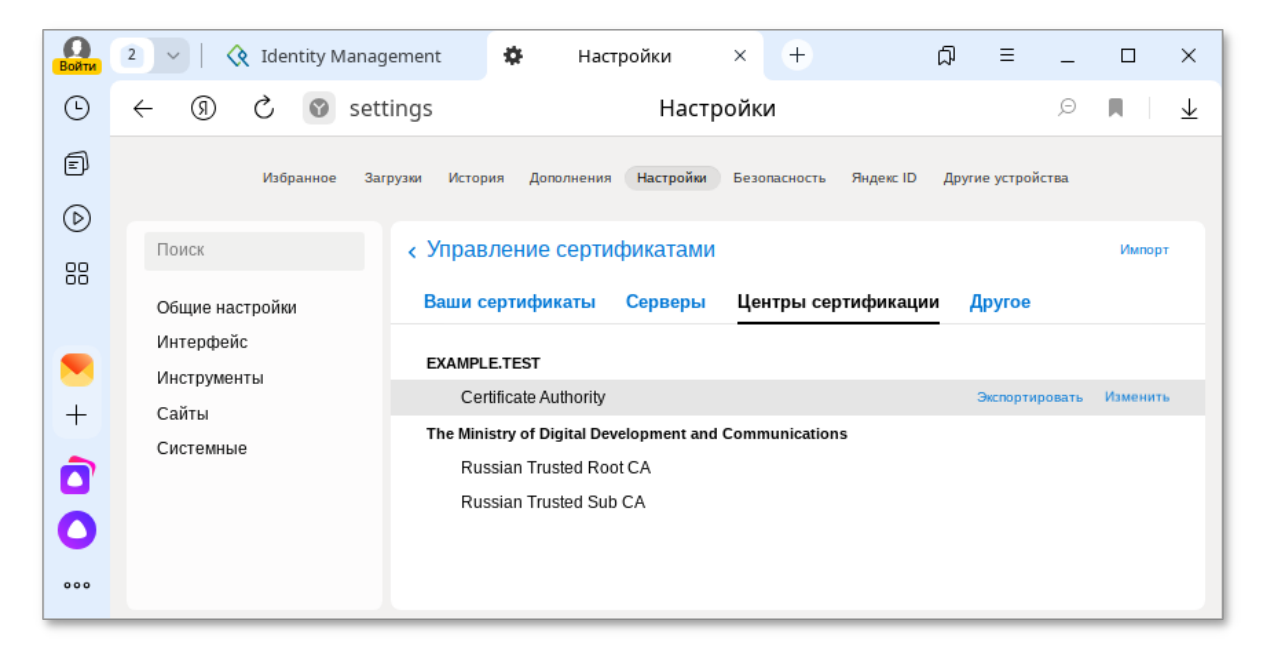

- 2. Если сертификат отсутствует, загрузить его по ссылке https://ipa.example.test/ipa/config/ca.crt и Импортировать полученный сертификат, нажав кнопку Импорт.
- 3. В файл /etc/opt/yandex/browser/policies/managed/policies.json добавить строку:

```
{
    "AuthServerAllowlist": "*.example.test"
}
```

где .example.test — имя kerberos области (realm).

 Для применения настроек необходимо перезапустить браузер. Результат применения параметров политики для «Яндекс.Браузера» можно проверить, указав в адресной строке URL: "browser://policy".

## 8.3. Использование одноразового пароля

Настройка двухфакторной аутентификации рассмотрена в главе Двухфакторная аутентификация.

При аутентификации в веб-интерфейсе FreeIPA в поле **Пароль** необходимо ввести пароль и код токена (в форме <пароль><код токена>):

| 😽 Uds                             | × 🤇 Identity Management                                                                                     | × + ~ _ □ ×                                                                                                    |
|-----------------------------------|----------------------------------------------------------------------------------------------------|----------------------------------------------------------------------------------------------------|
| $\leftrightarrow$ $\rightarrow$ G | 🛦 Не защищено   https://ipa.example.test/ipa/ui/                                                            | ९ < ☆ 💷 单 🛦 🖬 🏝 :                                                                                                    |
|                                   |                                                                                                    |                                                                                                    |
| Имя<br>пользоват                  | * otptest<br>теля                                                                                           | Нтобы войти с помощью имени пользователя<br>и пароля, введите их в соответствующие поля,<br>затем нажмите кнопку "Войти".                                                                                                    |
| Пароль                            | * Password or Password+One-Time Password<br>Войти с помощью сертификата Синхронизировать токен ОТР<br>Войти | <ul> <li>Фтобы войти с помощью Kerberos, убедитесь,<br/>что у вас имеются действительные билеты<br/>(получить их можно через kinit) и правильно<br/>настроен браузер, затем нажмите кнопку "Войти".</li> <li>Фтобы войти с помощью сертификата,<br/>убедитесь, что у вас имеется действительный<br/>личный сертификат.</li> </ul> |

Если аутентификация не удалась, необходимо синхронизировать токены ОТР:

1. На экране входа в веб-интерфейс FreeIPA нажать кнопку Синхронизировать токен ОТР:

| Имя пользователя | Имя пользователя                     |       |
|------------------|--------------------------------------|-------|
| Пароль           | Password or Password+One-Time Passwo | rd    |
|                  |                                      |       |
|                  |                                      |       |
|                  |                                      | Войти |

2. В открывшемся окне ввести имя пользователя и его пароль. Создать одноразовый пароль и ввести его в поле Первый ОТР. Создать еще один одноразовый пароль и ввести его в поле Второй ОТР. Ввести идентификатор токена, если это необходимо, и нажать кнопку Синхронизировать токен ОТР:

| Имя пользователя | * | otptest |          |                            |
|------------------|---|---------|----------|----------------------------|
| Пароль           |   |         |          |                            |
| Первый ОТР       |   |         |          |                            |
| Второй ОТР       |   |         |          |                            |
|                  |   |         |          |                            |
| ID токена        |   |         |          |                            |
|                  |   |         | Отменить | Синхронизировать токен ОТР |
|                  |   |         |          |                            |

# Глава 9. Журналирование FreeIPA

- 9.1. Файлы журналов сервера и клиента FreeIPA
- 9.2. Файлы журналов сервера каталогов (Directory Service)
- 9.3. Файлы журналов сервера Apache
- 9.4. Файлы журналов системы сертификатов FreeIPA
- 9.5. Файлы журналов Kerberos
- 9.6. Файлы журналов DNS

## 9.1. Файлы журналов сервера и клиента FreeIPA

В следующей таблице представлены каталоги и файлы, которые сервер и клиент FreeIPA используют для регистрации информации.

#### Таблица 9.1. Файлы журналов сервера и клиента FreeIPA

| Файл/каталог                               | Описание                                                                                                    |
|--------------------------------------------|----------------------------------------------------------------------------------------------------|
| /var/log/ipaserver-install.log             | Журнал установки сервера FreeIPA                                                                                                    |
| /var/log/ipareplica-install.log            | Журнал установки реплики FreeIPA                                                                                                    |
| /var/log/ipaclient-install.log             | Журнал установки клиента FreeIPA                                                                                                    |
| /var/log/sssd/                             | Файлы журналов службы SSSD (можно<br>включить подробное логирование в файле /<br>etc/sssd/sssd.conf или командой sssctl)                         |
| /etc/logrotate.d/                          | Политики ротации логов для служб DNS,<br>SSSD, Apache, Tomcat и Kerberos.                                                                        |
| /etc/pki/pki-tomcat/<br>logging.properties | Ссылка на конфигурацию ведения журнала<br>центра сертификации (по умолчанию ссылка<br>на файл /usr/share/pki/server/conf/<br>logging.properties) |

## 9.2. Файлы журналов сервера каталогов (Directory Service)

В следующей таблице представлены каталоги и файлы, которые экземпляр сервера каталогов (DS) FreeIPA использует для регистрации информации.

| Таблица 9.2. Фа | айлы журналов | сервера каталогов | (Directory | Service) |
|-----------------|---------------|-------------------|------------|----------|
|-----------------|---------------|-------------------|------------|----------|

| Файл/каталог                                                | Описание                                                                                                    |
|-------------------------------------------------------------|----------------------------------------------------------------------------------------------------|
| /var/log/dirsrv/slapd- <realm_name></realm_name>            | Файлы журналов, связанные с экземпляром<br>DS, используемым сервером FreeIPA.<br>Основная часть записанных здесь данных<br>относятся к взаимодействиям сервера и<br>реплики |
| /var/log/dirsrv/slapd- <realm_name>/<br/>audit</realm_name> | Содержит журналы аудита всех операций DS,<br>если аудит включен в конфигурации DS                                                                                           |
| Файл/каталог                                                 | Описание                                                                           |
|--------------------------------------------------------------|------------------------------------------------------------------------------------|
| /var/log/dirsrv/slapd- <realm_name>/<br/>access</realm_name> | Содержит подробную информацию о попытках доступа к экземпляру DS домена            |
| /var/log/dirsrv/slapd- <realm_name>/<br/>errors</realm_name> | Содержит подробную информацию о<br>неудачных операциях для экземпляра DS<br>домена |

## 9.3. Файлы журналов сервера Apache

В следующей таблице представлены каталоги и файлы, которые сервер Apache FreeIPA использует для регистрации информации.

| Таблица | 9.3. | Файлы | журналов | серве | pa A | pache |
|---------|------|-------|----------|-------|------|-------|
|         |      |       |          |       |      |       |

| Файл/каталог               | Описание                                                                                                    |
|----------------------------|----------------------------------------------------------------------------------------------------|
| /var/log/httpd2/           | Файлы журналов веб-сервера Apache                                                                                                    |
| /var/log/httpd2/access_log | Стандартный журнал доступа веб-сервера<br>Арасhe. Сообщения, специфичные для<br>FreeIPA, записываются вместе с сообщениями<br>Apache, поскольку веб-интерфейс FreeIPA и<br>интерфейс командной строки используют<br>Apache. В журналах доступа в основном<br>регистрируются только субъект-пользователь<br>и используемый URI, который часто является<br>конечной точкой RPC. |
| /var/log/httpd2/error_log  | Стандартный журнал ошибок веб-сервера<br>Apache. Журнал ошибок содержит журналы<br>сервера FreeIPA.                                                                                                    |

# 9.4. Файлы журналов системы сертификатов FreeIPA

В следующей таблице представлены каталоги и файлы, которые система сертификатов FreeIPA используют для регистрации информации.

| Файл/каталог                                                                      | Описание                                                                                                    |
|-----------------------------------------------------------------------------------|----------------------------------------------------------------------------------------------------|
| /var/log/pki/pki-ca-<br>spawn. <time_of_installation.>log</time_of_installation.> | Журнал установки центра сертификации (CA)<br>FreeIPA                                                                                                    |
| /var/log/pki/pki-kra-<br>spawn. <time_of_installation>.log</time_of_installation> | Журнал установки центра восстановления<br>ключей FreeIPA (KRA)                                                                                                    |
| /var/log/pki/pki-tomcat/                                                          | Каталог верхнего уровня для журналов<br>операций РКІ. Содержит журналы СА и КRA.                                                                                                    |
| /var/log/pki/pki-tomcat/ca/                                                       | Каталог с журналами, связанными с<br>операциями над сертификатами. В FreeIPA<br>эти журналы используются для субъектов-<br>служб, узлов и других объектов,<br>использующих сертификаты. |

| Файл/каталог                 | Описание                                |
|------------------------------|-----------------------------------------|
| /var/log/pki/pki-tomcat/kra/ | Каталог с журналами, относящимися к KRA |

Сообщения об ошибках сертификата также добавляются в системный журнал.

## 9.5. Файлы журналов Kerberos

В следующей таблице представлены каталоги и файлы, которые Kerberos использует для регистрации информации.

#### Таблица 9.5. Файлы журналов Kerberos

| Файл/каталог         | Описание                                                    |
|----------------------|-------------------------------------------------------------|
| /var/log/krb5kdc.log | Основной файл журнала для сервера<br>Kerberos KDC           |
| /var/log/kadmind.log | Основной файл журнала сервера<br>администрирования Kerberos |

Расположение этих файлов настраивается в файле /etc/krb5.conf.

## 9.6. Файлы журналов DNS

Сообщения об ошибках DNS добавляются в системный журнал.

# Часть III. Настройка репликации

В этой части приводится общая информация по настройке репликации FreeIPA.

#### Содержание

- 10. Системные требования
- 11. Системные требования
- 12. Параметры утилиты ipa-replica-install
- 13. Установка реплики
- 14. Отладочная информация
- 15. Удаление реплики

# Глава 10. Системные требования

Требования к установке реплики такие же, как и для установки сервера FreeIPA (см. <u>Системные</u> <u>требования к серверу FreeIPA</u>).

# Глава 11. Системные требования

11.1. Установка реплики на существующем клиенте FreeIPA

11.2. Установка реплики в системе, не зарегистрированной в домене FreeIPA

Для установки реплики используется утилита **ipa-replica-install**. Реплики необходимо устанавливать по одной. Установка нескольких реплик одновременно не поддерживается.

Новую реплику можно установить:

»на существующем клиенте FreeIPA путем преобразования клиента в реплику;

»на машине, которая еще не зарегистрирована в домене FreeIPA.

В обеих этих ситуациях можно настроить реплику, добавив нужные параметры в команду **ipareplica-install**.

Для возможности установки реплики должны быть установлены те же пакеты, что и при установке сервера (см. <u>Установка сервера FreeIPA</u>):

# apt-get install freeipa-server freeipa-server-dns

## 11.1. Установка реплики на существующем клиенте FreeIPA

При установке реплики на существующем клиенте FreeIPA можно выбрать один из двух способов, чтобы авторизовать установку.

Способ 1. Использовать учетные данные привилегированного пользователя:

- ■пароль администратора FreeIPA будет запрошен в интерактивном режиме после запуска утилиты ipa-replica-install (поведение по умолчанию);
- получить билет Kerberos администратора FreeIPA (по умолчанию пользователь admin) непосредственно перед запуском утилиты ipa-replica-install;

»указать имя и пароль пользователя при запуске утилиты ipa-replica-install:

#### # ipa-replica-install --principal admin --admin-password password

Способ 2. Включить узел в группу ipaservers. Членство в группе ipaservers предоставляет машине повышенные привилегии, аналогичные учетным данным администратора. Следовательно, на следующем этапе для запуска утилиты **ipa-replica-install** права администратора FreeIPA не потребуются.

# 11.2. Установка реплики в системе, не зарегистрированной в домене FreeIPA

Примечание

Перед настройкой репликации необходимо настроить систему на использование DNSсервера, который был сконфигурирован на сервере FreeIPA во время его установки (см. Подготовка системы к установке клиента FreeIPA).

При установке реплики в системе, которая еще не зарегистрирована в домене FreeIPA, утилита **ipa-replica-install** сначала регистрирует систему в качестве клиента, а затем устанавливает компоненты реплики. Для этого сценария также можно выбрать один из двух способов, чтобы авторизовать установку реплики.

Способ 1. Использовать учетные данные привилегированного пользователя, указав их непосредственно во время установки реплики:

```
# ipa-replica-install --principal admin --admin-password password
```

Способ 2. Использовать случайный пароль, сгенерированный на сервере FreeIPA.

Примечание

Сгенерированный пароль станет недействительным после регистрации машины в домене FreeIPA.

# Глава 12. Параметры утилиты ipa-replica-install

По умолчанию реплика устанавливается на первый сервер FreeIPA, обнаруженный установщиком клиента. Чтобы установить реплику на определенный сервер, необходимо добавить следующие параметры в **ipa-replica-install**:

»--server — для указания полного доменного имени сервера (FQDN);

»--domain — для указания домена DNS FreeIPA.

При запуске без параметров **ipa-replica-install** настраивает только основные службы сервера. Чтобы установить дополнительные службы, например, DNS или центр сертификации (CA), следует добавить соответствующие параметры в **ipa-replica-install**:

»--setup-dns и --forwarder — для установки реплики с DNS;

»--setup-ca — для установки реплики с интегрированным СА;

**»--dirsrv-cert-file**, **--dirsrv-pin**, **--http-cert-file** и **--http-pin** — для установки реплики без СА.

Полный список параметров, используемых для настройки реплики, см. man ipa-replicainstall.

# Глава 13. Установка реплики

13.1. Установка реплики на существующем клиенте FreeIPA, с использованием Host Keytab

- 13.2. Установка реплики с использованием случайного пароля
- 13.3. Установка реплики с использованием учётных данных привилегированного пользователя
- 13.4. С интегрированным DNS и без СА
- 13.5. С интегрированными DNS и CA в системе, не зарегистрированной в домене FreeIPA
- 13.6. Проверка реплики

# 13.1. Установка реплики на существующем клиенте FreeIPA, с использованием Host Keytab

В данной процедуре клиент FreeIPA повышается до реплики с использованием собственной таблицы ключей хоста. Данная процедура не требует предоставления учетных данных администратора или диспетчера каталогов (DM), поэтому она более безопасна (т.к. в командной строке не отображается конфиденциальная информация).

Создать обратный адрес для реплики на DNS-сервере основного сервера. Для этого в вебинтерфейсе FreeIPA необходимо перейти в **Сетевые службы** → **DNS** → **Зоны DNS**, выбрать в таблице запись домена (например, example.test.), в открывшемся списке открыть запись реплики (например, ipabackup), нажать на IP-адрес в поле А записи и в открывшемся окне на ссылку **Создать запись DNS**:

|                                                                                                    | Перенаправление на запись PTR                                                                                                    | × |
|----------------------------------------------------------------------------------------------------|----------------------------------------------------------------------------------------------------|---|
| Получение данных зон DNS.<br>Найдена зона: 0.168.192.in-addr.arpa.<br>Проверка существования записи.<br>Запись не найдена.<br>Создать запись DNS | Получение данных зон DNS.<br>Найдена зона: 0.168.192.in-addr.arpa.<br>Проверка существования записи.<br>Запись не найдена.<br>Создать запись DNS |   |

Закрыть

Процедура установка реплики:

- 1. На любом узле FreeIPA получить билет Kerberos:
  - \$ kinit admin
- 2. Добавить клиентскую машину в группу узлов ipaservers:

```
$ ipa hostgroup-add-member ipaservers --hosts ipabackup.example.test

Группа узлов: ipaservers

Описание: IPA server hosts

Узлы-участники: ipa.example.test, ipabackup.example.test

Количество добавленных участников 1
```

3. На клиенте запустить утилиту **ipa-replica-install**:

```
# ipa-replica-install
```

Примечание

dbus может мешать проверке соединений при установке реплики, при появлении ошибок может помочь перезапуск сервиса:

# systemctl reload dbus

# 13.2. Установка реплики с использованием случайного пароля

В этой процедуре реплика устанавливается на машину, которая еще не является клиентом FreeIPA. Для авторизации регистрации используется случайный пароль, действительный только для одной регистрации этого клиента.

Данная процедура не требует предоставления учётных данных администратора или диспетчера каталогов (DM), поэтому она более безопасна (т.к. в командной строке не отображается конфиденциальная информация).

Процедура установка реплики:

- 1. На любом узле FreeIPA получить билет Kerberos:
  - \$ kinit admin
- 2. Добавить внешнюю систему в качестве узла FreeIPA (сгенерированный случайный пароль будет использоваться для последующей установки реплики):

```
$ ipa host-add hostb.example.test --random --ip-address=192.168.0.145
Добавлен узел "hostb.example.test"
Имя узла: hostb.example.test
Случайный пароль: 2AaT0Ix8itDsYugdDGoRtBt
Пароль: True
Таблица ключей: False
Managed by: hostb.example.test
```

3. Добавить систему в группу узлов ipaservers:

```
$ ipa hostgroup-add-member ipaservers --hosts hostb.example.test

Группа узлов: ipaservers

Описание: IPA server hosts

Узлы-участники: ipa.example.test, ipabackup.example.test,

hostb.example.test

Количество добавленных участников 1
```

4. На клиенте запустить утилиту **ipa-replica-install**, указав сгенерированный пароль в параметре **--password** (т.к. пароль часто содержит специальные символы, следует заключить его в одинарные кавычки):

```
# ipa-replica-install --password '2AaT0Ix8itDsYugdDGoRtBt'
```

Пример команды установки реплики с интегрированными DNS и CA:

# ipa-replica-install --password '2AaT0Ix8itDsYugdDGoRtBt' --setup-ca -setup-dns --forwarder 192.168.0.151 --forwarder 8.8.8.8

# 13.3. Установка реплики с использованием учётных данных привилегированного пользователя

В этой процедуре реплика устанавливается на машину, которая еще не является клиентом FreeIPA. Для авторизации регистрации используются учётные данные привилегированного пользователя FreeIPA.

Процедура установка реплики:

1. Предварительно необходимо убедиться, что при настройке DNS в процессе инициализации FreeIPA, была создана обратная зона DNS (Сетевые службы → DNS → Зоны DNS):

| 🔆 FreeIPA                        |                |                          |             | 🛔 Administrator 🗸 |
|----------------------------------|----------------|--------------------------|-------------|-------------------|
| Идентификация Политика           | Аутентификация | Сетевые службы           | ІРА-сервер  |                   |
| Автомонтирование DNS ->          |                |                          |             |                   |
| Зоны DNS<br>Поиск а              | С Обновить     | Удалить <b>+Добавить</b> | - Отключить | ✓ Включить        |
| Имя зоны                         |                | Состояни                 | e           |                   |
| 0.168.192.in-addr.arpa.          |                | 🗸 Включе                 | но          |                   |
| example.test.                    | ,              | 🗸 Включе                 | но          |                   |
| Показано записей: с 1 по 2 из 2. |                |                          |             |                   |

И в обратной зоне создана реверсивная запись для основного сервера 192.168.0.113:

| FreeIPA          |          |                |                |            | 🛔 Administrator 🗸 |
|------------------|----------|----------------|----------------|------------|-------------------|
| Идентификация    | Политика | Аутентификация | Сетевые службы | ІРА-сервеј | D                 |
| Автомонтирование | DNS 🗸    |                |                |            |                   |

Зоны DNS » 0.168.192.in-addr.arpa.

## Записи pecypcoв DNS: 0.168.192.in-addr.arpa.

| Записи ресурсов DNS Параметры                                                                                                    |            |                                        |  |  |  |  |
|----------------------------------------------------------------------------------------------------|------------|----------------------------------------|--|--|--|--|
| Поиск Q                                                                                                    |            | <b>С Обновить</b> 🕆 Удалить 🕇 Добавить |  |  |  |  |
| Имя записи                                                                                                    | Тип записи | Данные                                 |  |  |  |  |
| 113     PTR     ipa.example.test.                                                                                                    |            |                                        |  |  |  |  |
| Image: Image: Im |            |                                        |  |  |  |  |
| Показано записей: с 1 по 2 из 2.                                                                                                    |            |                                        |  |  |  |  |

2. В реверсивной зоне создать реверсивную запись для сервера репликации (кнопка **Добавить**):

| 🔷 🔍 Freelf | PA                      |                            |                    | 4        |          |
|------------|-------------------------|----------------------------|--------------------|----------|----------|
| Идентифи   | Добавить запись рес     | ypca DNS                   |                    | ×        |          |
| Автомонти  | 1                       |                            |                    |          |          |
| Зоны DNS » | Имя записи *            | 145                        |                    |          |          |
| Запис      | Тип записи              | PTR                        |                    | ~        |          |
| Записи р   | Hostname 🚯 *            | replica.example.test.      |                    |          |          |
| Поиск      | * Обязательное поле     |                            |                    |          | Добавить |
| П Имя      |                         |                            |                    |          |          |
| 0 113      |                         |                            |                    |          |          |
| 0 @        | Добавить                | Добавить и добавить ещё До | обавить и изменить | Отменить |          |
| Показано   | записеи: с 1 по 2 из 2. |                            |                    | _        |          |

Реверсивную запись можно также создать, выполнив команду:

\$ ipa dnsrecord-add 0.168.192.in-addr.arpa 145 --ptr-rec
'replica.example.test.'

3. На клиенте запустить утилиту **ipa-replica-install**:

# ipa-replica-install --principal admin --admin-password 12345678

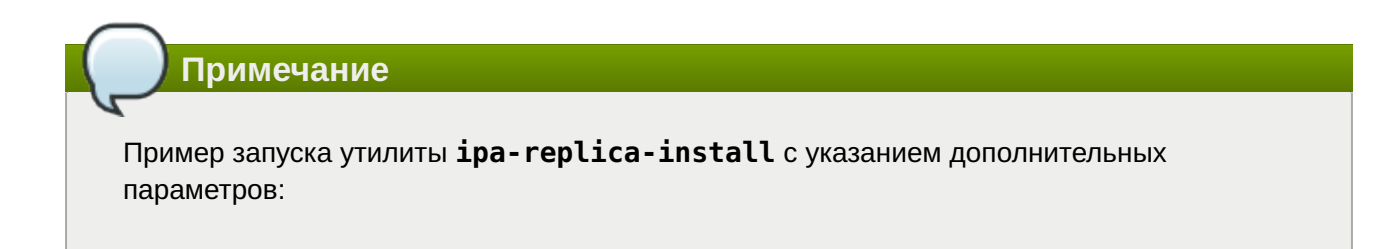

```
# ipa-replica-install --principal admin --admin-password 12345678 --setup-
ca --setup-dns --forwarder 192.168.0.151 --forwarder 8.8.8.8
```

## 13.4. С интегрированным DNS и без СА

Здесь предполагается, что первый сервер был установлен в режиме CA-less (см. <u>Установка</u> <u>сервера FreeIPA в режиме CA-less</u>). В этом случае можно предоставить необходимые сертификаты вручную.

На сервере, где создавались сертификаты для сервера:

1. Создать noise файл, заполненный случайными числами:

```
# head -c20 /dev/random > ~/test_ca/noise.txt
```

2. Создать запрос на сертификат (в CN необходимо указать имя хоста будущей реплики, на запрос «Enter value for the key identifier fields», следует ввести вывод команды **echo \$SKID**):

```
# SKID="0x`openssl rand -hex 20`"
# echo $SKID
0xa30f48abf89afae77e481c712d234ff0e312d44e
# certutil -d ~/test_ca -R -s CN=ipabackup.example.test,0=IPA -o /tmp/
replicacert.req -k rsa -g 2048 -z ~/test_ca/noise.txt -f ~/test_ca/
password.txt -a --extSKID
Generating key. This may take a few moments...
Adding Subject Key ID extension.
Enter value for the key identifier fields,enter to omit:
0xa30f48abf89afae77e481c712d234ff0e312d44e
Is this a critical extension [y/N]?
n
```

3. Подписать запрос на сертификат:

```
# export CERT_SERIAL=$(($CERT_SERIAL + 1))
# certutil -d ~/test_ca -C -c "CA" -i /tmp/replicacert.req -o /tmp/
replicacert.pem -m $CERT_SERIAL -v 120 -f ~/test_ca/password.txt -1 -5 -a
```

В ответ на запросы команды дать следующие ответы:

```
2 - Key encipherment
9 - done
Is this a critical extension [y/N]? n
1 - SSL Server
9 - done
Is this a critical extension [y/N]? n
```

4. Импортировать полученный сертификат (на запрос команды, следует ввести пароль к закрытому ключу):

```
# certutil -d ~/test_ca -A -i /tmp/replicacert.pem -n Replica-Cert -a -t ,,
Enter Password or Pin for "NSS Certificate DB":
```

5. Экспортировать сертификат в PKCS#12:

```
# pk12util -o ~/test_ca/replicacert.p12 -n Replica-Cert -d ~/test_ca -k ~/
test_ca/password.txt -w ~/test_ca/password.txt
pk12util: PKCS12 EXPORT SUCCESSFUL
```

6. Скопировать сертификат в формате PKCS#12 на будущую реплику.

Настройка репликации LDAP-каталога:

```
# ipa-replica-install \
    --dirsrv-cert-file ~/test_ca/replicacert.p12 \
    --dirsrv-pin SECret.123 \
    --http-cert-file ~/test_ca/replicacert.p12 \
    --http-pin SECret.123 \
    --no-pkinit
```

The ipa-replica-install command was successful

# 13.5. С интегрированными DNS и CA в системе, не зарегистрированной в домене FreeIPA

Пример, настройки репликации LDAP-каталога:

```
# ipa-replica-install --password='2AaT0Ix8itDsYugdDGoRtBt'
Configuring client side components
This program will set up IPA client.
Version 4.9.11
Discovery was successful!
Client hostname: hostb.example.test
Realm: EXAMPLE.TEST
DNS Domain: example.test
IPA Server: ipa.example.test
BaseDN: dc=example,dc=test
The ipa-client-install command was successful
The ipa-replica-install command was successful
```

Примечание

Сначала будет установлен клиент, а затем реплика.

## 13.6. Проверка реплики

После создания реплики можно проверить, реплицирует ли реплика данные должным образом:

1. Создать пользователя на новой реплике:

#### \$ ipa user-add test\_user

2. Убедиться, что пользователь виден на другой реплике:

\$ ipa user-show test\_user

После настройки репликации посмотреть топологию можно в веб-интерфейсе FreeIPA (**IPA-сервер** → **Топология** → **Тороlogy Graph**):

| 🔇 FreelPA                                                                           |                                 |                                    |                      |                        |           |
|-------------------------------------------------------------------------------------|---------------------------------|------------------------------------|----------------------|------------------------|-----------|
| Идентификация                                                                       | Политика                        | Аутентификация                     | Сетевые службы       | ІРА-сервер             |           |
| Управление доступо                                                                  | м на основе ро                  | лей 🗸 🛛 Диапазоні                  | ы идентификаторов    | Домены области (realm) | Топология |
| Навигатор АРІ К                                                                     | (онфигурация                    |                                    |                      |                        |           |
| Топология<br>Суффиксы<br>топологии<br>IPA-серверы<br>Роли сервера<br>Уровень домена | Тороlog<br><i>с</i> а<br>domain | у Graph (exan<br>+добавить 🗎 Удали | nple.test)           |                        |           |
| Topology Graph       >         Расположения IPA                                     |                                 | do                                 | main + + + ca<br>ipa | aðackup                |           |

# Глава 14. Отладочная информация

При установке реплики FreeIPA отладочная информация добавляется в следующие файлы журнала на реплике:

- »/var/log/ipareplica-install.log
- »/var/log/ipareplica-conncheck.log
- »/var/log/ipaclient-install.log
- »/var/log/httpd2/error\_log
- »/var/log/dirsrv/slapd-INSTANCE-NAME/access

```
»/var/log/dirsrv/slapd-INSTANCE-NAME/errors
```

При установке реплики FreeIPA отладочная информация также добавляется в следующие файлы журнала на сервере FreeIPA:

```
»/var/log/httpd2/error_log;
```

### »/var/log/dirsrv/slapd-INSTANCE-NAME/access

### »/var/log/dirsrv/slapd-INSTANCE-NAME/errors

# Глава 15. Удаление реплики

Администратор FreeIPA может удалить реплику FreeIPA из топологии. Дополнительные сведения см. <u>Удаление сервера FreeIPA</u>

## Часть IV. Разворачивание клиента FreeIPA

В этой части приводится общая информация по разворачиванию FreeIPA.

#### Содержание

- 16. Подготовка системы к установке клиента FreeIPA
- 17. Установка пакетов
- 18. Подключение к серверу
- 19. Проверка клиента FreeIPA
- 20. Отладочная информация
- 21. Повторная регистрация клиента FreeIPA
- 22. Удаление клиента FreeIPA

# Глава 16. Подготовка системы к установке клиента FreeIPA

В этом разделе перечислены требования для установки клиента FreeIPA. Перед установкой необходимо убедиться, что система соответствует этим требованиям.

Клиентские компьютеры должны быть настроены на использование DNS-сервера, который был сконфигурирован на сервере FreeIPA во время его установки. В сетевых настройках необходимо указать использовать сервер FreeIPA для разрешения имен. Эти настройки можно выполнить как в графическом интерфейсе, так и в консоли.

В Центре управления системой в разделе **Сеть** → **Ethernet интерфейсы** задать имя компьютера, указать в поле **DNS-серверы** IP-адрес FreeIPA сервера и в поле **Домены поиска** — домен для поиска:

| × ×                   |                         | Центр управлен     | ия системой              |                     | ~ ^ ×      |
|-----------------------|-------------------------|--------------------|--------------------------|---------------------|------------|
| 🛆 Главная 🛛 🖵 Режим з | жсперта 🏾 🎯 Выход       |                    |                          |                     | የ Справка  |
| _                     |                         |                    |                          |                     |            |
| Имя компьютера: Со    | omp01.example.test      |                    |                          |                     |            |
| Интерфейсы            |                         |                    |                          |                     |            |
| enp0s3                | Сетевая карта: Intel Co | prporation 82540   | EM Gigabit Ethernet Co   | ontroller           |            |
|                       | провод подсоединён      |                    |                          |                     |            |
|                       | MAC: 08:00:27:43:08:d   | c                  |                          |                     |            |
|                       | Версия протокола IP: [  | ГРV4 🔽 ✔ ВКЛЮ      | нить                     |                     |            |
|                       | Конфигурация:           | Вручную            |                          |                     | -          |
|                       | ІР-адреса:              | 192.168.0.1        | 5/24                     |                     | Удалить    |
|                       |                         | <br>Добавить ↑ IP: |                          | /24 (255.255.255.0) | - Добавить |
|                       | Шлюз по умолчанию:      | 192.168.0.1        |                          |                     |            |
|                       | DNS-серверы:            | 192.168.0.113 8    | 3.8.8.8                  |                     |            |
|                       | Домены поиска:          | example.test       |                          |                     |            |
|                       |                         | (несколько значени | ій записываются через пр | обел)               |            |
|                       |                         |                    |                          | Допо                | олнительно |
|                       |                         |                    |                          |                     |            |
| Применить Сброси      | ИТЬ                     |                    |                          |                     |            |
|                       |                         |                    |                          |                     |            |
|                       |                         |                    |                          |                     |            |
| Примеча               | ание                    |                    |                          |                     |            |
|                       |                         |                    |                          |                     |            |
| _                     |                         |                    |                          |                     | _          |

После изменения имени компьютера могут перестать запускаться приложения. Для решения этой проблемы необходимо перезагрузить систему.

В консоли:

»задать имя компьютера:

# hostnamectl set-hostname comp01.example.test

»добавить DNS сервер, для этого необходимо создать файл /etc/net/ifaces/eth0/ resolv.conf со следующим содержимым:

# nameserver 192.168.0.113

где 192.168.0.113 — IP-адрес FreeIPA сервера;

»указать службе resolvconf использовать DNS FreeIPA и домен для поиска. Для этого в файле / etc/resolvconf.conf добавить/отредактировать следующие параметры:

```
interface_order='lo lo[0-9]* lo.* eth0'
search_domains=example.test
```

где eth0 — интерфейс на котором доступен FreeIPA сервер, example.test — домен;

»обновить DNS адреса:

```
# resolvconf -u
```

В результате выполненных действий в файле /etc/resolv.conf должны появиться строки:

search example.test
nameserver 192.168.0.113

### Предупреждение

В строке search не должен присутствовать localdomain.

### Примечание

Если в результате выполненных действий IP-адрес доменного DNS сервера не отображается в файле /etc/resolv.conf, то необходимо перезагрузить систему.

# Глава 17. Установка пакетов

Установить необходимые пакеты:

```
# apt-get install freeipa-client zip
```

# Глава 18. Подключение к серверу

- 18.1. Интерактивная установка
- 18.2. В пакетном режиме

#### 18.3. В Центре управления системой

При настройке системы в качестве клиента FreeIPA она регистрируется в домене FreeIPA и позволяет системе использовать услуги FreeIPA на серверах FreeIPA.

Для успешной установки клиента FreeIPA необходимо предоставить учетные данные, которые можно использовать для регистрации клиента. Доступны следующие методы аутентификации:

»учетные данные привилегированного пользователя (параметр по умолчанию);

»одноразовый пароль (OTP);

»ключ (keytab) из предыдущей регистрации.

## 18.1. Интерактивная установка

Запустить скрипт настройки клиента в интерактивном режиме:

```
# ipa-client-install --mkhomedir
```

Можно добавить параметр **--enable-dns-updates**, чтобы обновить записи DNS с помощью IPадреса клиентской системы, если выполняется одно из следующих условий:

»сервер FreeIPA, на котором будет зарегистрирован клиент, был установлен со встроенным DNS;

»DNS-сервер в сети принимает обновления записей DNS по протоколу GSS-TSIG.

Скрипт установки должен автоматически найти необходимые настройки на FreeIPA сервере, вывести их и спросить подтверждение для найденных параметров:

```
This program will set up IPA client.
Version 4.9.11
Discovery was successful!
Do you want to configure CHRONY with NTP server or pool address? [no]:
Client hostname: comp08.example.test
Realm: EXAMPLE.TEST
DNS Domain: example.test
IPA Server: ipa.example.test
BaseDN: dc=example,dc=test
```

Continue to configure the system with these values? [no]: yes

Затем запрашивается имя пользователя, имеющего право вводить машины в домен, и его пароль (можно использовать администратора по умолчанию, который был создан при установке сервера):

User authorized to enroll computers: admin Password for admin@EXAMPLE.TEST:

Далее сценарий установки настраивает клиент. Если установка прошла успешно, в конце вывода вы увидите:

```
Client configuration complete.
The ipa-client-install command was successful
```

Примечание

#### 18.1.1. С использованием одноразового пароля

На сервере FreeIPA добавить будущую клиентскую систему (следует использовать параметр -- random, чтобы команда сгенерировала случайный одноразовый пароль):

```
# ipa host-add comp03.example.test --random --ip-address=192.168.0.104
Добавлен узел "comp03.example.test"
Имя узла: comp03.example.test
Случайный пароль: 3Se0aJ5Gy0xbPcLmF5wpFQH
Пароль: True
Таблица ключей: False
Managed by: comp03.example.test
```

Сгенерированный пароль станет недействительным после регистрации машины в домене FreeIPA. Он будет заменён соответствующей таблицей ключей узла после завершения регистрации.

Запустить утилиту **ipa-client-install** в системе, которая будет настроена в качестве клиента. Чтобы указать одноразовый случайный пароль, необходимо использовать параметр **-- password**. Т.к. пароль часто содержит специальные символы, следует заключить его в одинарные кавычки:

# ipa-client-install --mkhomedir --password='3Se0aJ5Gy0xbPcLmF5wpFQH'

### 18.2. В пакетном режиме

Для установки в пакетном режиме утилите **ipa-client-install** с помощью параметров командной строки нужно предоставить всю необходимую информацию, как минимум:

1. Метод проверки пользователя:

• PRINCIPAL, --principal=PRINCIPAL и -w PASSWORD, --password=PASSWORD для указания учетных данных пользователя, уполномоченного регистрировать клиентов;

--password=PASSWORD для указания одноразового случайного пароля, сгенерированный для клиента;

-k KEYTAB, --keytab=KEYTAB, чтобы указать таблицу ключей из предыдущей регистрации.

2. Возможность автоматической установки:

»--unattended, -U — не запрашивать у пользователя информацию.

Скрипт настройки клиента в пакетном режиме:

# ipa-client-install -U -p admin -w 12345678

Если записи SRV установлены правильно в зоне DNS FreeIPA, сценарий автоматически обнаруживает все остальные требуемые значения. Если сценарий не может обнаружить значения автоматически, можно указать их с помощью параметров командной строки, например:

»--hostname=HOST NAME — полное доменное имя (FQDN) для клиентского компьютера;

»--realm=REALM\_NAME — имя области Kerberos для сервера FreeIPA;

»--domain=DOMAIN\_NAME — доменное имя;

»--server=SERVER — FQDN сервера FreeIPA.

Пример скрипта настройки клиента в пакетном режиме с дополнительными параметрами:

# ipa-client-install -U --password='3Se0aJ5Gy0xbPcLmF5wpFQH' --domain
example.test --server ipa.example.test --realm EXAMPLE.TEST --mkhomedir

Примечание

Полный список параметров можно увидеть, запустив команду:

| # | ipa-c | lient-  | install | help  |
|---|-------|---------|---------|-------|
| π | Tha-c | CTCIIC- | THEFT   | nc cp |

# 18.3. В Центре управления системой

|          | Примечание                                      |
|----------|-------------------------------------------------|
| G        |                                                 |
| <u>۲</u> | цолжен быть установлен пакет task-auth-freeipa: |
|          | <pre># apt-get install task-auth-freeipa</pre>  |
|          |                                                 |

Для ввода рабочей станции в домен FreeIPA, необходимо в Центре управления системой перейти в раздел Пользователи → Аутентификация. Здесь следует выбрать пункт Домен FreeIPA, заполнить поля Домен и Имя компьютера, затем нажать кнопку Применить:

|                         | Центр управления системой                                                                                      |           |
|-------------------------|----------------------------------------------------------------------------------------------------|-----------|
| 🛆 Главная 🛛 🖵 Режим экс | аерта 🙁 Выход                                                                                                  | የ Справка |
|                         |                                                                                                    |           |
| 🔵 Локальная база        | пользователей                                                                                                  |           |
| 🔵 Домен ALT Linux       | или Astra Linux Directory                                                                                      |           |
| Домен: example          | e.test                                                                                                    |           |
| Кэшировать              | аутентификацию при недоступности сервера домена                                                                |           |
| Domey Active Di         | rectory                                                                                                    |           |
|                         |                                                                                                    |           |
| домен.                  |                                                                                                    |           |
| Расочая группа:         |                                                                                                    |           |
| Имя компьютер           | a: comp01                                                                                                    |           |
| Домен FreelPA           |                                                                                                    |           |
| Домен:                  | example.test                                                                                                   |           |
| Имя компьютер           | a: comp01                                                                                                    |           |
| Виимацие                |                                                                                                    |           |
| Измоноцио пом           | במסקט אאנאראסיניט איז אראסיניט איז אראסיניט איז אראסיניט איז אראסיניט איז איז אראסיניט איז איז איז איז איז איז |           |
| изменение дом           | на зараоблает только после перезагрузки компьютера                                                             |           |
|                         |                                                                                                    |           |
| Применить               |                                                                                                    |           |
|                         |                                                                                                    |           |
|                         |                                                                                                    |           |

В открывшемся окне необходимо ввести имя пользователя, имеющего право вводить машины в домен, и его пароль и нажать кнопку **ОК**:

| Введите парол                  | оль для учётной записи              |
|--------------------------------|-------------------------------------|
| с правами под<br>Имя пользоват | дключения к домену.<br>ателя: admin |
| Пароль:                        | ••••••• Ф<br>Отмена                 |
|                                |                                     |

В случае успешного подключения, будет выведено соответствующее сообщение:

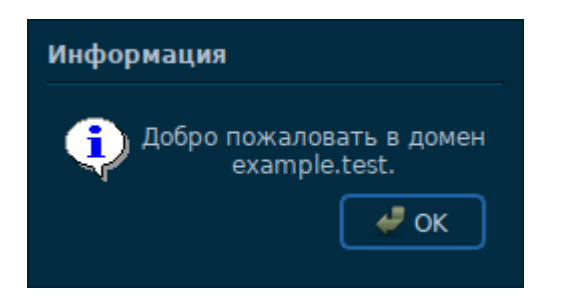

Перезагрузить рабочую станцию.

# Глава 19. Проверка клиента FreeIPA

Проверить, может ли клиент FreeIPA получать информацию о пользователях, определенных на сервере:

```
# id admin
uid=465000000(admin) gid=465000000(admins) группы=465000000(admins)
```

## Глава 20. Отладочная информация

При установке клиента FreeIPA отладочная информация добавляется в файл /var/log/ ipaclient-install.log.

В случае сбоя установки клиента установщик регистрирует ошибку в журнале и откатывает изменения, чтобы отменить любые изменения на узле. Причина сбоя установки может быть указана не в конце файла журнала, так как программа установки также записывает в журнал процедуру отката. Для устранения неполадок при неудачной установке клиента FreeIPA следует просмотреть строки с пометкой ScriptError.

# Глава 21. Повторная регистрация клиента FreeIPA

21.1. В интерактивном режиме

21.2. В пакетном режиме, с использованием keytab клиентской системы

В этом разделе рассмотрена процедура повторной регистрации клиента в среде FreeIPA с тем же именем хоста. Повторная регистрация может потребоваться, если клиентский компьютер был уничтожен и потерял связь с серверами FreeIPA, например, из-за аппаратного сбоя клиента.

Во время повторной регистрации клиент создает новый ключ Kerberos и ключи SSH, но идентификатор клиента в базе данных LDAP остается неизменным. После повторной регистрации узел имеет свои ключи и другую информацию в том же объекте LDAP с тем же полным доменным именем, что и раньше, до потери связи машины с серверами FreeIPA.

Примечание

Повторно зарегистрировать можно только тех клиентов, запись о которых в домене все еще активна. Если клиент удалён (**ipa-client-install --uninstall**) или запись его узла отключена (**ipa host-disable**) его нельзя повторно зарегистрировать.

Нельзя повторно зарегистрировать клиента, если он был переименован. Единственный способ переименовать клиента — удалить узел из FreeIPA, изменить имя узла и установить его в качестве клиента FreeIPA с новым именем.

При повторной регистрации, FreeIPA:

»отменяет исходный сертификат хоста;

»создает новые ключи SSH;

»создает новый keytab.

### 21.1. В интерактивном режиме

Процедура повторной регистрации клиента FreeIPA в интерактивном режиме:

- 1. Повторно создать клиентский компьютер с тем же именем хоста.
- 2. Выполнить команду на клиентской машине:

```
# ipa-client-install --force-join
```

 Скрипт запросит имя пользователя, имеющего право вводить машины в домен, и его пароль (можно использовать администратора по умолчанию, который был создан при установке сервера):

```
User authorized to enroll computers: admin Password for admin@EXAMPLE.TEST:
```

# 21.2. В пакетном режиме, с использованием keytab клиентской системы

Повторная регистрация клиента FreeIPA в пакетном режиме:

1. Создать резервную копию исходного файла keytab.

- 2. Повторно создать (переустановить) клиентский компьютер, задав ему тоже имя узла.
- 3. Повторная регистрации клиента, с указанием местоположения файла keytab:

```
# ipa-client-install --keytab /tmp/krb5.keytab -U
This program will set up IPA client.
Version 4.9.11
Discovery was successful!
Client hostname: comp01.example.test
Realm: EXAMPLE.TEST
DNS Domain: example.test
IPA Server: ipa.example.test
BaseDN: dc=example,dc=test
Attempting to sync time with CHRONY
It may take a few seconds
Successfully retrieved CA cert
   Subject:
                CN=Certificate Authority,O=EXAMPLE.TEST
    Issuer:
                CN=Certificate Authority, O=EXAMPLE.TEST
   Valid From: 2023-08-28 14:28:44
   Valid Until: 2043-08-28 14:28:44
Enrolled in IPA realm EXAMPLE.TEST
Created /etc/ipa/default.conf
Configured /etc/sssd/sssd.conf
Systemwide CA database updated.
Adding SSH public key from /etc/openssh/ssh host rsa key.pub
Adding SSH public key from /etc/openssh/ssh host ecdsa key.pub
Adding SSH public key from /etc/openssh/ssh host ed25519 key.pub
Adding SSH public key from /etc/openssh/ssh host_dsa_key.pub
Configured passwd in /etc/nsswitch.conf
Configured group in /etc/nsswitch.conf
Configured netgroup in /etc/nsswitch.conf
Configured automount in /etc/nsswitch.conf
Configured services in /etc/nsswitch.conf
Configured sudoers in /etc/nsswitch.conf
SSSD enabled
Configured /etc/openldap/ldap.conf
Principal is not set when enrolling with OTP or PKINIT; using principal
'admin@example.test' for 'getent passwd'.
Configured /etc/openssh/ssh config
Configured /etc/openssh/sshd config
Configuring example.test as NIS domain.
Configured /etc/krb5.conf for IPA realm EXAMPLE.TEST
Client configuration complete.
The ipa-client-install command was successful
```

#### Примечание

Keytab, указанный в параметре **--keytab**, используется только при аутентификации для инициации регистрации. Во время повторной регистрации FreeIPA создаст новый keytab для клиента.

## Глава 22. Удаление клиента FreeIPA

При удалении, клиент удаляется из домена FreeIPA вместе с конфигурацией системных служб FreeIPA, таких как демон System Security Services Daemon (SSSD).

Процедура удаления клиента FreeIPA:

1. На клиенте ввести команду:

```
# ipa-client-install --uninstall
...
Client uninstall complete.
The original nsswitch.conf configuration has been restored.
You may need to restart services or reboot the machine.
Do you want to reboot the machine? [no]: yes
The ipa-client-install command was successful
```

На клиенте удалить старые принципалы Kerberos, кроме /etc/krb5.keytab:

```
# ipa-rmkeytab -k /path/to/keytab -r EXAMPLE.TEST
```

2. На сервере FreeIPA удалить все записи DNS для клиентского узла:

3. На сервере FreeIPA удалить запись узла с сервера FreeIPA LDAP. При этом будут удалены все службы и отозваны все сертификаты, выданные для этого узла:

```
# ipa host-del comp04.example.test
Удалён узел "comp04.example.test"
```

#### Примечание

Удаление записи узла клиента с сервера LDAP FreeIPA имеет решающее значение, если в будущем нужно будет зарегистрировать клиент с другим IP-адресом или другим именем узла.

## Часть V. Ansible

В этой части приводится инструкция по разворачиванию FreeIPA с помощью Ansible.

Содержание

- 23. Предварительные настройки
- 24. Установка FreeIPA сервера с помощью Ansible
- 25. Установка FreeIPA клиентов с помощью Ansible

# Глава 23. Предварительные настройки

- 23.1. Узел управления
- 23.2. Управляемые узлы
- 23.3. Роли ansible

## 23.1. Узел управления

На узле управления должна быть настроена среда Ansible.

#### Примечание

В Ansible необходимо указать пользователя, под которым будет запущены команды на управляемых узлах, и версию Python. Сделать это можно, добавив в конфигурационный файл Ansible (например, /etc/ansible/ansible.cfg) в секцию [defaults] строки:

```
remote_user = root
interpreter_python = /usr/bin/python3
```

или в inventory-файл:

```
[all:vars]
ansible_user=root
ansible_python_interpreter=/usr/bin/python3
```

Между узлом управления Ansible и клиентами должно быть настроен беспарольный доступ по ssh (см. <u>Настройка беспарольного доступа по ssh</u>). Управляемые узлы должны быть указаны в файле **~/.ssh/known\_hosts** узла управления. Чтобы создать файл known\_hosts, необходимо выполнить следующую команду со всеми именами узлов в качестве параметров:

\$ ssh-keyscan <IP-узел1> <hostname-узел1> ... >> ~/.ssh/known\_hosts

#### Примечание

Проверить доступность узлов можно, например, используя модуль ping:

```
$ ansible -i inventory/hosts -m ping ipaclients
comp02.example.test | SUCCESS => {
    "changed": false,
    "ping": "pong"
}
```

```
comp01.example.test | SUCCESS => {
    "changed": false,
    "ping": "pong"
}
```

На узле управления Ansible необходимо установить пакет ansible-freeipa:

#### # apt-get install ansible-freeipa

Пакет *ansible-freeipa* содержит роли и сценарии Ansible для установки и удаления серверов, реплик и клиентов FreeIPA (а также модули для управления группами, узлами, пользователями и топологией).

### 23.2. Управляемые узлы

На управляемом узле должен быть настроен статический IP-адрес и должен быть доступен репозиторий пакетов.

Управляемые узлы должны быть доступны по протоколу SSH с узла управления.

## 23.3. Роли ansible

Структура пакета ansible-freeipa:

```
»в каталоге /usr/share/ansible/roles/ хранятся роли для серверов, реплик и клиентов
FreeIPA:
```

```
$ ls -1 /usr/share/ansible/roles
ipabackup
ipaclient
ipareplica
ipaserver
```

Для каждой роли приводятся примеры, краткое описание и документация (в файле **README.md**):

```
$ ls -1 /usr/share/ansible/roles/ipaclient
action_plugins
defaults
library
meta
module_utils
README.md
tasks
vars
```

в каталоге /usr/share/doc/ansible-freeipa-<версия>/ в файлах README-\*.md находится документация для каждой роли:

```
$ ls -1 /usr/share/doc/ansible-freeipa-1.5.0/
playbooks
README-automember.md
README-automountlocation.md
README-config.md
README-delegation.md
README-dnsconfig.md
...
```

в каталоге /usr/share/doc/ansible-freeipa-<версия>/playbooks/ находятся примеры playbook;

```
$ ls -1 /usr/share/doc/ansible-freeipa-1.5.0/playbooks/
...
install-client.yml
install-cluster.yml
install-replica.yml
install-server.yml
location
permission
privilege
pwpolicy
remove-all-backups-from-server.yml
remove-backup-from-server.yml
```

# Глава 24. Установка FreeIPA сервера с помощью Ansible

24.1. Установка FreeIPA с интегрированным DNS, с интегрированным CA в качестве корневого CA

24.2. Установка FreeIPA с внешним DNS, с интегрированным СА в качестве корневого СА

24.3. Удаление сервера FreeIPA

Развертывание управляется ролью ipaclient. По умолчанию роль использует режим автообнаружения для идентификации серверов FreeIPA, домена и других параметров. Роль можно изменить, чтобы playbook Ansible использовал параметры указанные, например, в inventory-файле.

# 24.1. Установка FreeIPA с интегрированным DNS, с интегрированным CA в качестве корневого CA

В данном разделе приведены параметры для inventory-файла для установки сервера FreeIPA с интегрированным DNS, с интегрированным СА в качестве корневого СА.

В inventory-файле, например, **inventory/hosts**, необходимо указать:

1. Полное имя узла (FQDN), который станет сервером FreeIPA. Имя узла должно быть написано строчными буквами. Разрешены только буквенно-цифровые символы и дефисы (-).

- 2. Домен FreeIPA и пространство Kerberos (realm).
- 3. Параметр **ipaserver\_setup\_dns=yes**, чтобы указать, что нужно использовать интегрированный DNS.
- 4. Настройки DNS. Можно выбрать один из следующих вариантов:

■параметр ipaserver\_auto\_forwarders=yes, чтобы установщик использовал DNSсерверы из настроек сети (из файла /etc/resolv.conf). Не следует использовать этот параметр, если сервер имен, указанный в файле /etc/resolv.conf, содержит адрес localhost 127.0.0.1;

»параметр ipaserver\_forwarders, чтобы вручную указать дополнительные серверы;

»параметр ipaserver\_no\_forwarders=yes, чтобы настроить корневые DNS-серверы.

5. Параметры обратных зон DNS. Можно выбрать один из следующих вариантов:

■параметр ipaserver\_allow\_zone\_overlap=yes, чтобы разрешить создание (обратной) зоны DNS, даже если зона уже существует;

»параметр ipaserver\_reverse\_zones, чтобы вручную указать обратные зоны;

■параметр ipaserver\_no\_reverse=yes, чтобы установщик не настраивал обратные зоны.

## Примечание

Использование FreeIPA для управления обратными зонами не является обязательным. Для этой цели можно использовать внешнюю службу DNS.

6. Пароли для администратора FreeIPA и для Directory Manager:

рекомендуется использовать Ansible Vault для хранения пароля и напрямую ссылаться на файл Vault из файла playbook, например:

```
name: Playbook to configure IPA server
hosts: ipaservers
become: true
vars_files:

playbook_sensitive_data.yml

roles:

role: ipaserver
state: present
```

можно указать пароли непосредственно в inventory-файле (менее безопасно, чем предыдущий способ):

[...]
[ipaservers:vars]
ipaadmin\_password=12345678
ipadm\_password=12345678

Пример Playbook, который использует principal и пароль из inventory-файла:

```
    name: Playbook to configure IPA server
hosts: ipaservers
become: true
    roles:

            role: ipaserver
state: present
```

- 7. Параметр **ipaserver\_no\_dnssec\_validation=yes**, если необходимо выключить DNSSEC (например, если в дальнейшем планируется настраивать доверительные отношения с Active Directory и настраивать сервер пересылки DNS).
- 8. Параметр **ipaserver\_setup\_firewalld=no**, если не нужно устанавливать межсетевой экран.

Примечание

Установка пакетов по умолчанию включена. Если установка пакетов не требуется, необходимо установить переменную **ipaserver\_install\_packages** в значение **no**.

Пример inventory-файла с необходимой информацией о сервере (включая пароли):

```
[ipaservers]
ipa.example.test
[ipaserver_domain=example.test
ipaserver_realm=EXAMPLE.TEST
ipaserver_setup_dns=yes
ipaserver_auto_forwarders=yes
ipaserver_allow_zone_overlap=yes
ipaserver_no_dnssec_validation=yes
ipaadmin_password=12345678
ipadm_password=12345678
ipaserver_setup_firewalld=no
```

#### Примечание

Дополнительные параметры, принимаемые ролью ipaserver см. в /usr/share/ansible/ roles/ipaserver/README.md.

Пример файла playbook **install-server.yml**, содержащего инструкции по развертыванию сервера FreeIPA:

```
    name: Playbook to configure IPA server
hosts: ipaservers
become: true
    roles:

            role: ipaserver
state: present
```

Здесь:

»Метод проверки пользователя:

```
    строка hosts: ipaservers указывает раздел файла inventory/hosts, где скрипт
ansible ищет полные доменные имена узлов, на которых должен быть запущен скрипт
ipa-server-install;
```

•строка become: true указывает, что скрипт ipa-client-install будет вызываться с правами суперпользователя (root);

•строка role: ipaserver указывает роль, которая будет установлена на узле (в данном случае это роль сервера FreeIPA);

■строка **state: present** указывает, что сервер должен быть установлен, а не удален (absent).

»Возможность автоматической установки:

•--unattended, -U — не запрашивать у пользователя информацию.

Установка сервера (уровень детализации указывается с помощью опций - v, - vv или - vvv):

```
$ ansible-playbook -v -i inventory/hosts install-server.yml
Using /etc/ansible/ansible.cfg as config file
PLAY [Playbook to configure IPA server]
TASK [Gathering Facts]
ok: [ipa.example.test]
PLAY RECAP
*****
              : ok=36
                    changed=20 unreachable=0
                                     failed=0
ipa.example.test
skipped=37 rescued=0
              ignored=0
```

Если узел, определенный как сервер FreeIPA в inventory-файле, уже настроен, Ansible обнаружит это и проверит, соответствуют ли домен и область ожиданиям inventory-файла. Если домен и область совпадают, модуль успешно завершит работу и сообщит, что он не выполнял никаких изменений (changed=False). Если домен или область не соответствуют параметрам, настройка завершится с ошибкой.

# 24.2. Установка FreeIPA с внешним DNS, с интегрированным CA в качестве корневого CA

Для установки сервера FreeIPA с внешним DNS, с интегрированным CA в качестве корневого CA в inventory файле нужно указать параметр **ipaserver\_setup\_dns=no**.

## 24.3. Удаление сервера FreeIPA

Пример файла playbook **uninstall-server.yml**, содержащего инструкции по удалению сервера FreeIPA:

```
    name: Playbook to uninstall an IdM replica
hosts: ipaservers
become: true
    roles:

            role: ipaserver
            ipaserver_remove_from_domain: true
state: absent
```

Удаление сервера (уровень детализации указывается с помощью опций - v, - vv или - vvv):

```
$ ansible-playbook -v -i inventory/hosts uninstall-server.yml
```

Сначала проверяется, установлен ли сервер FreeIPA. Если сервер FreeIPA установлен, осуществляется вызов **ipa-server-install --uninstall -U**, чтобы удалить сервер FreeIPA. Если FreeIPA-сервер не установлен, никаких действий производится не будет (changed=False).

# Глава 25. Установка FreeIPA клиентов с помощью Ansible

- 25.1. Настройка параметров в inventory-файле
- 25.2. Playbook
- 25.3. Развертывание клиентов FreeIPA
- 25.4. Удаление клиента FreeIPA

Развертывание клиентов управляется ролью ipaclient. По умолчанию роль использует режим автообнаружения для идентификации серверов FreeIPA, домена и других параметров. Роль можно изменить, чтобы playbook Ansible использовал параметры указанные, например, в inventory-файле.

## 25.1. Настройка параметров в inventory-файле

В inventory-файле, например, inventory/hosts, необходимо указать:

- 1. Полное имя узла (FQDN), который станет клиентом FreeIPA. Имя узла должно быть написано строчными буквами. Если записи SRV в зоне DNS FreeIPA установлены правильно, сценарий автоматически обнаружит все остальные требуемые значения.
- 2. Пароль пользователя, уполномоченного регистрировать клиентов:

рекомендуется использовать Ansible Vault для хранения пароля и напрямую ссылаться на файл Vault из файла playbook, например:

```
name: Playbook to configure IPA clients with username/password hosts: ipaclients become: true vars_files:

playbook_sensitive_data.yml

roles:

role: ipaclient state: present
```

можно указать пароль пользователя admin, используя параметр ipaadmin\_password в разделе [ipaclients:vars] файла inventory/hosts (менее безопасно, чем предыдущий способ). Если нужно указать другого пользователя (не admin), следует использовать параметр ipaadmin\_principal для указания имени пользователя, например:

```
[...]
[ipaclients:vars]
ipaadmin_principal=my_admin
ipaadmin_password=Secret123
```

Пример Playbook, который использует principal и пароль из inventory-файла:

```
    name: Playbook to configure IPA clients with username/password
hosts: ipaclients
become: true
    roles:

            role: ipaclient
state: present
```

client keytab из предыдущей регистрации, если он все ещё доступен. Этот параметр доступен, если система ранее уже была зарегистрирована как клиент FreeIPA. Чтобы использовать этот метод аутентификации, следует указать параметр ipaclient\_keytab в разделе [ipaclients:vars] файла inventory/hosts, указав путь к файлу, в котором хранится keytab;

#### Примечание

Если в разделе [ipaclients:vars] указывается параметр ipaclient\_keytab, то также должен быть указан параметр ipaadmin\_keytab.

•случайный одноразовый пароль (ОТР), который будет сгенерирован во время регистрации. Чтобы использовать этот метод аутентификации, следует использовать опцию ipaclient\_use\_otp в разделе [ipaclients:vars] файла inventory/ hosts. Одновременно с ОТР также следует указать либо пароль пользователя, уполномоченного регистрировать клиентов (например, указав значение для ipaadmin\_password), либо admin keytab (например, указав значение для ipaadmin keytab). 3. При невозможности автообнаружения параметров домена, в inventory-файле, необходимо также указать:

»полное доменное имя сервера в разделе [ipaservers];

»один из двух следующих параметров:

- •ipaclient\_domain в разделе [ipaclients:vars] для указания DNS-имени FreeIPA, на котором будет зарегистрирован клиент;
- •ipaclient\_realm в разделе [ipaclients:vars] для указания имени области Kerberos, контролируемой сервером FreeIPA.

Примечание

Для возможности использования одноразового пароля (OTP), на узле управления должен присутствовать /usr/bin/kinit.

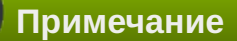

Установка клиентских пакетов по умолчанию включена. Если установка пакетов не требуется, необходимо установить переменную **ipaclient\_install\_packages** в значение **no**.

Пример inventory-файла:

```
[ipaclients]
comp01.example.test
comp02.example.test
```

[ipaservers]
ipa.example.test

[ipaclients:vars]
ipaclient\_domain=example.test
ipaclient\_realm=EXAMPLE.TEST
#ipaclient\_use\_otp=yes
ipaadmin\_principal=admin
ipaadmin password=12345678

#### Примечание

Дополнительные опции, принимаемые ролью ipaclient см. в /usr/share/ansible/ roles/ipaclient/README.md.

## 25.2. Playbook

Пример файла playbook **install-client.yml**, содержащего инструкции по развертыванию клиента FreeIPA:

```
    name: Playbook to configure IPA clients with username/password
hosts: ipaclients
become: true
    roles:

            role: ipaclient
state: present
```

#### Здесь:

»Метод проверки пользователя:

 строка hosts: ipaclients указывает раздел файла inventory/hosts, где скрипт ansible ищет полные доменные имена узлов, на которых должен быть запущен скрипт ipa-client-install;

строка become: true указывает, что скрипт ipa-client-install будет вызываться с правами суперпользователя (root);

•строка role: ipaclient указывает роль, которая будет установлена на узле (в данном случае это роль клиента FreeIPA);

•строка **state: present** указывает, что клиент должен быть установлен, а не удален (absent).

»Возможность автоматической установки:

•--unattended, -U — не запрашивать у пользователя информацию.

Роль ipaclient принимает параметр **state**, позволяющий настроить или отменить настройку клиента FreeIPA. Если роль вызывается с параметром **state: present** (или параметр **state** не определен) выполняется настройка клиента FreeIPA, а именно:

установка клиентских пакетов freeipa-client (имя пакета зависит от ОС, установленной на управляемом узле);

∍настройка клиента FreeIPA.

Пример файла playbook **uninstall-client.yml**, содержащего инструкции по удалению клиента FreeIPA:

```
    name: Playbook to unconfigure IPA clients
hosts: ipaclients
become: true
    roles:

            role: ipaclient
state: absent
```

## 25.3. Развертывание клиентов FreeIPA

Установка клиентов (уровень детализации указывается с помощью опций - v, - vv или - vvv):

Если узел, определенный как клиент FreeIPA в inventory-файле, уже настроен, Ansible обнаружит это и проверит, соответствуют ли домен и область ожиданиям inventory-файла. Если домен и область совпадают, модуль успешно завершит работу и сообщит, что он не выполнял никаких изменений (changed=False). Если домен или область не соответствуют параметрам, настройка завершится с ошибкой.

Если узел, определенный как клиент FreeIPA в inventory-файле, еще не настроен как клиент FreeIPA, Ansible настроит клиент FreeIPA.

## 25.4. Удаление клиента FreeIPA

Удаление клиентов (уровень детализации указывается с помощью опций - v, - vv или - vvv):

```
$ ansible-playbook -v -i inventory/hosts uninstall-client.yml
```

Сначала проверяется, установлен ли клиент FreeIPA. Если клиент FreeIPA установлен, осуществляется вызов **ipa-client-install --uninstall -U**, чтобы отменить настройку клиента FreeIPA. Если FreeIPA-клиент не установлен, никаких действий производится не будет (changed=False).

При удалении клиента с узла удаляется только базовая конфигурация FreeIPA, но файлы конфигурации остаются на хосте на случай, если будет необходимо переустановить клиент. Кроме того, удаление имеет следующие ограничения:

▶не удаляется запись узла-клиента с LDAP-сервера FreeIPA (выполняется только отмена регистрация узла);

»не удаляются какие-либо службы, находящиеся на клиенте, из FreeIPA;

»не удаляются DNS-записи клиента с сервера FreeIPA;

»не удаляются старые принципалы для keytab, кроме /etc/krb5.keytab.

При удалении клиента FreeIPA удаляются все сертификаты, выданные для узла СА.

## Часть VI. Интеграция с AD

FreeIPA использует Samba для интеграции в Active Directory. Для работы Samba необходим работающий стек IPv6.

В примере для создания доверительных отношений будут использоваться следующие данные:

- »Домен FreeIPA example.test;
- »Сервер FreeIPA ipa.example.test (192.168.0.113);
- »NetBIOS имя IPA домена EXAMPLE;
- »Домен AD test.alt;
- »Сервер AD dc1.test.alt (192.168.0.122);
- »NetBIOS имя AD домена TEST.

#### Содержание

- 26. Настройка DNS
- 27. Подготовка сервера FreeIPA к доверию
- 28. Настройка доверия
- 29. Удаление доверия

# Глава 26. Настройка DNS

- 26.1. Настройка зоны перенаправления DNS на сервере FreeIPA
- 26.2. Настройка переадресации DNS в AD
- 26.3. Проверка конфигурации DNS

Перед подключением FreeIPA и Active Directory (AD) к доверию необходимо убедиться, что серверы видят друг друга и правильно разрешают доменные имена. В этом сценарии описывается настройка DNS для разрешения доменных имен между:

»основной сервер FreeIPA, использующий интегрированный сервер DNS и CA;

∍контроллер домена AD.

Для настройки DNS необходимо:

»настроить зоны DNS на сервере FreeIPA;

»настроить условную переадресацию DNS в AD;

»проверить правильность конфигурации DNS.

# 26.1. Настройка зоны перенаправления DNS на сервере FreeIPA

С помощью зон перенаправления DNS (forward zone) DNS-запросы для определенной зоны можно перенаправлять на другой DNS-сервер. Например, можно перенаправлять DNS-запросы для домена AD на DNS-сервер AD.

Настройка зоны перенаправления в веб-интерфейсе FreeIPA:

- 1. Перейти на вкладку Сетевые службы.
- 2. В выпадающем меню выбрать DNS Зоны перенаправления DNS:

| 🔆 FreeIPA                |                          |                 |                |            |
|--------------------------|--------------------------|-----------------|----------------|------------|
| Идентификация П          | олитика Ау               | утентификация   | Сетевые службы | ІРА-сервер |
| Автомонтирование         | DNS 🗸                    |                 |                |            |
|                          | Зоны DNS                 |                 | _              |            |
| Расположения             | Зоны перенаправления DNS |                 | H              |            |
| Поиск                    | DNS-серверы              |                 |                |            |
| Расположение             | Глобальная ко            | онфигурация DNS |                |            |
| default                  |                          |                 |                |            |
| Показано записей: с 1 по | 1 из 1.                  |                 |                |            |

- 3. Нажать кнопку Добавить.
- 4. В диалоговом окне **Добавить зону перенаправления DNS** добавить имя зоны.
- 5. В строке Перенаправители зон нажать кнопку Добавить.
- 6. В поле **Перенаправители зон** добавить IP-адрес сервера, для которого создается новая зона перенаправления:

Добавить зону перенаправления DNS

| ⊙ <i>V</i> | 1мя зоны ★           | test.alt                                  |                      |          |
|------------|----------------------|-------------------------------------------|----------------------|----------|
| C          | ) ІР-сеть            |                                           |                      |          |
| обратн     | ной зоны             |                                           |                      |          |
| Deneuro    |                      | 102 168 0 122                             |                      | 0        |
| перена     | зон                  | 192.106.0.122                             |                      | Отменить |
|            |                      | Добавить                                  |                      |          |
| Г          | Толитика             | <ul> <li>Сначала перенаправлят</li> </ul> | ъ 🔘 Только перенапра | влять    |
| перенаг    | правления            | О Перенаправление откли                   | очено                |          |
|            |                      |                                           |                      |          |
| Пр         | опустить             |                                           |                      |          |
| перес      | проверку<br>ечения 🚯 |                                           |                      |          |
|            |                      |                                           |                      |          |
| * Обязател | ьное поле            |                                           |                      |          |
|            |                      |                                           |                      |          |
|            | Добавить             | Добавить и добавить ещё                   | Добавить и изменить  | Отменить |
|            |                      |                                           |                      |          |

7. Нажать кнопку **Добавить**. Зона перенаправления DNS будет добавлена:

| 🔆 FreeIPA                                                                              |          |                |               |             | 🛔 Administrator 👻 |  |
|----------------------------------------------------------------------------------------|----------|----------------|---------------|-------------|-------------------|--|
| Идентификация                                                                          | Политика | Аутентификация | Сетевые служб | ы ІРА-серве | p                 |  |
| Автомонтирование                                                                       | DNS 🗸    |                |               |             |                   |  |
| Зоны перенаправления DNS<br>Поиск Q Сбновить ВУдалить + Добавить - Отключить УВКЛючить |          |                |               |             |                   |  |
|                                                                                        | Состоян  | Переи          |               |             |                   |  |

| U    | имя зоны                  | Состояние                    | Перенаправители зон | политика перенаправления |  |
|------|---------------------------|------------------------------|---------------------|--------------------------|--|
|      | test.alt.                 | <ul> <li>Включено</li> </ul> | 192.168.0.122       | first                    |  |
| Пока | азано записей: с 1 по 1 и | з 1.                         |                     |                          |  |
|      |                           |                              |                     |                          |  |
|      |                           |                              |                     |                          |  |

Создание зоны переадресации DNS для домена AD в командной строке (следует указать IPадрес удаленного DNS-сервера с параметром **--forwarder**):

```
# kinit admin
# ipa dnsforwardzone-add test.alt --forwarder=192.168.0.122 --forward-
policy=first
Cepвep проверит DNS-перенаправитель (перенаправители).
Это может занять некоторое время; пожалуйста, подождите...
Имя зоны: test.alt.
Активная зона: TRUE
Перенаправители зон: 192.168.0.122
Политика перенаправления: first
```

×

Примечание

Если при добавлении зоны перенаправления появляется предупреждение об ошибке проверки DNSSEC, это означает что удалённый DNS-сервер не использует DNSSEC. Рекомендуется включить DNSSEC на удаленном DNS-сервере.

Если включить проверку DNSSEC на удаленном DNS-сервере нельзя, можно отключить DNSSEC на сервере FreeIPA. Для этого в файле /etc/bind/ipa-options-ext.conf следует привести параметры dnssec-validation и dnssec-enable к виду:

```
dnssec-enable no;
dnssec-validation no;
```

И перезапустить службу DNS:

```
# systemctl restart bind.service
```

Проверка настройки:

```
# dig dc1.test.alt +noall +answer
dc1.test.alt. 709 IN A 192.168.0.122
```

## 26.2. Настройка переадресации DNS в AD

В этом разделе описывается, как настроить переадресацию DNS в Active Directory для сервера FreeIPA.

### 26.2.1. Samba DC

Если используется dns\_backend BIND9\_DLZ, добавить в файл /etc/bind/options.conf строки:

```
zone "example.test" {
    type forward;
    forwarders { 192.168.0.113; };
};
```

Перезапустить службу DNS:

# systemctl restart bind.service

#### 26.2.2. Windows Server c AD

На AD сервере создать сервер условной пересылки для зоны IPA домена.

В графическом интерфейсе:

```
1. Открыть Диспетчер DNS (DNS Manager).
```
2. В разделе **Серверы условной пересылки** (**Conditional Forwarders**) добавить новый сервер пересылки указав FQDN и IP-адрес сервера FreeIPA:

| 🍰 DNS Manager                                                                                                    |                           |  |
|----------------------------------------------------------------------------------------------------|---------------------------|--|
| File Action View Help                                                                                                    |                           |  |
| 🗢 🔿 🖄 🛅 💥 🗎 🧕 🗟                                                                                                    | 2 🖬 🗄 🗐 🖬                 |  |
| <ul> <li>DNS</li> <li>DC1</li> <li>Forward Lookup Zones</li> <li>Reverse Lookup Zones</li> <li>Conditional Forwarders</li> <li>Conditional Forwarders</li> <li>Example.test</li> <li>Im Global Logs</li> </ul> | IP Address  192.168.0.113 |  |
|                                                                                                    | I                         |  |

3. Сохранить настройки.

В командной строке:

C:\> dnscmd 127.0.0.1 /ZoneAdd example.test /Forwarder 192.168.0.113 DNS Server 127.0.0.1 created zone example.test:

```
Command completed successfully
```

## 26.3. Проверка конфигурации DNS

Перед настройкой доверия необходимо убедиться, что серверы FreeIPA и AD могут разрешать себя и друг друга.

### **26.3.1. На сервере FreeIPA**

Проверить наличие записей для работы сервисов IPA на DNS-сервере IPA:

1. Запись отвечающая за работу сервисов Kerberos через UDP и LDAP через TCP:

```
# dig +short -t SRV _kerberos._udp.example.test
0 100 88 ipa.example.test.
# dig +short -t SRV _ldap._tcp.example.test
0 100 389 ipa.example.test.
```

В выводе команд должен быть отображен список всех серверов IPA.

2. Запись отвечающая за имя Kerberos realm IPA домена:

```
# dig +short -t TXT _kerberos.example.test
"EXAMPLE.TEST"
```

3. Наличие записей для работы сервисов AD на DNS-сервере IPA:

```
# dig +short -t SRV _kerberos._tcp.dc._msdcs.test.alt
0 100 88 dc1.test.alt.
# dig +short -t SRV _ldap._tcp.dc._msdcs.test.alt
0 100 389 dc1.test.alt.
```

#### Примечание

Если два первых шага не вернули все ожидаемые записи, обновите конфигурацию DNS, добавив недостающие записи:

»Если в среде FreeIPA используется встроенный DNS-сервер:

```
$ ipa dns-update-system-records
```

Если в среде IPA не используется встроенный DNS-сервер. На сервере FreeIPA экспортировать записи DNS в файл:

```
# ipa dns-update-system-records --dry-run --out dns_records.nsupdate
```

Отправить запрос на обновление DNS на DNS-сервер с помощью утилиты **nsupdate** и файла **dns\_records.nsupdate**. Или добавить DNS-записи на сервер другим способом.

### 26.3.2. На сервере AD

Проверить наличие записей DNS-сервере AD:

1. Запустить утилиту nslookup.exe для поиска служебных записей:

```
C:\> nslookup.exe
> set type=SRV
```

Ввести доменное имя для служебных записей Kerberos через UDP и LDAP через TCP:

```
> _kerberos._udp.example.test
kerberos. udp.example.test
                                  SRV service location:
                            = 0
    priority
   weight
                            = 100
                            = 88
   port
   svr hostname
                            = ipa.example.test
ipa.example.test internet address = 192.168.0.113
> ldap. tcp.example.test
ldap. tcp.example.test
                              SRV service location:
   priority
                            = 0
                           = 100
   weight
                           = 389
   port
   svr hostname
                           = ipa.example.test
ipa.example.test internet address = 192.168.0.113
```

2. Запись отвечающая за имя Kerberos realm IPA домена:

```
C:\> nslookup.exe
> set type=TXT
> _kerberos.example.test
_kerberos.example.test text =
    "EXAMPLE.TEST"
```

# Глава 27. Подготовка сервера FreeIPA к доверию

Установить необходимые пакеты:

```
# apt-get install freeipa-server-trust-ad
```

Прежде чем устанавливать доверительные отношения с AD, следует подготовить домен FreeIPA с помощью утилиты **ipa-adtrust-install**. Сконфигурировать сервер FreeIPA для доверительных отношений с AD:

admin password:

Записи DNS создаются автоматически, если FreeIPA был установлен с интегрированным DNSсервером. Если FreeIPA установлен без встроенного DNS-сервера, **ipa-adtrust-install** выведет список служебных записей, которые нужно вручную добавить в DNS.

Далее скрипт сообщит, что файл /etc/samba/smb.conf уже существует и будет переписан:

```
WARNING: The smb.conf already exists. Running ipa-adtrust-install will break your existing samba configuration. Do you wish to continue? [no]: yes
```

Скрипт спросит необходимо ли конфигурировать плагин *slapi-nis* для поддержки работы старых клиентов (SSSD < 1.9) с пользователем из доверенного домена:

Do you want to enable support for trusted domains in Schema Compatibility plugin? This will allow clients older than SSSD 1.9 and non-Linux clients to work with trusted users.

Enable trusted domains support in slapi-nis? [no]: yes

Результат:

```
Done configuring CIFS.
_____
Setup complete
You must make sure these network ports are open:
   TCP Ports:
     * 135: epmap
     * 138: netbios-dgm
     * 139: netbios-ssn
     * 445: microsoft-ds
     * 1024..1300: epmap listener range
     * 3268: msft-gc
   UDP Ports:
     * 138: netbios-dgm
     * 139: netbios-ssn
     * 389: (C)LDAP
     * 445: microsoft-ds
See the ipa-adtrust-install(1) man page for more details
```

Перезапустить іра:

```
# ipactl restart
Restarting Directory Service
Restarting krb5kdc Service
Restarting kadmin Service
Restarting named Service
Restarting httpd Service
Restarting ipa-custodia Service
Restarting pki-tomcatd Service
Restarting smb Service
Restarting winbind Service
Restarting ipa-otpd Service
Restarting ipa-dnskeysyncd Service
ipa: INF0: The ipactl command was successful
```

Можно воспользоваться утилитой **smbclient**, чтобы убедиться, что Samba отвечает на аутентификацию Kerberos со стороны FreeIPA:

| <pre># smbclient -L :</pre> | ipa.example. | test -k    |       |          |           |        |      |            |
|-----------------------------|--------------|------------|-------|----------|-----------|--------|------|------------|
| lpcfg do global             | parameter:   | WARNING: T | Γhe ' | "domain  | logons"   | option | is d | deprecated |
|                             |              |            |       |          | 5         |        |      | •          |
| Sharename                   | Туре         | Comment    | t     |          |           |        |      |            |
|                             |              |            | -     |          |           |        |      |            |
| IPC\$                       | IPC          | IPC Ser    | rvice | e (Samba | a 4.16.11 | 1)     |      |            |

# Глава 28. Настройка доверия

28.1. В командной строке

28.2. В веб-интерфейсе

28.3. Проверка конфигурации Kerberos

- 28.4. Проверка конфигурации доверия в FreeIPA
- 28.5. Проверка конфигурации доверия в AD
- 28.6. Проверка пользователей доверенного домена

Сервер FreeIPA позволяет настроить три типа соглашений о доверии:

▶одностороннее доверие — вариант по умолчанию. Одностороннее доверие позволяет пользователям и группам AD получать доступ к ресурсам в FreeIPA, но не наоборот. Домен FreeIPA доверяет лесу AD, но лес AD не доверяет домену FreeIPA;

Эдвустороннее доверие — позволяет пользователям и группам AD получать доступ к ресурсам в FreeIPA. Обратите внимание, что эта функция двустороннего доверия не позволяет пользователям FreeIPA входить в системы Windows, а двустороннее доверие в FreeIPA не дает пользователям никаких дополнительных прав по сравнению с решением одностороннего доверия в AD. Чтобы создать двустороннее доверие в команду следует добавить параметр -two-way=true;

внешнее доверие — доверительные отношения между FreeIPA и доменом AD в разных лесах. В то время как доверие леса всегда требует установления доверия между FreeIPA и корневым доменом леса Active Directory, внешнее доверие может быть установлено от FreeIPA к домену в лесу. Рекомендуется только в том случае, если невозможно установить доверие леса между корневыми доменами леса по административным или организационным причинам. Чтобы создать внешнее доверие в команду следует добавить параметр --external=true.

## 28.1. В командной строке

Добавление двунаправленных доверительных отношений леса (Forest Trust) с AD:

```
# kinit admin
# ipa trust-add --type=ad test.alt --admin Administrator --password --two-
way=true
Пароль администратора домена Active Directory:
...
```

При появлении запроса следует ввести пароль администратора домена Active Directory.

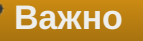

Учетная запись пользователя, используемая при создании доверия (аргумент опции - - admin), должна быть членом группы Domain Admins. Имя учетной записи должно быть на английском языке.

#### Примечание

Чтобы принять значение по умолчанию, необходимо нажать Enter.

Получить список доверенных доменов леса со стороны AD:

```
# ipa trust-fetch-domains test.alt
Список надёжных доменов успешно обновлён. Используйте команду trustdomain-find
для вывода этого списка.
Количество возвращённых записей 0
```

Чтобы увидеть список всех доверенных доменов из леса используйте следующую команду:

```
# ipa trustdomain-find test.alt
Имя домена: test.alt
Имя домена NetBIOS: TEST
Идентификатор безопасности домена: S-1-5-21-90931260-536030259-1550036695
Домен включён: True
Количество возвращённых записей 1
```

## 28.2. В веб-интерфейсе

Настройка доверительных отношений:

- 1. В веб-интерфейсе перейти на вкладку ІРА-сервер.
- 2. Выбрать пункт меню Отношения доверия Отношения доверия:

| 🔆 Free IPA            |                                              |                          | 🔒 Administrator 🗸                         |
|-----------------------|----------------------------------------------|--------------------------|-------------------------------------------|
| Идентификация По      | олитика Аутентификация Сетевые службы        | ІРА-сервер               |                                           |
| Управление доступом н | на основе ролей 🗸 🛛 Диапазоны идентификаторо | з Домены области (realm) | Отношения доверия 🗸 Топология             |
| Навигатор АРІ Кон     | нфигурация                                   |                          | Отношения доверия                         |
| Топология             |                                              |                          | Глобальная конфигурация отношений доверия |
| Суффиксы топологии    | ІРА-серверы                                  |                          |                                           |
| IPA-серверы >         | Поиск Q                                      |                          | С Обновить                                |
| Роли сервера          |                                              |                          |                                           |

- 3. Нажать кнопку Добавить.
- 4. В диалоговом окне **Добавить отношение доверия** ввести имя домена Active Directory. В поля **Учетная запись** и **Пароль** указать учетные данные администратора AD:

| 🔅 FreelPA                         |                                          |                                                                                                    |     | 🛔 Administrator 🗸                |
|-----------------------------------|------------------------------------------|----------------------------------------------------------------------------------------------------|-----|----------------------------------|
| Идентификация Политика            | Добавить отношени                        | е доверия                                                                                                    | x   |                                  |
| Управление доступом на основе рол |                                          |                                                                                                    |     | ія доверия 🗸 🛛 Топология         |
| Навигатор АРІ Конфигурация        | Домен *                                  | test.alt                                                                                                    |     |                                  |
| Отношения доверия                 | Двустороннее<br>отношение<br>доверия 🕄   |                                                                                                    |     | :<br>Обновить இУдалить +Добавить |
| Отсутствуют записи.               | Внешнее<br>отношение<br>доверия <b>Ө</b> |                                                                                                    |     |                                  |
|                                   | Установить с помо<br>Учётная запись ад   | <b>щью</b><br>дминистратора                                                                                       |     |                                  |
|                                   | Учётная запись 📩                         | Administrator                                                                                                    |     |                                  |
|                                   | Пароль *                                 | •••••                                                                                                    |     |                                  |
|                                   | 🔘 Общий пароль                           |                                                                                                    | _   |                                  |
|                                   | Пароль                                   |                                                                                                    |     |                                  |
|                                   | Проверить                                |                                                                                                    |     |                                  |
|                                   | пароль                                   |                                                                                                    |     |                                  |
|                                   | Тип диапазона                            | <ul> <li>Определить</li> <li>Домен Active Directory</li> <li>Домен Active Directory с атрибутами POSIX</li> </ul> |     |                                  |
|                                   | Основной ID                              |                                                                                                    |     |                                  |
|                                   | Размер<br>диапазона                      |                                                                                                    |     |                                  |
|                                   | * Обязательное поле                      |                                                                                                    |     |                                  |
|                                   | Добавить                                 | Добавить и добавить ещё Добавить и изменить Отмен                                                                 | ИТЬ |                                  |

- 5. (Необязательно) Отметить пункт Двустороннее отношение доверия, если нужно разрешить пользователям и группам AD доступ к ресурсам в FreeIPA. Однако двустороннее доверие в FreeIPA не дает пользователям никаких дополнительных прав по сравнению с односторонним доверием в AD. Оба решения считаются одинаково безопасными из-за настроек фильтрации SID доверия между лесами по умолчанию.
- 6. (Необязательно) Отметить пункт **Внешнее отношение доверия**, если настраивается доверие с доменом AD, который не является корневым доменом леса AD.
- (Необязательно) По умолчанию сценарий установки доверия пытается определить соответствующий тип диапазона идентификаторов. Также можно явно задать тип диапазона идентификаторов.
- 8. Нажать кнопку Добавить.

Если доверие было успешно добавлено, сообщение об этом появится во всплывающем окне.

| ¢۶   | reelPA        |                 |                |                    |                       |                             | 🛔 Administrator 🗸 |
|------|---------------|-----------------|----------------|--------------------|-----------------------|-----------------------------|-------------------|
| Иден | пификация     | Политика        | Аутентификация | Сетевые службы     | ІРА-сервер            |                             |                   |
| Упра | вление досту  | пом на основе р | олей 🗸 Диапазо | ны идентификаторов | Домены области (realn | n) Отношения доверия 🗸      | Топология         |
| Нави | гатор АРІ     | Конфигурация    | 1              |                    |                       |                             |                   |
| Отн  | ношени        | я доверия       |                |                    |                       |                             |                   |
| Поис | ĸ             | Q               |                |                    |                       | <b>С Обновить</b> 🗎 Удалить | <b>+</b> Добавить |
|      | Имя области   | ı (realm)       |                |                    |                       |                             |                   |
|      | test.alt      |                 |                |                    |                       |                             |                   |
| Пок  | азано записей | с 1 по 1 из 1.  |                |                    |                       |                             |                   |

## 28.3. Проверка конфигурации Kerberos

Для проверки конфигурации Kerberos, следует проверить, возможно ли получить билет для пользователя AD и может ли пользователь AD запрашивать служебные билеты.

Запросить билет для пользователя AD:

```
# kinit ivanov@test.alt
Password for ivanov@test.alt:
```

Запросить service ticket для сервиса из FreeIPA домена:

```
# kvno -S host $(hostname)
host/ipa.example.test@EXAMPLE.TEST: kvno = 2
```

Запросить service ticket сервиса из AD домена:

```
# kvno -S cifs dc1.test.alt
  cifs/dc1.test.alt@TEST.ALT: kvno = 1
```

Если билет службы AD предоставлен, в списке билетов будет отображаться билет на предоставление билетов между областями (TGT) — krbtgt/IPA.DOMAIN@AD.DOMAIN (в примере: krbtgt/EXAMPLE.TEST@TEST.ALT):

```
# klist
Ticket cache: KEYRING:persistent:500:krb ccache QfXae5u
Default principal: ivanov@TEST.ALT
Valid starting
                                          Service principal
                    Expires
07.09.2023 12:28:14 07.09.2023 22:27:51 cifs/dc1.test.alt@TEST.ALT
        renew until 08.09.2023 12:27:46
07.09.2023 12:27:33 07.09.2023 22:27:51
                                         host/ipa.example.test@EXAMPLE.TEST
        renew until 08.09.2023 12:27:46
07.09.2023 12:28:05 07.09.2023 22:27:51
                                         krbtgt/EXAMPLE.TEST@TEST.ALT
        renew until 08.09.2023 12:27:46
07.09.2023 12:27:51 07.09.2023 22:27:51
                                         krbtgt/TEST.ALT@TEST.ALT
        renew until 08.09.2023 12:27:46
```

## 28.4. Проверка конфигурации доверия в FreeIPA

Проверка наличия записей на сервере FreeIPA:

1. Запись отвечающая за работу сервисов Kerberos через UDP и LDAP через TCP:

```
# dig +short -t SRV _kerberos._udp.dc._msdcs.example.test
0 100 88 ipa.example.test.
# dig +short -t SRV _ldap._tcp.dc._msdcs.example.test
0 100 389 ipa.example.test.
```

В выводе этих команд должны быть перечислены все серверы FreeIPA, на которых была выполнена команда **ipa-adtrust-install**.

2. Запись отвечающая за работу сервисов Kerberos через UDP и LDAP через TCP (проверка того, что FreeIPA может разрешать записи служб для AD):

```
# dig +short -t SRV _kerberos._udp.dc._msdcs.test.alt
0 100 88 dc1.test.alt.
# dig +short -t SRV _ldap._tcp.dc._msdcs.test.alt
0 100 389 dc1.test.alt.
```

7 Важно

Если запись \_kerberos.\_udp.dc.\_msdcs.test.alt. не доступна, следует проверить \_kerberos.\_tcp.dc.\_msdcs.test.alt.

## 28.5. Проверка конфигурации доверия в AD

. Необходимо войти в систему с правами администратора.

Проверка конфигурации доверия в AD:

Примечание

1. После выполнения команды **ipa-adtrust-install** должны появится записи отвечающие за работу сервисов MS DC Kerberos через UDP и LDAP через TCP:

```
C:\> nslookup.exe
> set type=SRV
> _kerberos._udp.dc._msdcs.example.test.
_kerberos._udp.dc._msdcs.example.test
    priority = 0
    weight = 100
    port = 88
    svr hostname = ipa.example.test
> _ldap._tcp.dc._msdcs.example.test.
_ldap._tcp.dc._msdcs.example.test SRV service location:
    priority = 0
```

```
weight = 100
port = 389
svr hostname = ipa.example.test
ipa.example.test internet address = 192.168.0.113
```

2. Проверить наличие записей для работы сервисов AD на DNS-сервере AD. Запись отвечающая за работу сервисов Kerberos через UDP и LDAP через TCP:

```
C:\> nslookup.exe
> set type=SRV
> kerberos. udp.dc. msdcs.test.alt.
kerberos. udp.dc. msdcs.test.alt. SRV service location:
    priority = 0
   weight = 100
   port = 88
    svr hostname = dc1.test.alt.
dc1.domc.testc internet address = 192.168.0.122
> ldap. tcp.dc. msdcs.test.alt.
ldap. tcp.dc. msdcs.example.test
                                      SRV service location:
ldap. tcp.dc. msdcs.test.alt. SRV service location:
   priority = 0
   weight = 100
   port = 389
   svr hostname = dc1.dtest.alt.
dc1.domc.testc internet address = 192.168.0.122
```

## 28.6. Проверка пользователей доверенного домена

Необходимо проверить имеют ли рабочие станции FreeIPA доступ к пользователям из доверенного домена.

На рабочей станции FreeIPA выполнить команду:

```
# getent passwd ivanov@test.alt
ivanov@test.alt:*:348001105:348001105:Иван Иванов:/home/test.alt/ivanov:
```

где ivanov — это пользователь из AD домена.

Назначить оболочку входа для пользователей из доверенного домена можно добавив на сервере FreeIPA в файл /etc/sssd/sssd.conf следующую строчку:

```
[domain/example.test]
...
default_shell = /bin/bash
...
```

Вывод команды должен стать таким:

```
# systemctl restart sssd
# getent passwd ivanov@test.alt
ivanov@test.alt:*:348001105:348001105:Иван Иванов:/home/test.alt/ivanov:/bin/bash
```

В результате пользователи AD получают возможность авторизоваться и входить на рабочие станции в домене под управлением FreeIPA. Для входа AD пользователя на рабочую станцию в домене под управлением FreeIPA, идентификатор пользователя должен быть указан в формате </

<идентификатор\_пользователя\_AD>@<имя\_домена> (например, TEST\ivanov, TEST.ALT\ivanov, ivanov@test, ivanov@test.alt).

# Глава 29. Удаление доверия

- 29.1. В командной строке
- 29.2. В веб-интерфейсе
- 29.3. Удаление диапазона ID после удаления доверия к AD

В этом разделе описывается, как удалить доверие FreeIPA/AD на стороне FreeIPA.

## 29.1. В командной строке

Удаление доверия:

1. Удалить конфигурацию доверия из FreeIPA:

# ipa trust-del test.alt

- 2. Удалить объект доверия из конфигурации Active Directory.
- 3. Проверить, что доверие удалено:

```
# ipa trust-show test.alt
ipa: ERROR: test.alt: отношение доверия не найден
```

### Примечание

Удаление конфигурации доверия не приводит к автоматическому удалению диапазона идентификаторов, которые FreeIPA создал для пользователей AD. Таким образом, если доверие будет снова добавлено, существующий диапазон идентификаторов будет использоваться повторно.

Поэтому следует удалить диапазон идентификаторов пользователей AD (см. <u>Удаление</u> диапазона ID после удаления доверия к AD).

## 29.2. В веб-интерфейсе

Удаление доверия:

- 1. В веб-интерфейсе перейти на вкладку **IPA-сервер**.
- 2. Выбрать пункт меню Отношения доверия Отношения доверия:

| 🔆 Free IPA         |                |                   |                   |            |              |                         | 🛔 Administrator 🗸 |
|--------------------|----------------|-------------------|-------------------|------------|--------------|-------------------------|-------------------|
| Идентификация      | Политика       | Аутентификация    | Сетевые службы    | ІРА-сервер |              |                         |                   |
| Управление доступо | м на основе ро | олей 🗸 🛛 Диапазон | ы идентификаторов | Домены обл | асти (realm) | Отношения доверия 🗸     | Топология         |
| Навигатор АРІ      | Конфигурация   |                   |                   |            |              | Отношения доверия       |                   |
| Топология          |                |                   |                   |            |              | Глобальная конфигурация | отношений доверия |
| Суффиксы топологии | IPA-C          | ерверы            |                   |            |              |                         |                   |
| IPA-серверы        | > Поиск        | Q                 |                   |            |              |                         | 🛛 Обновить        |
| Donu censena       |                |                   |                   |            |              |                         |                   |

- 3. Выбрать объект доверия, которое требуется удалить.
- 4. Нажать кнопку Удалить:

| 🔆 FreelPA                                                  |                                  |                   |                    |            | 🔒 Administrator 🗸           |
|------------------------------------------------------------|----------------------------------|-------------------|--------------------|------------|-----------------------------|
| Идентификация                                              | Политика                         | Аутентификация    | Сетевые службы     | ІРА-сервер |                             |
| Управление доступо                                         | ом на основе ро                  | олей 🗸 🛛 Диапазон | ны идентификаторов | Домены обл | пасти (realm)               |
| Отношения доверия                                          | я 🗸 Тополе                       | огия Навигатор    | АРІ Конфигураці    | ИЯ         |                             |
| Отношения<br>Поиск<br>Имя области (го<br>Казано записей: с | ДОВЕРИЯ<br>ealm)<br>1 по 1 из 1. |                   |                    | С Обновить | Э Удалить <b>+</b> Добавить |

5. В диалоговом окне Удалить отношения доверия нажать кнопку Удалить:

|                                                                                |                       | 🛔 Administrator 🗸 |
|--------------------------------------------------------------------------------|-----------------------|-------------------|
| Идентификация Удалить отношения дове                                           | рия 🗙                 |                   |
| Управление дос<br>Вы действительно хотите удали<br>Отношения дов<br>• test.alt | ить выбранные записи? | ealm)             |
| Отношени                                                                       | Удалить Отменить      | ь + Добавить      |
| Имя области (realm)                                                            |                       |                   |
| Image: test.alt           Показано записей: с 1 по 1 из 1.                     |                       |                   |
|                                                                                |                       |                   |

6. Удалить объект доверия из конфигурации Active Directory.

Если доверие было успешно удалено, сообщение об этом появится во всплывающем окне.

### Примечание

Удаление конфигурации доверия не приводит к автоматическому удалению диапазона идентификаторов, которые FreeIPA создал для пользователей AD. Таким образом, если доверие будет снова добавлено, существующий диапазон идентификаторов будет использоваться повторно.

Удалить диапазон идентификаторов пользователей AD, после удаления конфигурации доверия и объекта доверия, можно на вкладке «Диапазоны идентификаторов»:

| 1ден               | тификация Политика                                                                            | Аутентифика                                             | ация Сетевые службы     | ІРА-сервер                                   |               |                       |                                                                   |                                     |
|--------------------|-----------------------------------------------------------------------------------------------|---------------------------------------------------------|-------------------------|----------------------------------------------|---------------|-----------------------|-------------------------------------------------------------------|-------------------------------------|
| /пра               | вление доступом на основе                                                                     | ролей – Ди                                              | апазоны идентификаторо  | в Домены области                             | и (realm)     | Отношен               | ния доверия 🗸                                                     |                                     |
| Гопо               | логия Навигатор АРІ                                                                           | Конфигураци                                             | 19                      |                                              |               |                       |                                                                   |                                     |
| <b>Диа</b><br>Поис | апазоны идентиф                                                                               | оикаторов                                               |                         |                                              |               | С Обновить            | в Удалить                                                         | + Добавити                          |
| Поча               | апазоны идентиф<br>«                                                                          | ОИКАТОРОВ                                               | фикатор POSIX диапазона | Количество идентифию                         | каторов в диа | С Обновите<br>апазоне | <ul> <li>Э Удалить</li> <li>Тип диапазона</li> </ul>              | + Добавит                           |
| Поис               | апазоны идентиф<br>ск Q<br>Имя диапазона<br>EXAMPLE.TEST_id_range                             | ОИКАТОРОВ<br>Первый идентик<br>1034400000               | рикатор POSIX диапазона | Количество идентифии<br>200000               | каторов в диа | C Обновити<br>апазоне | В Удалить<br>Тип диапазона<br>local domain ra                     | + Добавити<br>пge                   |
| Поче               | апазоны идентиф<br>ск q<br>Имя диапазона<br>EXAMPLE.TEST_id_range<br>EXAMPLE.TEST_subid_range | ОИКАТОРОВ<br>Первый идентик<br>1034400000<br>2147483648 | рикатор POSIX диапазона | Количество идентифии<br>200000<br>2147352576 | каторов в диа | С Обновити<br>апазоне | 🖹 Удалить<br>Тип диапазона<br>local domain ra<br>Active Directory | + Добавити<br>nge<br>v domain range |

## 29.3. Удаление диапазона ID после удаления доверия к AD

Чтобы удалить всю информацию, связанную с доверием AD, после удаления конфигурации доверия и объекта доверия следует удалить диапазон идентификаторов пользователей AD.

Процедура удаления диапазон идентификаторов пользователей AD:

1. Вывести все диапазоны идентификаторов:

```
# ipa idrange-find
установлено соответствие 2 диапазонов
  Имя диапазона: EXAMPLE.TEST id range
 Первый идентификатор POSIX диапазона: 1034400000
 Количество идентификаторов в диапазоне: 200000
 Первый RID соответствующего диапазона RID: 1000
 Первый RID вторичного диапазона RID: 100000000
 Тип диапазона: local domain range
 Имя диапазона: TEST.ALT id range
 Первый идентификатор POSIX диапазона: 1939200000
 Количество идентификаторов в диапазоне: 200000
 Первый RID соответствующего диапазона RID: 0
 SID доверенного домена: S-1-5-21-578923263-1107570656-1287136478
 Тип диапазона: Active Directory domain range
 Auto private groups: hybrid
Количество возвращённых записей 2
```

2. Определить диапазон идентификаторов, связанный с удаленным доверием. Первая часть имени диапазона идентификаторов — это имя доверия, например, TEST.ALT\_id\_range. Удалить диапазон:

# ipa idrange-del TEST.ALT id range

3. Перезапустить службу SSSD, чтобы удалить ссылки на удаленный диапазон идентификаторов:

# systemctl restart sssd

# Часть VII. Конфигурирование FreeIPA

#### Содержание

- 30. Управление пользователями
- 31. Двухфакторная аутентификация

## Глава 30. Управление пользователями

30.1. Управление пользователями в командной строке

#### 30.2. Управление пользователями в веб-интерфейсе

FreeIPA поддерживает три состояния учётной записи пользователя:

- ▶Неподтверждённые пользователи на этом этапе пользователям не разрешено проходить аутентификацию. Некоторые свойства учётной записи пользователя, необходимые для активных пользователей, например, членство в группе, не могут быть установлены. Данное состояние можно использовать, если нужно подготовить новые учетные записи пользователей, затем их можно будет активировать.
- »Активные пользователи это пользователи, которым разрешено проходить аутентификацию. В этом состоянии должны быть установлены все свойства учетной записи пользователя.
- Хранимые пользователи это бывшие активные пользователи, которые считаются неактивными и не могут аутентифицироваться в FreeIPA. У сохранённых пользователей сохраняется большая часть свойств учётных записей, но они не входят ни в какие группы пользователей.

Имя учётной записи (логин) должно соответствовать следующему регулярному выражению:

[a-zA-Z0-9\_.][a-zA-Z0-9\_.-]{0,252}[a-zA-Z0-9\_.\$-]?

При сохранении FreeIPA переводит все символы имени учётной записи в нижний регистр (поэтому при входе пользователя используются только строчные буквы и нельзя создать пользователей, у которых имя учётной записи отличается только регистром букв).

Максимальная длина имени учётной записи по умолчанию составляет 32 символа. Для изменения длины используется команда **ipa config-mod --maxusername**. Например, увеличение максимальной длины имени учётной записи до 64 символов:

\$ ipa config-mod --maxusername=64 Максимальная длина имени пользователя: 64 Максимальная длина имени узла: 64 Основа домашних каталогов: /home Оболочка по умолчанию: /bin/bash Группа пользователей по умолчанию: ipausers Почтовый домен по умолчанию: example.test

Важно

Удаленные учетные записи пользователей не могут быть восстановлены. При удалении учетной записи пользователя вся информация, связанная с учетной записью, безвозвратно теряется.

Важно

Не удаляйте пользователя admin. Если вы хотите определить и использовать альтернативного пользователя-администратора, следует после того, как вы предоставили права администратора хотя бы одному другому пользователю, отключить предопределенного пользователя-администратора с помощью команды **ipa user-disable admin**.

## 30.1. Управление пользователями в командной строке

Команда **ipa user-add** используется для добавления активных пользователей. Для создания неподтверждённых учётных записей используется команда **ipa stageuser-add**.

### Примечание

FreeIPA автоматически присваивает уникальный идентификатор пользователя (UID) новым учётным записям пользователей. Можно присвоить UID вручную, но так как сервер не проверяет уникальность номера UID, нескольким пользователям может быть назначен один и тот же UID.

Для возможности выполнения команд должны выполняться следующие условия:

пользователь должен обладать административными привилегиями или иметь роль User Administrator;

»получен билет Kerberos.

Команда добавления нового пользователя:

\$ ipa user-add <логин> --first=<имя> --last=<фамилия> --email=<email>

Пример добавления неподтверждённого пользователя:

```
$ ipa stageuser-add markov --first=Илья --last=Mapкoв --email=markov@example.test
Добавлен неподтверждённый пользователь "markov"
```

Имя учётной записи пользователя: markov Имя: Илья Фамилия: Марков Полное имя: Илья Марков Отображаемое имя: Илья Марков Инициалы: ИМ Домашний каталог: /home/markov GECOS: Илья Марков Оболочка входа: /bin/bash Имя учётной записи: markov@EXAMPLE.TEST Псевдоним учётной записи: markov@EXAMPLE.TEST Адрес электронной почты: markov@example.test UID: -1 ID группы: -1 Пароль: False Доступные ключи Kerberos: False

Просмотр всех параметров команды ipa user-add:

#### \$ ipa help user-add

Просмотр списка всех пользователей с подробной информацией:

\$ ipa user-find

Активация пользователя:

#### \$ ipa stageuser-activate <логин>

Пример активации пользователя:

```
$ ipa stageuser-activate markov
Stage user markov activated
Имя учётной записи пользователя: markov
 Имя: Илья
 Фамилия: Марков
 Домашний каталог: /home/markov
 Оболочка входа: /bin/bash
 Имя учётной записи: markov@EXAMPLE.TEST
 Псевдоним учётной записи: markov@EXAMPLE.TEST
 Адрес электронной почты: markov@example.test
 UID: 948000005
 ID группы: 948000005
 Пароль: False
 Участник групп: ipausers
 Доступные ключи Kerberos: False
```

Для сохранения возможности восстановить учётную запись после удаления, её можно сохранить. Для сохранения учётной записи используется параметр *--preserve* команды **ipa user-del**:

#### \$ ipa user-del --preserve <логин>

Например:

```
$ ipa user-del --preserve markov
Preserved user "markov"
```

Для удаления пользователей используются команды:

»ipa user-del <логин> — удалить активного или хранимого пользователя;

»ipa stageuser-del <логин> — удалить неподтверждённого пользователя.

Чтобы удалить сразу нескольких пользователей используется параметр -- continue:

```
$ ipa user-del --continue user1 user2 user3
Preserved user "markov"
```

Пример удаления пользователя:

\$ **ipa user-del markov** Удален пользователь "markov"

Для восстановления сохранённых пользователей используется команда **ipa user-undel <логин>**. При восстановлении учётной записи восстанавливаются не все предыдущие атрибуты учетной записи. Например, пароль пользователя не восстанавливается и должен быть установлен заново.

Пример восстановления активного пользователя:

```
$ ipa user-undel markov
Учётная запись пользователя "markov" возвращена после удаления
```

## 30.2. Управление пользователями в веб-интерфейсе

Управление пользователями осуществляется на странице Идентификация --- Пользователи:

| Идентификация                                    | Полит | ика Аутенти                           | іфикаці   | ия Сетевы       | іе службы  | ІРА-серв  | ер                         |                   |            |
|--------------------------------------------------|-------|---------------------------------------|-----------|-----------------|------------|-----------|----------------------------|-------------------|------------|
| Пользователи                                     | Узлы  | Службы                                | Группы    | Представ        | вления ID  | Автоучас  | тник 🗸 🦳 Subordi           | nate IDs 🗸        |            |
| Категории АКТИВНЫЕ ПОЛЬЗОВАТЕЛИ                  |       |                                       |           |                 |            |           |                            |                   |            |
| Активные >                                       | Пои   | ск                                    | Q         | <b>С</b> Обнови | пь 🗊 Удали | ть +Добав | вить – Отключить           | 🗸 Включить        | Действия ~ |
| Нользователи<br>Неподтверждённые<br>пользователи |       | Имя учётной<br>записи<br>пользователя | Имя       | Фамилия         | Состояние  | UID       | Адрес электронной<br>почты | Номер<br>телефона | Должность  |
| Хранимые<br>пользователи                         | 0     | admin                                 |           | Administrator   | ✓ Включено | 948000000 |                            |                   |            |
|                                                  |       | ivanov                                | Илья      | Иванов          | ✓ Включено | 948000003 | ivanov@example.test        |                   |            |
|                                                  |       | titov                                 | Егор      | Титов           | ✓ Включено | 948000004 | titov@example.test         |                   |            |
|                                                  | По    | казано записей: с 1                   | по 3 из 3 | 3.              |            | ·         |                            |                   |            |

Для управления пользователями необходимо обладать административными привилегиями или иметь роль **User Administrator**.

## 30.2.1. Добавление нового пользователя

Для создания неподтверждённой учётной записи пользователя необходимо добавлять на вкладке Неподтверждённые пользователи. Такую учётную запись позже нужно будет активировать. Чтобы создать активную учётную запись пользователя нужно добавлять на вкладке Активные пользователи.

Процедура добавления пользователя:

- 1. Перейти на вкладку Пользователи → Неподтверждённые пользователи (или на вкладку Пользователи → Активные пользователи);
- 2. Нажать кнопку Добавить.
- 3. Для создания пользователя достаточно заполнить поля Имя учётной записи пользователя, Имя и Фамилия.

| Добавить неподтверж | дённого пользователя                              | ×    |
|---------------------|---------------------------------------------------|------|
|                     |                                                   |      |
| Имя учётной         | markov                                            |      |
| записи              |                                                   |      |
| nonbsobarena        |                                                   |      |
| Имя *               | Марков                                            |      |
| Фамилия *           | Илья                                              |      |
| Класс               |                                                   |      |
| Новый пароль        |                                                   |      |
|                     |                                                   | _    |
| Проверить           |                                                   |      |
| пароль              |                                                   |      |
| * Обязательное поле |                                                   |      |
|                     |                                                   |      |
| Добавить            | Добавить и добавить ещё Добавить и изменить Отмен | нить |
|                     |                                                   |      |

## Примечание

Если оставить поле **Имя учётной записи пользователя** пустым, FreeIPA попробует создать это имя (логин) таким образом: первая буква имени + фамилия. Но так как логин не может содержать символы кириллицы, поле логин можно не заполнять только, если **Имя** и **Фамилия** записываются на латинице.

При создании активного пользователя в раскрывающемся списке заполнить **ID группы** можно выбрать группу, в которую будет включён пользователь:

| Добавить пользовате | 19                                                 | ×  |
|---------------------|----------------------------------------------------|----|
|                     |                                                    |    |
| Имя учётной         | isakova                                            | ]  |
| записи              |                                                    | _  |
| пользователя        |                                                    |    |
| Имя *               | Ольга                                              |    |
| Фамилия *           | Исакова                                            |    |
| Класс               |                                                    | ]  |
| Без личной          |                                                    |    |
| группы              |                                                    |    |
| ID группы           | 948000000 ~                                        |    |
|                     |                                                    | _  |
| Новый пароль        |                                                    |    |
| Проверить           |                                                    | 1  |
| пароль              |                                                    | -  |
| * Обязательное поле |                                                    |    |
| Добавить            | Добавить и добавить ещё Добавить и изменить Отмени | пь |

В поля Новый пароль и Повторите пароль можно ввести пароль пользователя.

## 4. Нажать кнопку Добавить.

Созданную учётную запись можно увидеть на соответствующей вкладке (Неподтверждённые пользователи или Активные пользователи):

|                                                        |      | юдівер                     | мдетны         | enon   | 530Bd I 6 | אונצ       |                            |              |                   |                |
|--------------------------------------------------------|------|----------------------------|----------------|--------|-----------|------------|----------------------------|--------------|-------------------|----------------|
| ктивные                                                | Поис | ĸ                          | Q              |        |           | <b>2</b> 0 | бновить                    | 🗎 Удалить    | <b>+</b> Добавить | 🗸 Активировать |
| ользователи<br>leподтверждённы <b>≥</b><br>юльзователи |      | Имя учётной<br>пользовател | записи<br>я    | Имя    | Фамилия   | UID        | Адрес электронной<br>почты |              | Номер<br>телефона | Должность      |
| ранимые<br>юльзователи                                 | Пок  | markov<br>азано записей:   | с 1 по 1 из 1. | Марков | Илья      | -1         | markov@                    | example.test |                   |                |

Если щёлкнуть мышью по имени пользователя, откроется окно, где можно отредактировать дополнительные параметры, такие как номер телефона, адрес, должность и т.д.

### 30.2.2. Активация неподтверждённого пользователя

Неподтверждённая учётная запись должна быть активирована до того, как пользователь сможет войти во FreeIPA или до того, как пользователя можно будет добавить в группу FreeIPA.

Для активации пользователя необходимо:

- 1. Перейти на вкладку Пользователи --- Неподтверждённые пользователи;
- 2. Выбрать учётную запись, которую необходимо активировать:

| Пользователи                           | Узлы | Службы          | Группы    | Предс  | тавления ID | )   | Автоучас          | тник 🗸       | Subordinat | e IDs 🗸                         |
|----------------------------------------|------|-----------------|-----------|--------|-------------|-----|-------------------|--------------|------------|---------------------------------|
| Категории<br>пользователей<br>Активные | He   | подтвер         | ждённь    | е пол  | -30Bate     | ели |                   | <b>A</b> .V. |            |                                 |
| Активные                               | Пои  | Поиск Q         |           |        |             | 20  | Обновить ⊎удалить |              | + Добавити | <ul> <li>Активироват</li> </ul> |
| пользователи                           |      | Имаушётной      | 22014614  |        |             |     | Annecar           | актронной    | House      |                                 |
| Неподтверждённы                        |      | имя учетной     | записи    |        |             |     | Адрес электронной |              | помер      |                                 |
| DOR-SORATARIA                          |      | пользовател     | я         | ИМЯ    | Фамилия     | UID | почты             |              | телефо     | на должност                     |
| м                                      |      | markov          |           | Марков | Илья        | -1  | markov@           | example.test |            |                                 |
| Хранимые                               |      |                 | - 1 1 1   |        |             |     |                   |              |            |                                 |
| пользователи                           | 1101 | сазано записеи: | стпотизт. |        |             |     |                   |              |            |                                 |

- 3. Нажать кнопку Активировать.
- 4. В открывшемся диалоговом окне нажать кнопку ОК:

| Подтверждение                                                       |    | ×        |
|---------------------------------------------------------------------|----|----------|
| Вы действительно хотите активировать выбранные записи пользователей | i? |          |
|                                                                     | OK | Отменить |
|                                                                     | OK | Отменить |

Если активация прошла успешно, учётная запись пользователя будет перемещена в список активных пользователей.

### 30.2.3. Отключение/Включение учётной записи пользователя

Активную учётную запись можно отключить. Отключение пользователя деактивирует учетную запись, поэтому её нельзя будет использовать для аутентификации.

В отличие от сохранённых учётных записей, отключённые учётные записи остаются в активном состоянии и могут быть членами групп.

Примечание

После отключения учётной записи любые существующие подключения остаются в силе до истечения срока действия билета Kerberos. По истечении срока действия билета пользователь не сможет его обновить.

Для отключения/включения пользователя необходимо:

- 1. Перейти на вкладку Пользователи --- Активные пользователи;
- 2. Выбрать учётные записи, которые необходимо отключить/включить.
- 3. Нажать кнопку Отключить/Включить:

| Поис | ĸ                                     | Q     | С Обнов       | ить 🗊 Удали | ть +Добав | вить       | - Отключить          | Включить          | Действия |
|------|---------------------------------------|-------|---------------|-------------|-----------|------------|----------------------|-------------------|----------|
|      | Имя учётной<br>записи<br>пользователя | Имя   | Фамилия       | Состояние   | UID       | Адр<br>поч | ес электронной<br>гы | Номер<br>телефона | Должност |
|      | admin                                 | -     | Administrator | ✓ Включено  | 948000000 |            |                      |                   |          |
|      | isakova                               | Ольга | Исакова       | ✓ Включено  | 948000007 | isako      | ova@example.test     |                   |          |
|      | ivanov                                | Илья  | Иванов        | ✓ Включено  | 948000003 | ivan       | ov@example.test      |                   |          |

4. В открывшемся диалоговом окне нажать кнопку ОК.

Убедиться, что процедура включения/отключения учётной записи прошла успешно можно в столбце **Состояние**:

| Поис | ĸ                                     | Q     | С Обнов       | ить 🗎 Удали   | ть +Доба  | вить - Отключить           | 🗸 Включить        | Действия ~ |
|------|---------------------------------------|-------|---------------|---------------|-----------|----------------------------|-------------------|------------|
|      | Имя учётной<br>записи<br>пользователя | Имя   | Фамилия       | Состояние     | UID       | Адрес электронной<br>почты | Номер<br>телефона | Должность  |
|      | admin                                 |       | Administrator | ✓ Включено    | 948000000 |                            |                   |            |
|      | isakova                               | Ольга | Исакова       | –<br>Отключён | 948000007 | isakova@example.test       |                   |            |
|      | ivanov                                | Илья  | Иванов        | ✓ Включено    | 948000003 | ivanov@example.test        |                   |            |

## 30.2.4. Сохранение учётной записи

Сохранение учётной записи позволяет удалить пользователей с вкладки **Активные пользователи**, сохраняя при этом в FreeIPA.

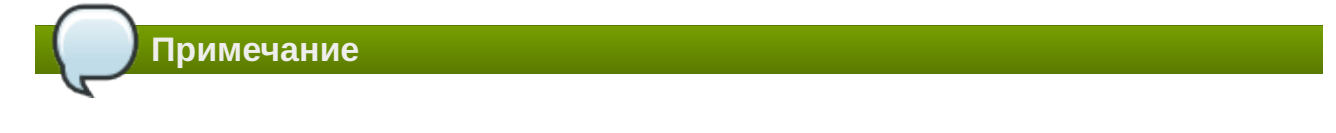

Список хранимых пользователей может предоставить историю прошлых учетных записей пользователей.

Для перевода учётной записи в статус хранимой необходимо:

- 1. Перейти на вкладку Пользователи --- Активные пользователи;
- 2. Выбрать учётные записи, которые необходимо сохранить.
- 3. Нажать кнопку Удалить:

| Акт  | Активные пользователи                 |       |               |             |            |                            |                              |            |  |  |  |  |
|------|---------------------------------------|-------|---------------|-------------|------------|----------------------------|------------------------------|------------|--|--|--|--|
| Поис | к                                     | Q     | 🕄 Обнов       | ить 🗎 Удалі | ить 🕇 Доба | вить - Отключить           | <ul> <li>Включить</li> </ul> | Действия ~ |  |  |  |  |
|      | Имя учётной<br>записи<br>пользователя | Имя   | Фамилия       | Состояние   | UID        | Адрес электронной<br>почты | Номер<br>телефона            | Должность  |  |  |  |  |
|      | admin                                 | _     | Administrator | ✓ Включено  | 948000000  |                            |                              |            |  |  |  |  |
|      | isakova                               | Ольга | Исакова       | ✓ Включено  | 948000007  | isakova@example.test       |                              |            |  |  |  |  |
|      | ivanov                                | Илья  | Иванов        | ✓ Включено  | 948000003  | ivanov@example.test        |                              |            |  |  |  |  |

4. В открывшемся диалоговом окне в поле **Режим** удаления выбрать сохранить и нажать кнопку **Удалить**:

| Удалить пользователей                             | ×       |
|---------------------------------------------------|---------|
| Вы действительно хотите удалить выбранные записи? |         |
| • isakova                                         |         |
| Режим удаления 🔿 удалить 🧿 сохранить              |         |
|                                                   |         |
|                                                   |         |
| Удалить О                                         | тменить |

Учётная запись будет перемещена в список хранимых пользователей.

### 30.2.5. Восстановление учётной записи

Сохранённую учётную запись можно перевести в активное или неподтверждённое состояние.

Для восстановления учётной записи необходимо:

- 1. Перейти на вкладку Пользователи Хранимые пользователи;
- 2. Выбрать учётные записи, которые необходимо восстановить.

#### 3. Нажать кнопку Восстановить:

| I-      |                                    | Jan Chin |         |          |         |                      |                            |           |  |
|---------|------------------------------------|----------|---------|----------|---------|----------------------|----------------------------|-----------|--|
| Поиск Q |                                    |          | С Обнов | вить 🗎 У | далить  | • Восстановить       | å Сделать неподтверждённым |           |  |
|         | Имя учётной записи<br>пользователя | Имя      | Фамилия | UID      | Адре    | ес электронной<br>ты | Номер<br>телефона          | Должность |  |
| •       | isakova                            | Ольга    | Исакова | 94800000 | 7 isako | ova@example.test     |                            |           |  |

4. В открывшемся диалоговом окне в поле и нажать кнопку ОК.

Учётная запись будет перемещена в список активных пользователей.

### 30.2.6. Удаление учётной записи

Удаление пользователей является необратимой операцией, в результате которой учётные записи удаляются из базы данных FreeIPA (включая членство в группах и пароли). Любая внешняя конфигурация для пользователя, например, системная учетная запись, домашний каталог, не удаляется, но становится недоступной через FreeIPA.

Для удаления учётной записи необходимо:

- 1. Перейти на вкладку Пользователи → Активные пользователи (или Пользователи → Неподтверждённые пользователи, Пользователи → Хранимые пользователи);
- 2. Выбрать учётные записи, которые необходимо удалить.
- 3. Нажать кнопку Удалить:

| Поис | ĸ                                     | Q     | С Обнов       | ить 🗎 Удал    | ить 🕇 Доба | вить - Отключить           | <ul> <li>Включить</li> </ul> | Действия ~ |
|------|---------------------------------------|-------|---------------|---------------|------------|----------------------------|------------------------------|------------|
|      | Имя учётной<br>записи<br>пользователя | Имя   | Фамилия       | Состояние     | UID        | Адрес электронной<br>почты | Номер<br>телефона            | Должность  |
|      | admin                                 |       | Administrator | ✓ Включено    | 948000000  |                            |                              |            |
|      | isakova                               | Ольга | Исакова       | ✓ Включено    | 948000007  | isakova@example.tes        | t                            |            |
| 0    | ivanov                                | Илья  | Иванов        | ✓<br>Включено | 948000003  | ivanov@example.test        |                              |            |

4. В открывшемся диалоговом окне в поле **Режим удаления** выбрать **удалить** и нажать кнопку **Удалить**:

| Удалить пользователей                             | ж                |
|---------------------------------------------------|------------------|
| Вы действительно хотите удалить выбранные записи? |                  |
| • isakova                                         |                  |
| Режим удаления 💿 удалить 🔘 сохранить              |                  |
|                                                   |                  |
|                                                   |                  |
|                                                   | Удалить Отменить |

Учётная запись будет удалена из FreeIPA.

# Глава 31. Двухфакторная аутентификация

- 31.1. Методы аутентификации
- 31.2. Разрешения (Permissions)
- 31.3. Управление функциями
- 31.4. Пример настройки двухфакторной аутентификации
- 31.5. Аутентификация

Использование двухфакторной аутентификации (2FA) — это один из способов повысить безопасность аутентификации. Одним из наиболее популярных вариантов является использование одноразовых паролей (ОТР). Существуют открытые стандарты механизмов ОТР:

- »HOTP (на основе счётчика): RFC 4226
- »TOTP (на основе времени): RFC 6238

## 31.1. Методы аутентификации

Во FreeIPA способы аутентификации пользователей могут быть установлены глобально или отдельно для каждого пользователя. Установка нескольких способов аутентификации позволяет использовать любой из указанных методов (логическое ИЛИ).

Определены следующие методы аутентификации пользователей (но не все могут быть реализованы):

»Пароль

**»**RADIUS

»Двухфакторная аутентификация (пароль + OTP)

»Пароль с усиленной защитой (SPAKE или FAST)

External Identity Provider

»Отключить переопределение на уровне пользователя (только в глобальной конфигурации)

Если значение не задано, используется парольная аутентификация.

### Примечание

Двухфакторная аутентификация означает «использовать пароль и значение OTP». Если установлено это значение, аутентификация только по паролю будет разрешена только в том случае, если у пользователя не определены токены.

### Примечание

При выборе значения **Отключить переопределение на уровне пользователя** (может быть установлено только глобально), для всех пользователей, независимо от их собственных настроек, будет требоваться парольная аутентификация:

| Добро пох  | каловать       |        |
|------------|----------------|--------|
| •••••      | 1              |        |
| Первый     | фактор         |        |
| Отмена     | Войти          |        |
| Добр       | о пожаловать   | •      |
|            |                | 1      |
| Второй фан | ктор (необязат | ельно) |
| Отм        | ена Войти      |        |

Только администраторы могут изменять тип аутентификации пользователя (глобально или для каждого пользователя).

## 31.2. Разрешения (Permissions)

У токена может быть либо ноль, либо один владелец. Если у токена нет владельца, он считается не назначенным. У владельца токена есть следующие права:

∍чтение (read)

```
»аутентификация (authenticate)
```

```
»синхронизация (synchronize)
```

У токенов может быть ноль или более менеджеров. У менеджера токена есть следующие права:

∍чтение (read)

»изменение (write)

∍удаление (delete)

Примечание

Нельзя удалить последний активный токен, если токен принадлежит текущему пользователю.

Администраторы могут создавать токены, которые либо не назначены/не управляемы, либо принадлежат и/или управляются любым пользователем. Пользователи могут создавать токены только себе (при этом они становятся владельцами и менеджерами созданного токена).

## 31.3. Управление функциями

### 31.3.1. Веб-интерфейс

#### 31.3.1.1. Методы аутентификации

Глобальные методы аутентификации доступны на вкладке настроек сервера (**IPA-сервер** → Конфигурация → Стандартные типы аутентификации пользователей).

Методы аутентификации для каждого пользователя будут доступны на странице пользователя (Идентификация → Пользователи → Пользователь → Типы аутентификации пользователей).

### 31.3.1.2. Конфигурация прокси-сервера RADIUS

Администраторам доступна вкладка Аутентификация → Серверы RADIUS для управления прокси-серверами RADIUS. Эти серверы могут быть назначены отдельным пользователям на странице конкретного пользователя.

#### 31.3.1.3. ОТР-токены

Пользователям доступна вкладка для управления токенами (**Токены ОТР**), где можно добавлять, удалять и редактировать самоназначаемые/управляемые токены:

| 8               | 💎 Uds 🛛 🗙 🏹 Identity Mana |                       |                  |              | ×       | +       |                              |          | ~    | _           |         | ×           |
|-----------------|---------------------------|-----------------------|------------------|--------------|---------|---------|------------------------------|----------|------|-------------|---------|-------------|
| ←               | > C 🖌                     | Не защищено           | https://ipa.exa  | mple.test/ip | a/u Q   | < %     | 1                            | ۲        | * 4  |             |         | 0<br>0<br>0 |
| <del>اي</del> ک | reelPA                    |                       |                  |              |         |         |                              |          |      | 🛔 Ива       | ан Иван | юв Ү        |
| Пол             | ьзователи                 | Токены ОТР            |                  |              |         |         |                              |          |      |             |         |             |
| Που             | кены ОТ                   | P<br>٩                | <b>С</b> Обновит | в இудалит    | гь +Д   | обавить | - От                         | гключить | ✔ Вк | лючит       | ь       |             |
|                 | Уникальны                 | й идентификатор       |                  | B            | паделец | Coo     | Состояние                    |          |      | Описание    |         |             |
|                 | 2dfa4229-52               | 3c-4933-af40-a3884c99 | e637             | iv           | anov    | 🗸 E     | <ul> <li>Включено</li> </ul> |          |      | ivanov_totp |         |             |
| По              | казано записей            | й: с 1 по 1 из 1.     |                  |              |         |         |                              |          |      |             |         |             |
|                 |                           |                       |                  |              |         |         |                              |          |      |             |         |             |

Администраторы на вкладке Токены ОТР могут управлять токенами всех пользователей.

Ссылка на страницу синхронизации предоставляется на странице входа в систему FreeIPA.

### 31.3.2. Командная строка

### 31.3.2.1. Методы аутентификации

### Таблица 31.1. Команды

| Описание                                           | Команда    | Опции                                                                       |
|----------------------------------------------------|------------|-----------------------------------------------------------------------------|
| Изменение глобальных<br>методов аутентификации     | config-mod | user-auth-<br>type=password/otp/<br>radius                                  |
| Изменение метода<br>аутентификации<br>пользователя | user-mod   | user-auth-<br>type=password/otp/<br>radiusradius=STR<br>radius-username=STR |

#### Примеры:

»установить глобально метод аутентификации **Двухфакторная аутентификация (пароль** + **ОТР)**:

ipa config-mod --user-auth-type=otp

»установить для пользователя ivanov метод аутентификации Двухфакторная аутентификация (пароль + 0ТР):

ipa user-mod ivanov --user-auth-type=otp

31.3.2.2. Конфигурация сервера RADIUS

Таблица 31.2. Команды

| Описание                                | Команда          | Опции                                                                            |
|-----------------------------------------|------------------|----------------------------------------------------------------------------------|
| Добавить сервер RADIUS                  | radiusproxy-add  | NAMEdesc=STR<br>server=STRsecret<br>timeout=INTretries=INT<br>userattr=STR       |
| Найти сервер RADIUS                     | radiusproxy-find | name=STRdesc=STR<br>server=STRtimeout=INT<br>retries=INTuserattr=STR             |
| Изменить сервер RADIUS                  | radiusproxy-mod  | rename=STRdesc=STR<br>server=STRsecret<br>timeout=INTretries=INT<br>userattr=STR |
| Удалить сервер RADIUS                   | radiusproxy-del  |                                                                                  |
| Показать информацию о<br>сервере RADIUS | radiusproxy-show |                                                                                  |

Примеры:

»добавить сервер RADIUS:

```
$ ipa radiusproxy-add freeradius_test --server=192.168.0.101 --secret
Секрет:
Введите Секрет ещё раз для проверки:
Добавлен прокси-сервер RADIUS "freeradius_test"
Имя прокси-сервера RADIUS: freeradius_test
Сервер: 192.168.0.101
Секрет: cGFzc3dvcmQ=
```

»показать информацию о сервере RADIUS:

```
$ ipa radiusproxy-show freeradius_test
Имя прокси-сервера RADIUS: freeradius_test
Сервер: 192.168.0.101
```

### 31.3.2.3. ОТР-токены

#### Таблица 31.3. Команды

| Описание                         | Команда                | Опции                                                                                                    |
|----------------------------------|------------------------|----------------------------------------------------------------------------------------------------|
| Добавить токен                   | otptoken-add           | type=STRENUMdesc=STR<br>owner=LOGIN<br>disabled=BOOLnot-<br>before=STRnot-after=STR<br>vendor=STRmodel=STR<br>serial=STRkey=STR<br>algo=STRENUMdigits=6/8<br>offset=INTinterval=INTno-<br>qrcode |
| Добавить менеджера для<br>токена | otptoken-add-managedby | users=STR                                                                                                    |

| Описание                          | Команда                       | Опции                                                                                                    |
|-----------------------------------|-------------------------------|----------------------------------------------------------------------------------------------------|
| Добавить токен yubikey            | otptoken-add-yubikey          | desc=STRowner=LOGIN<br>disabled=BOOL<br>notbefore=STRnot-after=STR<br>digits=6/8slot=1/2                                                                                           |
| Удалить токен                     | otptoken-del                  |                                                                                                    |
| Найти токен                       | otptoken-find                 | type=STRENUMdesc=STR<br>owner=LOGIN<br>disabled=BOOLnot-<br>before=STRnot-after=STR<br>vendor=STRmodel=STR<br>serial=STRalgo=STRENUM<br>digits=6/8offset=INT<br>interval=INTid=STR |
| Изменить токен                    | otptoken-mod                  | rename=STRdesc=STR<br>owner=LOGIN<br>disabled=BOOLnot-<br>before=STRnot-after=STR<br>vendor=STRmodel=STR<br>serial=STR                                                             |
| Удалить менеджера токена          | otptoken-remove-<br>managedby | users=STR                                                                                                    |
| Показать информацию о<br>токене   | otptoken-show                 |                                                                                                    |
| Выполнить синхронизацию<br>токена | otptoken-sync                 | user=STRpasswordfirst-<br>codesecond-code                                                                                                    |

### Примеры:

»добавить токен для пользователя ivanov:

```
$ ipa otptoken-add ivanov_otp --type=TOTP --desc=ivanov_token --owner=ivanov
Добавлен токен OTP "ivanov_otp"
-----
 Уникальный идентификатор: ivanov otp
 Тип: ТОТР
 Описание: ivanov_token
 Владелец: ivanov
 Ключ: mW+LBliuxKjy3PCb/JKOszbZGmTElSrhIg70E3QruXqu+W4=
 Алгоритм: sha1
 Цифры: 6
 Смещение времени: 0
 Временной интервал: 30
 Универсальный код ресурса (URI):
 otpauth://totp/ivanov@EXAMPLE.TEST:ivanov_otp?issuer=ivanov%40EXAMPLE.TEST
&secret=TFXYWBSYV3CKR4W46CN7ZEU0WM3NSGTEYSKSVYJCB32BG5BLXF5K56L0&digits=6&algo
rithm=SHA1&period=30
```

»назначить пользователя ivanov менеджером токена:

```
$ ipa otptoken-add-managedby ivanov_otp --users=ivanov
Уникальный идентификатор: ivanov_otp
Описание: ivanov_token
Владелец: uid=ivanov,cn=users,cn=accounts,dc=example,dc=test
Руководитель: ivanov
```

»удалить токен:

```
$ ipa otptoken-del
Уникальный идентификатор: ivanov_otp
Удалён токен OTP "ivanov_otp"
```

## 31.4. Пример настройки двухфакторной аутентификации

### 31.4.1. Командная строка

Создать нового пользователя:

```
$ kinit admin
Password for admin@EXAMPLE.TEST:
$ ipa user-add otptest
Имя: ОТР
Фамилия: test
Добавлен пользователь "otptest"
Имя учётной записи пользователя: otptest
 Имя: ОТР
 Фамилия: test
 Полное имя: OTP test
 Отображаемое имя: OTP test
 Инициалы: Ot
 Домашний каталог: /home/otptest
 GECOS: OTP test
 Оболочка входа: /bin/bash
 Имя учётной записи: otptest@EXAMPLE.TEST
 Псевдоним учётной записи: otptest@EXAMPLE.TEST
 Адрес электронной почты: otptest@example.test
 UID: 587200007
 ID группы: 587200007
 Пароль: False
 Участник групп: ipausers
 Доступные ключи Kerberos: False
$ ipa passwd otptest
Новый пароль:
Введите Новый пароль ещё раз для проверки:
-----
Изменён пароль "otptest@EXAMPLE.TEST"
```

-----

```
$ kinit otptest
Password for otptest@EXAMPLE.TEST:
Password expired. You must change it now.
Enter new password:
Enter it again:
```

Включить тип аутентификации Двухфакторная аутентификация для созданного пользователя:

```
$ kinit admin
Password for admin@EXAMPLE.TEST:
$ ipa user-mod otptest --user-auth-type=otp
Изменён пользователь "otptest"
Имя учётной записи пользователя: otptest
 Имя: ОТР
 Фамилия: test
 Домашний каталог: /home/otptest
 Оболочка входа: /bin/bash
 Имя учётной записи: otptest@EXAMPLE.TEST
 Псевдоним учётной записи: otptest@EXAMPLE.TEST
 Адрес электронной почты: otptest@example.test
 UID: 587200007
 ID группы: 587200007
 Типы аутентификации пользователей: otp
 Учётная запись отключена: False
 Пароль: True
 Участник групп: ipausers
 Доступные ключи Kerberos: True
```

Добавить токен:

```
$ ipa otptoken-add --type=TOTP --desc=otptest token --owner=otptest --algo=sha1
--digits=6 --interval=30
Password for admin@EXAMPLE.TEST:
$ ipa user-mod otptest --user-auth-type=otp
Добавлен токен ОТР ""
Уникальный идентификатор: 33014fa0-0d7f-4775-a05c-05f09c6ff8e6
 Тип: ТОТР
  Описание: otptest token
  Владелец: otptest
 Ключ: hzNKJClpoG/nB0aer4/XQRfh7deLpTj0WKvaxNcZqAWX9SY=
 Алгоритм: sha1
 Цифры: 6
  Смещение времени: 0
  Временной интервал: 30
 Универсальный код ресурса (URI):
  otpauth://totp/otptest@EXAMPLE.TEST:33014fa0-0d7f-4775-a05c-05f09c6ff8e6?
issuer=otptest%40EXAMPLE.TEST
```

&secret=Q4ZUUJBJNGQG7ZYHI2PK7D6XIEL6D30XR0STR5CYVPNMJVYZVACZP5JG&digits=6&algorit
hm=SHA1&period=30

Отсканировать полученный QR-код с помощью FreeOTP.

## 31.4.2. Веб-интерфейс

Для добавления новых пользователей можно воспользоваться веб-интерфейсом FreeIPA:

- 1. Открыть в веб-браузере адрес https://ipa.example.test/ipa/ui/ и ввести данные администратора для входа в систему.
- 2. В окне Активные пользователи нажать кнопку Добавить:

| 😽 Uds                                              |          | × <                                   | کر Identi             | ty Managemen  | nt 5          | × +          |                            | × -               | ×               |
|----------------------------------------------------|----------|---------------------------------------|-----------------------|---------------|---------------|--------------|----------------------------|-------------------|-----------------|
| $\leftrightarrow$ $\rightarrow$ C $\blacktriangle$ | Не защ   | ищено   <del>htt</del>                | <del>ps</del> ://ipa. | .example.test | /ipa/ui/#/e/u | Θ. •         | < 🕁 💷 🔹 🖠                  |                   | :               |
| 🔆 FreeIPA                                          |          |                                       |                       |               |               |              |                            | åAd               | ministrator 🗸 🤺 |
| Идентификация                                      | Политика | Аутентиф                              | фикация               | Сетевые слу   | ужбы IP.      | А-сервер     |                            |                   |                 |
| Пользователи Уз                                    | злы С    | ілужбы Гр                             | уппы                  | Представлен   | ия ID Ав      | тоучастник ~ | Subordinate IDs 🗸          |                   |                 |
| Категории<br>пользователей                         | Акти     | 1вные по                              | льзов                 | атели         |               |              |                            |                   |                 |
| Активные ><br>пользователи                         | Поиск    |                                       | ۹                     | 🖁 Обнови      | ть 🕆 Удалит   | гь 🕇 Добави  | ть – Отключить 🗸 Вк        | лючить Де         | йствия ~        |
| Неподтверждённые<br>пользователи                   |          | Имя учётной<br>записи<br>пользователя | Имя                   | Фамилия       | Состояние     | UID          | Адрес электронной<br>почты | Номер<br>телефона | Должность       |
| Хранимые<br>пользователи                           |          | admin                                 |                       | Administrator | ✓<br>Включено | 587200000    |                            |                   |                 |
|                                                    |          | freeipauser                           | freeipa               | user          | ✓ Включено    | 587200005    | freeipauser@example.test   |                   |                 |
|                                                    |          | ivanov                                | Иван                  | Иванов        | ✓<br>Включено | 587200006    | ivanov@example.test        |                   |                 |
|                                                    |          | otptest                               | OTP                   | test          | ✓ Включено    | 587200007    | otptest@example.test       |                   |                 |

3. В открывшемся окне ввести данные пользователя и нажать кнопку Добавить:

| Добавить пользоват    | еля                     |                     | ×        |
|-----------------------|-------------------------|---------------------|----------|
|                       |                         |                     |          |
| Имя учётной<br>записи | otpuser                 |                     |          |
| пользователя          |                         |                     |          |
| Имя *                 | OTP                     |                     |          |
| Фамилия 🕇             | user                    |                     |          |
| Класс                 |                         |                     |          |
| Без личной<br>группы  |                         |                     |          |
| ID группы             |                         |                     | ~        |
| Новый пароль          |                         |                     |          |
| Проверить<br>пароль   |                         |                     |          |
| * Обязательное поле   |                         |                     |          |
| Добавить              | Добавить и добавить ещё | Добавить и изменить | Отменить |

4. Выбрать созданного пользователя в списке пользователей и установить отметку в поле **Двухфакторная аутентификация (пароль + 0TP)**:

| 🔆 FreelPA          |               |              |            |           |            |                     |        |                         |                     | Administrator 🗸 |
|--------------------|---------------|--------------|------------|-----------|------------|---------------------|--------|-------------------------|---------------------|-----------------|
| Идентификация      | Политика      | а Аутен      | тификация  | Сетевы    | е службы   | IPA-серв            | ep     |                         |                     |                 |
| Пользователи       | Узлы          | Службы       | Группы     | Представ  | ления ID   | Автоучас            | тник 🗸 | Subordina               | ate IDs 🗸           |                 |
| Активные пользоват | гели » otpus  | er           |            |           |            |                     |        |                         |                     |                 |
| 🗸 Пользова         | атель: ot     | tpuser       |            |           |            |                     |        |                         |                     |                 |
|                    | otpuser являе | тся участник | OM:        |           |            |                     |        |                         |                     | _               |
| Параметры          | Группы пол    | ьзователей ( | (1) Сетевь | іе группы | Роли       | Правила НВ          | BAC    | Правила Sudo            | Subordinate ids     |                 |
| С Обновить         | ернуть 💄 С    | охранить     | Действия ~ |           |            |                     |        |                         |                     |                 |
|                    |               |              |            |           |            |                     | ~      |                         |                     |                 |
| параметры          | иденти        | рикации      | 1          | 11        | араме      | тры учет            | нои    | записи                  |                     |                 |
| Должно             | ость          |              |            |           | Имя учётн  | юй записи           | otpus  | ier                     |                     |                 |
| μ                  | Имя * 0       | ГР           |            |           | 10/1       | Пароль              | *****  | *                       |                     |                 |
|                    |               |              |            |           | Окончание  | действия            | 2023-  | -05-09 12:04:30Z        |                     |                 |
| Фами               | лия * us      | er           |            |           |            | пароля              |        |                         |                     |                 |
| Полное и           | имя * О       | TP user      |            |           |            | UID                 | 5872   | 200004                  |                     |                 |
| 0                  |               |              |            | _         |            | ID группы           | 5872   | 200004                  |                     |                 |
| Отооражаемое       | О             | i P user     |            |           | _          |                     |        | 0.5V (1.15) 5 754       | -                   |                 |
| Инициа             | алы О         | J            |            |           | Псевдони   | м учётной<br>записи | otpus  | er@EXAMPLE.TES          | Удалить             |                 |
| GE                 | cos 01        | TD user      |            |           |            |                     | Доб    | авить                   |                     |                 |
|                    |               | ir user      |            |           | Окончание  | едействия           | YYYY   | -MM-DD                  | h                   | h : mr UTC      |
| Kr                 | lacc          |              |            |           | учётн      | юй записи           |        |                         |                     |                 |
|                    |               |              |            | _         |            | Kerberos            |        |                         |                     |                 |
|                    |               |              |            | Ти        | пы аутенті | ификации            | 🗌 Па   | роль                    |                     | 1               |
|                    |               |              |            |           | пользо     | вателей 🚯           | RA     | DIUS                    |                     |                 |
|                    |               |              |            |           |            |                     | ⊡ РК   | вухфакторная ау<br>INIT | тентификация (пар   | оль + ОТР)      |
|                    |               |              |            |           |            |                     | Па     | роль с усиленно         | ой защитой (SPAKE и | ли FAST)        |
|                    |               |              |            |           |            |                     | Ex     | ternal Identity Pr      | ovider              |                 |

5. Создать токен ОТР. Это можно сделать, как под учётной записью администратора, так и авторизовавшись в веб-интерфейсе под учётной записью пользователя.

| 🔇 Identity Ma                            | nagement        | ×    | +                   |               |       |       |            |          | ~       | -    |                | ×      |
|------------------------------------------|-----------------|------|---------------------|---------------|-------|-------|------------|----------|---------|------|----------------|--------|
| $\leftarrow \   \rightarrow \   {\tt G}$ | 🛦 Не защиш      | цено | https://ipa.example | .test/ipa/ui/ | Q     | <     | ☆ 🕕        | • •      | × X     |      | •              | :      |
| 🔇 FreelPA                                |                 |      |                     |               |       |       |            |          |         |      | <b>≜</b> OTP u | iser v |
| Пользователи                             | Токены ОТР      |      |                     |               |       |       |            |          |         |      |                |        |
| Токены ОТ                                | p               |      |                     |               |       |       |            |          |         |      |                |        |
| ТОКЕНЫ ОТ                                |                 |      |                     |               |       |       |            | <b>-</b> |         |      |                |        |
| Поиск                                    | ۹               |      |                     | ₿ Обновить    | ₫ Уда | ілить | + Добавить | - От     | ключить | ✓ B) | слючит         | ъ      |
| 🗌 Уникальныі                             | й идентификатор |      |                     | Владелец      |       | Coc   | гояние     |          | Описан  | ие   |                |        |
| Отсутствуют запи                         | си.             |      |                     |               |       |       |            |          |         |      |                |        |
|                                          |                 |      |                     |               |       |       |            |          |         |      |                |        |

| Добавить токен ОТР  |                                                                                 | ×    |
|---------------------|---------------------------------------------------------------------------------|------|
| Тип                 | <ul> <li>На основе времени (ТОТР)</li> <li>На основе счётчика (НОТР)</li> </ul> |      |
| Описание            | otpuser_token                                                                   |      |
| * Обязательное поле |                                                                                 |      |
|                     |                                                                                 |      |
| Добавить            | Добавить и добавить ещё Добавить и изменить Отме                                | нить |

6. Настроить токен, отсканировав полученный QR-код, например, с помощью FreeOTP.

|   | Примечание                                                                        |
|---|-----------------------------------------------------------------------------------|
| 4 | окно добавления токена под учётной записью администратора ( <b>Аутентификация</b> |
|   | Токены ОТР - Добавить):                                                           |
|   |                                                                                   |
|   |                                                                                   |
|   |                                                                                   |
|   |                                                                                   |
|   |                                                                                   |
|   |                                                                                   |
|   |                                                                                   |
|   |                                                                                   |
|   |                                                                                   |
|   |                                                                                   |
|   |                                                                                   |
|   |                                                                                   |
|   |                                                                                   |
|   |                                                                                   |
|   |                                                                                   |
|   |                                                                                   |
|   |                                                                                   |
|   |                                                                                   |
|   |                                                                                   |
|   |                                                                                   |
|   |                                                                                   |
|   |                                                                                   |
| Добавить токен ОТР                    |                                                                                 | ×  |
|---------------------------------------|---------------------------------------------------------------------------------|----|
| Тип                                   | <ul> <li>На основе времени (ТОТР)</li> <li>На основе счётчика (НОТР)</li> </ul> |    |
| Уникальный<br>идентификатор           |                                                                                 | ]  |
| Описание                              | otpuser_token                                                                   | ]  |
| Владелец                              | otpuser 🗸                                                                       | ]  |
| Начало срока<br>действия              | YYYY-MM-DD hh : mr UTC                                                          |    |
| Окончание<br>срока действия           | YYYY-MM-DD hh : mr UTC                                                          |    |
| Поставщик                             |                                                                                 | ]  |
| Модель                                |                                                                                 | ]  |
| Серийный<br>номер                     |                                                                                 | ]  |
| Ключ                                  |                                                                                 | ]  |
| Алгоритм                              | ⊙ sha1 ○ sha256 ○ sha384 ○ sha512                                               |    |
| Цифры                                 | ⊙ 6 ○ 8                                                                         |    |
| Временной<br>интервал (в<br>секундах) |                                                                                 | ]  |
| * Обязательное поле                   |                                                                                 |    |
| Добавить                              | Добавить и добавить ещё Добавить и изменить Отмени                              | ть |

## 31.5. Аутентификация

При аутентификации на клиенте после ввода логина учетной записи пользователя FreeIPA необходимо последовательно ввести пароль (первый фактор) и код токена (второй фактор):

| Добро пожаловать                                                                                                    |
|----------------------------------------------------------------------------------------------------|
| 1                                                                                                    |
| Первый фактор                                                                                                    |
| Отмена Войти                                                                                                    |
| Добро пожаловать                                                                                                    |
| •••••  <b>1</b><br>Второй фактор<br>Отмена Войти                                                                                                    |
| В ОС Альт Рабочая станция К 10.1 в качестве менеджера входа в систему по умолчанию используется SDDM. Чтобы иметь возможность использовать двухфактурную аутентификацию, следует перейти на LightDM. |
| Чтобы заменить менеджер входа в систему с SDDM на LightDM необходимо:                                                                                                    |
| 1. Scianoburb Haker nghluni-kue-greeler и все его зависимости.                                                                                                    |
| # apt-get install lightdm-kde-greeter                                                                                                    |
| 2. Отключить менеджер входа в систему по умолчанию и включить новый менеджер:                                                                                                    |
| <pre># systemctl disablenow display-manager &amp;&amp; systemctl enablenow lightdm</pre>                                                                                                    |
| 3. Перезагрузить систему.                                                                                                    |
| Двухфакторная аутентификация в LightDM:                                                                                                    |
| <ul> <li>5 Первый фактор:</li> <li> <ul> <li></li></ul></li></ul>                                                                                                    |

При аутентификации в веб-интерфейсе FreeIPA в поле **Пароль** необходимо ввести пароль и код токена (в форме <пароль><код токена>):

| 😽 Uds              | × 🔇 Identity Management                                                                                                    | × + ~ _ □ ×                                                                                                    |  |  |
|--------------------|----------------------------------------------------------------------------------------------------|----------------------------------------------------------------------------------------------------|--|--|
| ← → C /            | A Не защищено   https://ipa.example.test/ipa/ui/                                                                                                    | ९ < ☆ 💷 单 🛦 🖬 🏝 :                                                                                                    |  |  |
|                    | <b>FreeIPA</b><br>Open Source Identity Management Solution                                                                                                    |                                                                                                    |  |  |
| Имя<br>пользовате, | * otptest                                                                                                    | О Чтобы войти с помощью имени пользователя<br>и пароля, введите их в соответствующие поля,<br>затем нажмите кнопку "Войти". |  |  |
| Пароль             | Пароль       * Password or Password+One-Time Password         Войти с помощью сертификата       Синкронизировать токен ОТР         Войти       Войти с помощью сертификата         Синкронизировать токен ОТР       Войти         Войти с помощью сертификата       Синкронизировать токен ОТР         Войти       Ф Чтобы войти с помощью Kerberos, убедитесь, что у вас имеются действительные билеты (получить их можно через kinit) и правильно настроен браузер, затем нажмите кнопку "Войти".         Ф Чтобы войти с помощью сертификата, убедитесь, что у вас имеется действительный личный сертификат. |                                                                                                    |  |  |

## Глава 32. Примечания

- 32.1. Настройка беспарольного доступа по ssh
- 32.2. Центр управления системой

## 32.1. Настройка беспарольного доступа по ssh

Генерация SSH-ключа (на узле управления):

```
$ ssh-keygen -t ed25519
```

На вопрос о файле для сохранения ключа нажать **Enter** (по умолчанию). На вопрос о пароле к ключу также нажать **Enter** (не указывать пароль)

Скопировать публичную часть SSH-ключа на управляемый узел для пользователя user:

\$ ssh-copy-id -i ~/.ssh/id\_ed25519.pub user@comp01.example.test

Скопировать публичную часть SSH-ключа на управляемый узел для администратора. Для этого подключиться к управляемому узлу и под root скопировать публичную часть ключа:

```
$ ssh user@comp01.example.test
[user@comp01 ~]$ su -
Password:
[root@comp01 ~]# cat /home/user/.ssh/authorized_keys >>.ssh/authorized_keys
[root@comp01 ~]# exit
Выход
[user@comp01 ~]$ exit
Выход
Connection to comp01 closed.
```

Теперь есть возможность удалённо выполнять команды на управляемом узле с привилегиями администратора.

## 32.2. Центр управления системой

**Центр управления системой** (ЦУС, альтератор) представляет собой удобный интерфейс для выполнения наиболее востребованных административных задач: добавление и удаление пользователей, настройка сетевых подключений, просмотр информации о состоянии системы и т.п.

ЦУС состоит из независимых диалогов-модулей. Каждый модуль отвечает за настройку определённой функции или свойства системы.

Запустить ЦУС в графической среде можно следующими способами:

- »в графической среде МАТЕ: Система → Администрирование → Центр управления системой;
- в графической среде ХЕСЕ, КDE: Меню запуска приложений → Настройки → Центр управления системой;

»из командной строки: командой **асс**.

Запуск ЦУС требует административных прав, и если запустить его от обычного пользователя, он запросит пароль администратора системы (root):

| 0            | Введите пароль 🛛 🗴                                              |
|--------------|-----------------------------------------------------------------|
| C.           | Чтобы выполнить "асс",<br>необходима дополнительная информация. |
| Введите паро | оль системного администратора root:                             |
|              | 🖉 ОК 🖲 Отменить                                                 |

| <ul> <li>Центр управления системой (от суперпользователя)</li> </ul>                                                                                                    |           |  |  |  |
|----------------------------------------------------------------------------------------------------|-----------|--|--|--|
| 🕑 Модуль 📃 Режим эксперта 🗙 Выход                                                                                                    | 😢 Справка |  |  |  |
| Система<br>Информация об установленной системе и её настройка<br>Дата и время Системные журналы Обновление системы Сетевые каталоги<br>Настройка нескольких рабочих мест Обновление ядра Групповые политики<br>Лицензионный договор Информация о дистрибутиве |           |  |  |  |
| Казарание и обновление программ<br>Установка, удаление и обновление программ<br>Установка программ                                                                                                    |           |  |  |  |
| Пользователи<br>Управление пользователями системы<br>Администратор системы Аутентификация                                                                                                    |           |  |  |  |
| <b>Сеть</b><br>Настройка подключения к сети<br>Ethernet-интерфейсы PPTP-соединения PPPoE-соединения Настройки proxy<br>OpenVPN-соединения                                                                                                    |           |  |  |  |
| Брандмауэр<br>Брандмауэр<br>Внешние сети                                                                                                    |           |  |  |  |

ЦУС имеет также веб-ориентированный интерфейс, позволяющий управлять сервером с любого компьютера сети.

Для запуска веб-ориентированного интерфейса, должен быть установлен пакет alterator-fbi:

```
# apt-get install alterator-fbi
```

И запущены сервисы **ahttpd** и **alteratord**:

```
# systemctl enable --now ahttpd
# systemctl enable --now alteratord
```

Работа с ЦУС может происходить из любого веб-браузера. Для начала работы необходимо перейти по адресу https://ip-agpec:8080/.

При запуске центра управления системой необходимо ввести в соответствующие поля имя пользователя (root) и пароль пользователя:

| 2                                              | Mozilla Firefox |                   |                         |           |   |            |      |   |   |
|------------------------------------------------|-----------------|-------------------|-------------------------|-----------|---|------------|------|---|---|
| <u>×</u> 192.168.0.122:8080/                   | ogin?coi× +     |                   |                         |           |   |            |      |   |   |
| $\leftarrow$ $\rightarrow$ C $\textcircled{a}$ | 🔿 🗛 http:       | s:// <b>192.1</b> | 68.0.122:8080/login?con | tinue=%2f | ☆ | ${\times}$ | lii1 | 8 | ≡ |
|                                                |                 |                   |                         |           |   |            |      |   |   |
|                                                |                 |                   |                         |           |   |            |      |   |   |
| Пожалуйста, зарег                              | стрируйтесь     |                   |                         |           |   |            |      |   |   |
| Учётная запись:                                | root            |                   |                         |           |   |            |      |   |   |
| Пароль:                                        |                 |                   |                         |           |   |            |      |   |   |
| Язык интерфейса:                               | Русский         | ~                 |                         |           |   |            |      |   |   |
|                                                |                 |                   |                         |           |   |            |      |   |   |
|                                                | Войти           |                   |                         |           |   |            |      |   |   |
|                                                |                 |                   |                         |           |   |            |      |   |   |

После этого будут доступны все возможности ЦУС на той машине, к которой было произведено подключение через веб-интерфейс.

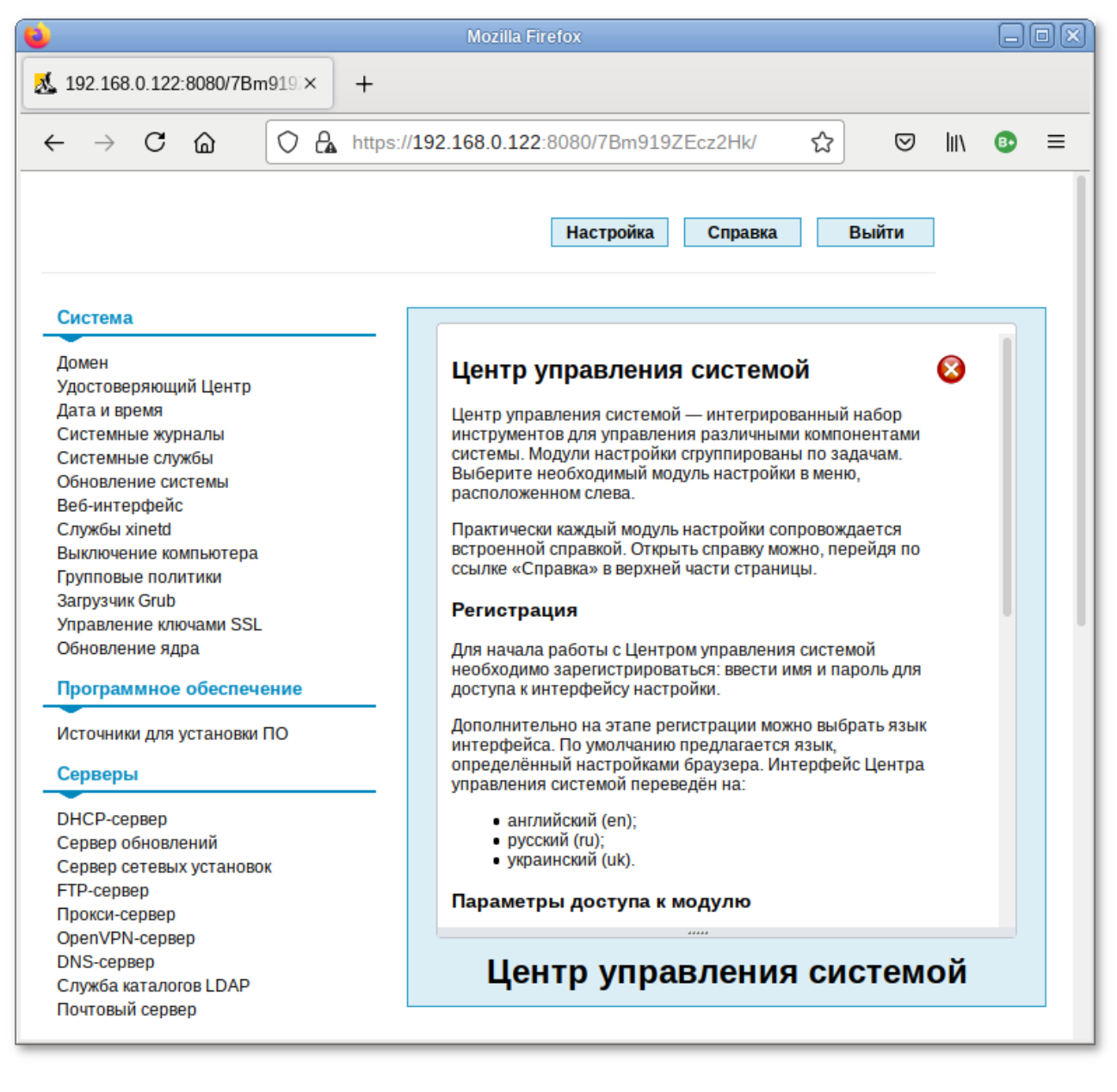

Установленные пакеты, которые относятся к ЦУС, можно посмотреть, выполнив команду:

rpm -qa | grep alterator\*

Прочие пакеты для ЦУС можно найти, выполнив команду:

apt-cache search alterator\*

Модули можно дополнительно загружать и удалять как обычные программы:

# apt-get install alterator-net-openvpn
# apt-get remove alterator-net-openvpn